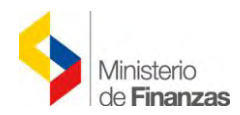

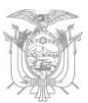

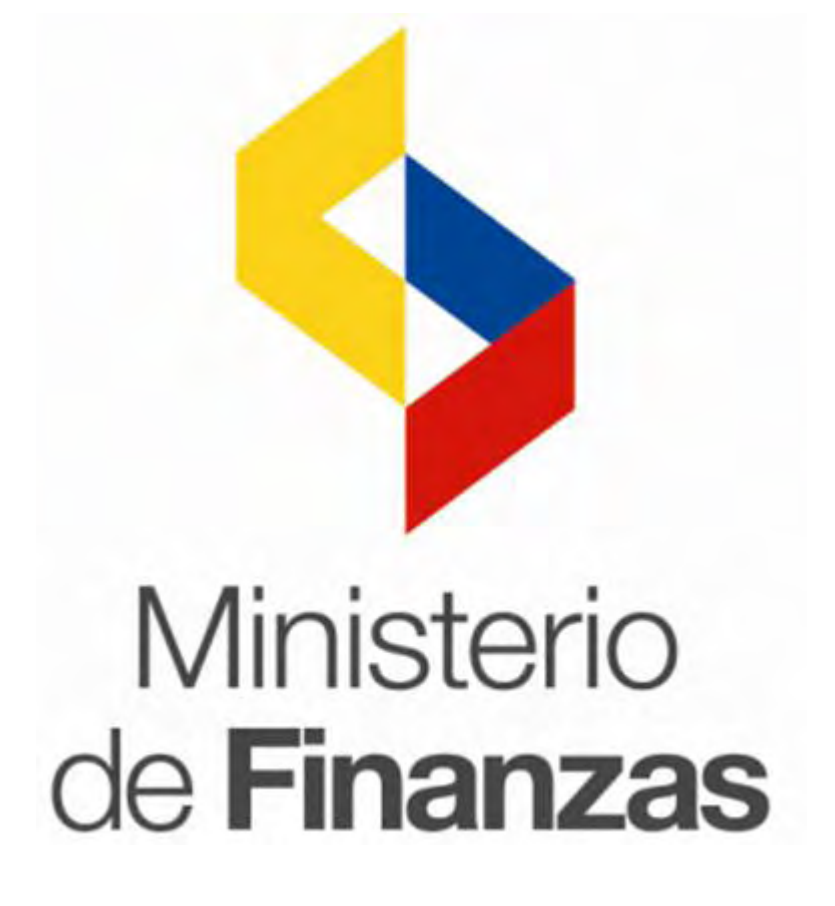

SUBSECRETARÍA DE CONTABILIDAD GUBERNAMENTAL

Manual de Usuario para el Registro de Ingreso de Bienes por Acta de Entrega -Recepción en el Sistema de Bienes y Existencias

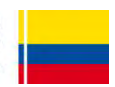

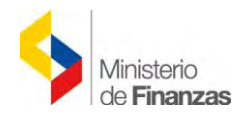

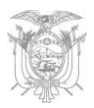

# MANUAL DE USUARIOS PARA EL REGISTRO DE INGRESO DE BIENES POR ACTA DE ENTREGA - RECEPCIÓN EN EL SISTEMA DE BIENES Y EXISTENCIAS

No está permitida la reproducción total o parcial de esta obra ni su tratamiento o transmisión electrónica o mecánica, incluida fotocopia, grabado u otra forma de almacenamiento y recuperación de información, sin autorización escrita del MINISTERIO DE FINANZAS DEL ECUADOR.

#### DERECHOS RESERVADOS Copyright © 2013 primera edición

MF y logotipo MF son marcas registradas Documento propiedad de: MINISTERIO DE FINANZAS DEL ECUADOR. República del Ecuador.

| Edición:<br>Cubierta:<br>Composición y diagramación:<br>Estructuración: | Ministerio de Finanzas del Ecuador<br>Ministerio de Finanzas del Ecuador<br>Ministerio de Finanzas del Ecuador<br>Ministerio de Finanzas del Ecuador |
|-------------------------------------------------------------------------|----------------------------------------------------------------------------------------------------|
| Autor:                                                                  | Ing. Cristina Guerrero<br>Analista de la Dirección Nacional de Activos Públicos                                                                      |
| Actualizado:                                                            | Ing. Horacio Ayala<br>Analista de la Dirección Nacional de Activos Públicos                                                                          |
| Revisado:                                                               | Ing. Walter Medina<br>Director Nacional de Activos Públicos                                                                                          |
| Aprobado:                                                               | Eco. Magdalena Vicuña<br>Subsecretaria de Contabilidad Gubernamental                                                                                 |
| Fecha:                                                                  | 20/01/2016                                                                                                    |

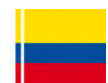

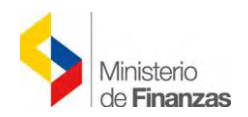

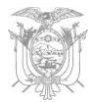

# Contenido

| 1 | 1 ANTECEDENTES              |                                                             | 5  |
|---|-----------------------------|-------------------------------------------------------------|----|
| 2 | 2 BASE LEGAL                |                                                             | 5  |
| 3 | 3 ÁMBITO DE APLICACIÓN      |                                                             | 5  |
| 4 | 4 PROCEDIMIENTO             |                                                             | 5  |
|   | 4.1 Registro de Acta Entreg | ga Recepción – Compra                                       | 6  |
|   | 4.1.1 Generar CUR de Gas    | to (Clase de registro COM en el eSIGEF)                     | 6  |
|   | 4.2 Creación de Acta Entreg | ga-Recepción de Bienes                                      | 7  |
|   | 4.2.1 Crear                 |                                                             | 9  |
|   | 4.2.2 Detalle bienes        |                                                             | 10 |
|   | 4.2.2.1 Crear               |                                                             | 11 |
|   | 4.2.2.2 Eliminar            |                                                             | 14 |
|   | 4.2.2.3 Aplicar descuer     | nto                                                         | 14 |
|   | 4.2.2.4 Detalle de part     | idas                                                        | 15 |
|   | 4.2.2.5 Nivel anterior      |                                                             | 17 |
|   | 4.2.2.6 Consultar todo      | s los registros                                             | 17 |
|   | 4.2.3 Detalle de comparec   | cientes                                                     | 17 |
|   | 4.2.3.1 Crear               |                                                             | 18 |
|   | 4.2.3.2 Eliminar            |                                                             | 20 |
|   | 4.2.3.3 Nivel anterior      |                                                             | 20 |
|   | 4.2.4 Modificar             |                                                             | 20 |
|   | 4.2.5 Marcar con Error      |                                                             | 21 |
|   | 4.2.6 Pre - Aprobar         |                                                             | 21 |
|   | 4.3 Ingreso de Bienes       |                                                             | 22 |
|   | 4.3.1 Ingreso por Acta de I | Entrega Recepción                                           | 23 |
|   | 4.3.1.1 INGRESO INDIV       | /IDUAL                                                      | 23 |
|   | 4.3.1.2 INGRESO POR N       | MATRIZ DE CARACTERÍSTICAS                                   | 35 |
|   | 4.4 Ingreso de Información  | Financiera Tributaria con Factura Normal (física – impresa) | 46 |
|   | 4.4.1 Crear Comprobante.    | ι                                                           | 47 |
|   | 4.4.2 Modificar Comproba    | ante                                                        | 48 |
|   | 4.4.3 Eliminar Comproban    | te                                                          | 48 |
|   | 4.4.4 Detalle de Comproba   | ante                                                        | 48 |
|   | 4.4.4.1 Crear Detalle       |                                                             | 49 |
|   | 4.4.4.2 Eliminar            |                                                             | 49 |
|   | 4.4.4.3 Consultar           |                                                             | 49 |
|   | 4.4.4.4 Nivel anterior      |                                                             | 49 |
|   | 4.4.4.5 Consultar todo      | s los registros                                             | 49 |
|   | 4.4.5 Deducciones y Reten   | nciones                                                     | 50 |
|   | 4.5 Ingreso de Información  | Financiera Tributaria con Factura Electrónica               | 51 |
|   | 4.5.1 Crear Comprohanta     |                                                             | 52 |
|   |                             |                                                             | 55 |

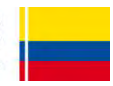

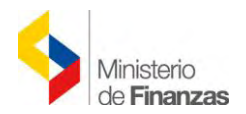

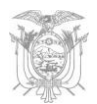

| 4.6   | Contabilizar                                                  | . 55 |
|-------|---------------------------------------------------------------|------|
| 4.7   | Consultar Registro Contable                                   | . 56 |
| 4.8   | Regularización del IVA                                        | . 57 |
| 4.8.1 | Generación del CUR de Gasto (RDP / REG ) en el Sistema eSIGEF | . 57 |
| 4.8.2 | Regularizar el IVA (RDP / REG - eBYE)                         | . 58 |
| 4.9   | Anexar                                                        | . 60 |
| 4.9.1 | Descargar el acta de entrega recepción                        | . 61 |
| 4.10  | Legalizar Acta                                                | . 63 |
| 4.11  | Revertir Registro Contable                                    | . 64 |

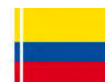

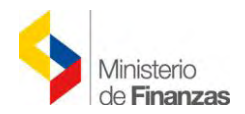

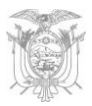

# INSTRUCTIVO PARA EL REGISTRO DE INGRESO DE BIENES POR ACTA DE ENTREGA - RECEPCIÓN EN EL SISTEMA DE BIENES Y EXISTENCIAS

# 1 ANTECEDENTES

Con la finalidad que las Entidades que utilizan el Módulo de Bienes del Sistema de Bienes y Existencias, puedan registrar las compras de bienes, conforme las directrices emitidas en el Acuerdo Ministerial No. 312, publicado en el Registro Oficial No. 849 del 12 de diciembre de 2012, se pone a disposición el instructivo que servirá de guía para el registro de actas entrega-recepción.

## 2 BASE LEGAL

La Subsecretaría de Contabilidad Gubernamental del Ministerio de Finanzas, elaboró el presente instructivo, en concordancia con los artículos 152 y 158 del Código Orgánico de Planificación y Finanzas Públicas y NTCG 3.2.5.1 "Alcance", que señalan respectivamente:

"Art. 152.- Obligaciones de los servidores de las entidades.- Las máximas autoridades de cada entidad u organismo público, serán los responsables de velar por el debido funcionamiento del componente de contabilidad gubernamental y los servidores de las unidades financieras, de observar la normativa contable...".

"Artículo 158.- Normativa aplicable.- El ente rector de las finanzas públicas tiene la facultad privativa de expedir, actualizar y difundir los principios, normas técnicas, manuales, procedimientos, instructivos y más disposiciones contables, que serán de cumplimiento obligatorio por parte de las entidades y organismos del Sector Público no Financiero".

NTCG 3.2.5.1: "Esta norma establece los criterios para el reconocimiento, valuación, erogaciones capitalizables, baja y control de los bienes de larga duración, excepto la pérdida de los mismos".

Además, en cumplimiento de lo dispuesto en el Acuerdo Ministerial No. 312, publicado en el Registro Oficial No. 849 del 12 de diciembre de 2012 y en concordancia al documento *"Alcance al Instructivo para regular el IVA en compras del Estado Centra*l" publicado por el Ministerio de Finanzas el 03 de enero de 2013.

# 3 ÁMBITO DE APLICACIÓN

El instructivo está dirigido a las Entidades que operan el sistema eSIGEF.

#### 4 PROCEDIMIENTO

El registro de Acta Entrega – Recepción en general, permite registrar el ingreso de nuevos bienes a la Entidad. Se recomienda siempre iniciar el proceso de recepción (y posterior

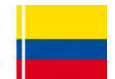

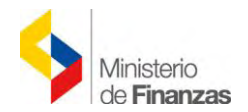

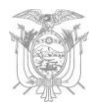

devengo de la obligación) a través de esta opción pues se obtendrá un reporte de acta el que se puede utilizar para las firmas correspondientes, como respaldo de la transacción y anexo al trámite completo. Debe tomarse en cuenta que el proceso comparte la tarea entre el departamento de inventarios (almacén) y el departamento de contabilidad.

## 4.1 Registro de Acta Entrega Recepción – Compra

Para iniciar con el registro del acta entrega recepción, el usuario responsable de la Entidad debe realizar previamente el "*CUR de Compromiso*" en la herramienta informática e-SIGEF.

#### 4.1.1 Generar CUR de Gasto (Clase de registro COM en el eSIGEF)

Para generar el CUR de Compromiso, el usuario ingresa a la herramienta informática e-SIGEF y selecciona la ruta de acceso:

# EJECUCIÓN DE GASTOS → REGISTRO DE EJECUCIÓN → COMPROBANTE DE EJECUCIÓN DE GASTOS

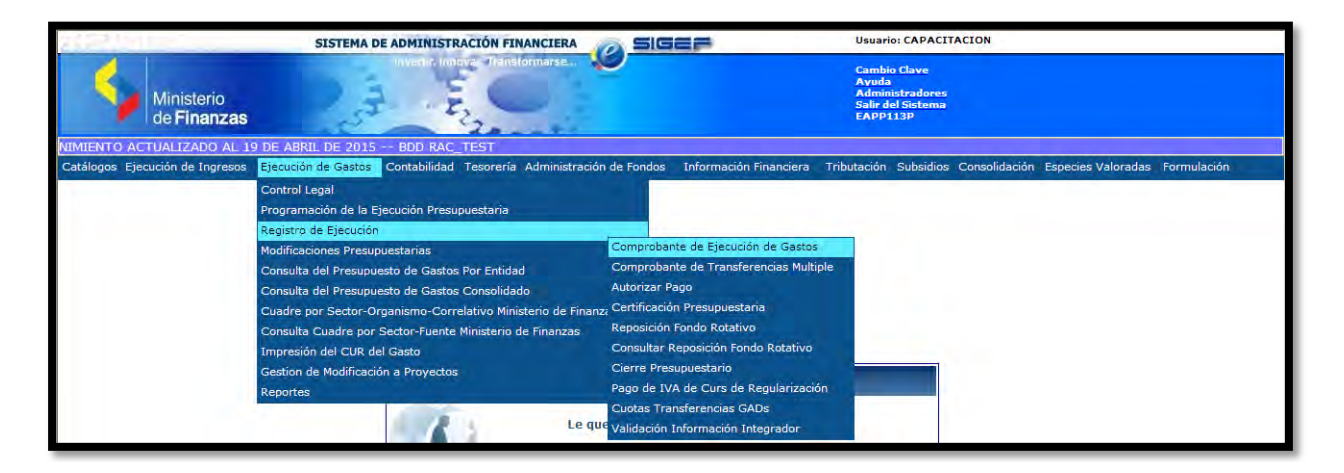

Una vez que se ingrese a la entidad correspondiente, se debe crear el CUR de Compromiso con la clase de gasto "**BYE**" ó "**OGA**" y procesarlo hasta el estado "**APROBADO**", para que se realice la creación del acta de entrega- recepción en el Módulo Bienes del Sistema de Bienes y Existencias.

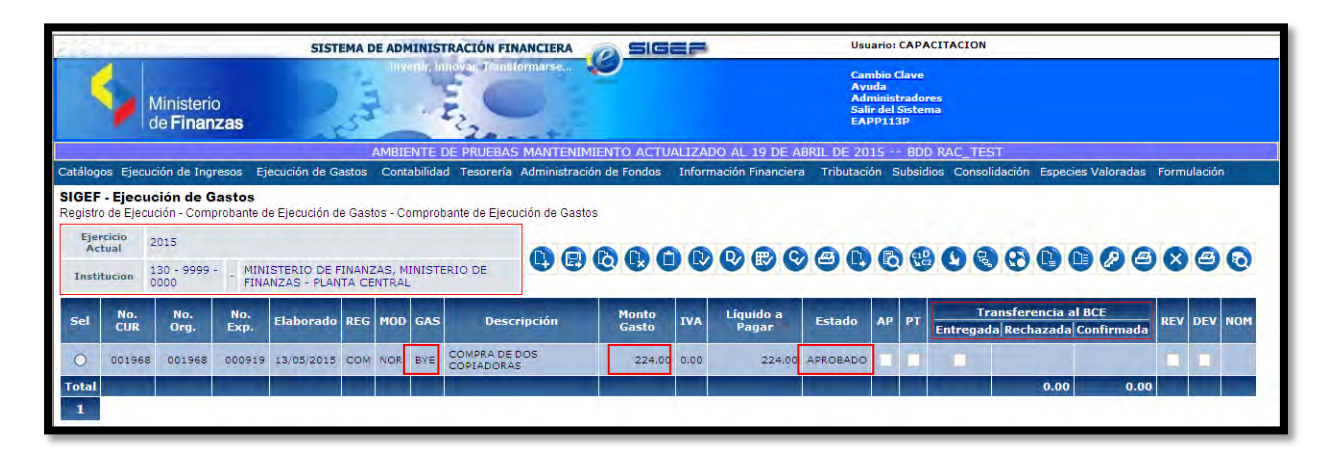

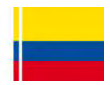

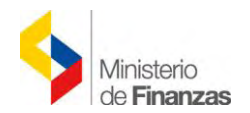

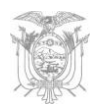

Nota: Desde el mes de enero del ejercicio fiscal 2015, el Módulo de Bienes del eSBYE, reconoce tanto CURs de Compromiso efectuados con clase de gasto OGA como clase de gasto BYE. Es responsabilidad de cada Entidad que cualquiera de los CURS utilizados sean registrados en el eSByE.

# 4.2 Creación de Acta Entrega-Recepción de Bienes

Para crear el registro del acta, el usuario debe ingresar al Sistema de Bienes y Existencias, a través de la ruta de acceso:

# $\begin{array}{c} \text{BIENES} \rightarrow \text{INGRESO DE BIENES} \rightarrow \text{REGISTRO DE ACTA ENTREGA/} \\ \text{RECEPCIÓN} \end{array}$

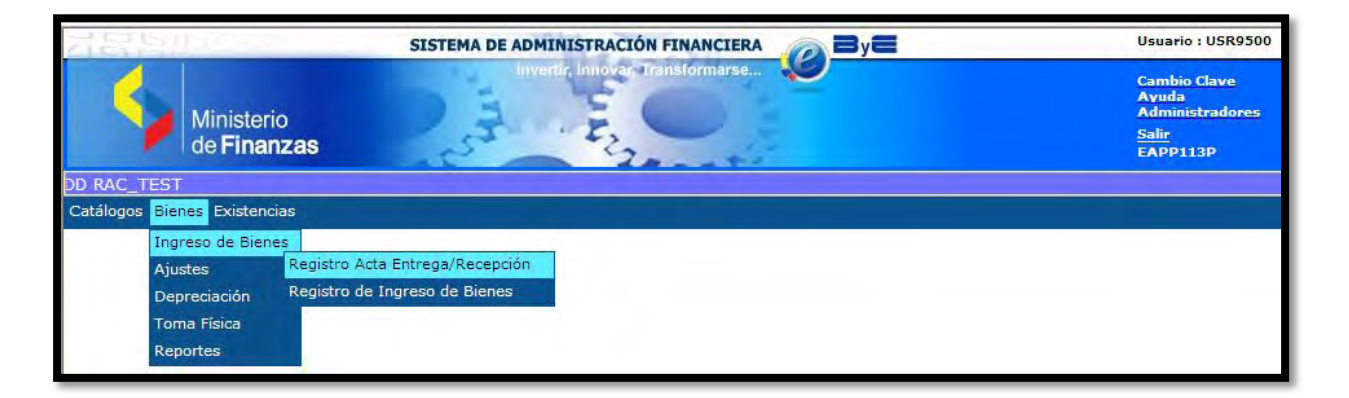

El usuario debe seleccionar su Entidad. Para el ejemplo se ha utilizado la *Entidad 130–9999 Ministerio de Finanzas-Planta Central.* 

| AGGIO.                                                                                    | SISTEMA DE ADMINISTRACIÓN FINANCIERA | Usuario : USR9500                                                    |
|-------------------------------------------------------------------------------------------|--------------------------------------|----------------------------------------------------------------------|
| Ministerio<br>de <b>Finanzas</b>                                                          | Invertir, Innovar, Transformarse     | Cambio Clave<br>Ayuda<br>Administradores<br><u>Salir</u><br>EAPP113P |
| TEST                                                                                      |                                      |                                                                      |
| Catálogos Bienes Existencias                                                              |                                      |                                                                      |
| <ul> <li>130 - MINISTERIO DE FINANZAS</li> <li>9999 - MINISTERIO DE FINANZAS -</li> </ul> | PLANTA CENTRAL                       |                                                                      |

Una vez que se ingresa a la ruta antes señalada, el sistema presenta una pantalla sin registros, si todavía no se han creado registros, caso contrario, se presenta los registros de las actas creadas en el sistema.

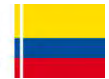

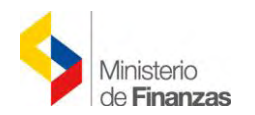

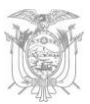

| 78.20                           |                                       | SISTEMA DE ADMIN                          | IISTRACIÓN FINANCI     | ERA 🔊 🗃 yi          | 8           | U                | suario : USR9500                                                 | )            |            |        |         |
|---------------------------------|---------------------------------------|-------------------------------------------|------------------------|---------------------|-------------|------------------|------------------------------------------------------------------|--------------|------------|--------|---------|
| 4                               | Ministerio<br>de <b>Finanzas</b>      | Det .                                     | n Innova - Transformar | se 😺                |             | C<br>A<br>S<br>E | ambio Clave<br>wuda<br>Idministradores<br><u>alir</u><br>APP113P |              |            |        |         |
| BDD RAC_TE                      | EST                                   |                                           |                        |                     |             |                  |                                                                  |              |            |        |         |
| Catálogos Biene                 | es Existencias                        |                                           |                        |                     |             |                  |                                                                  |              |            |        |         |
| BYE - Bienes<br>Ingreso de Bien | <b>s</b><br>nes - Registro Acta Entre | ga/Recepción - Registro Acta              | Entrega/Recepción      |                     |             |                  |                                                                  |              |            |        |         |
| Ejercicio<br>Actual             | 2015                                  |                                           |                        |                     |             |                  |                                                                  |              |            |        | 10      |
| Institución                     | 130 - 9999 M<br>0000 - PI             | INISTERIO DE FINANZAS, I<br>LANTA CENTRAL | INISTERIO DE FINANZ    | (AS -               |             |                  |                                                                  |              |            |        | 10      |
| Sel No Act                      | de Fecha<br>ta Elaboració             | Fecha<br>n Aprobación                     | Fecha<br>Legalización  | RUC<br>Beneficiario | Descripción | No<br>Compromiso | Monto<br>Compra                                                  | Monto<br>IVA | Descuentos | Estado | CON REV |

En el lado superior derecho de esta pantalla, se muestra la barra de herramientas con los botones que se utilizan en este proceso, los cuales se indican a continuación:

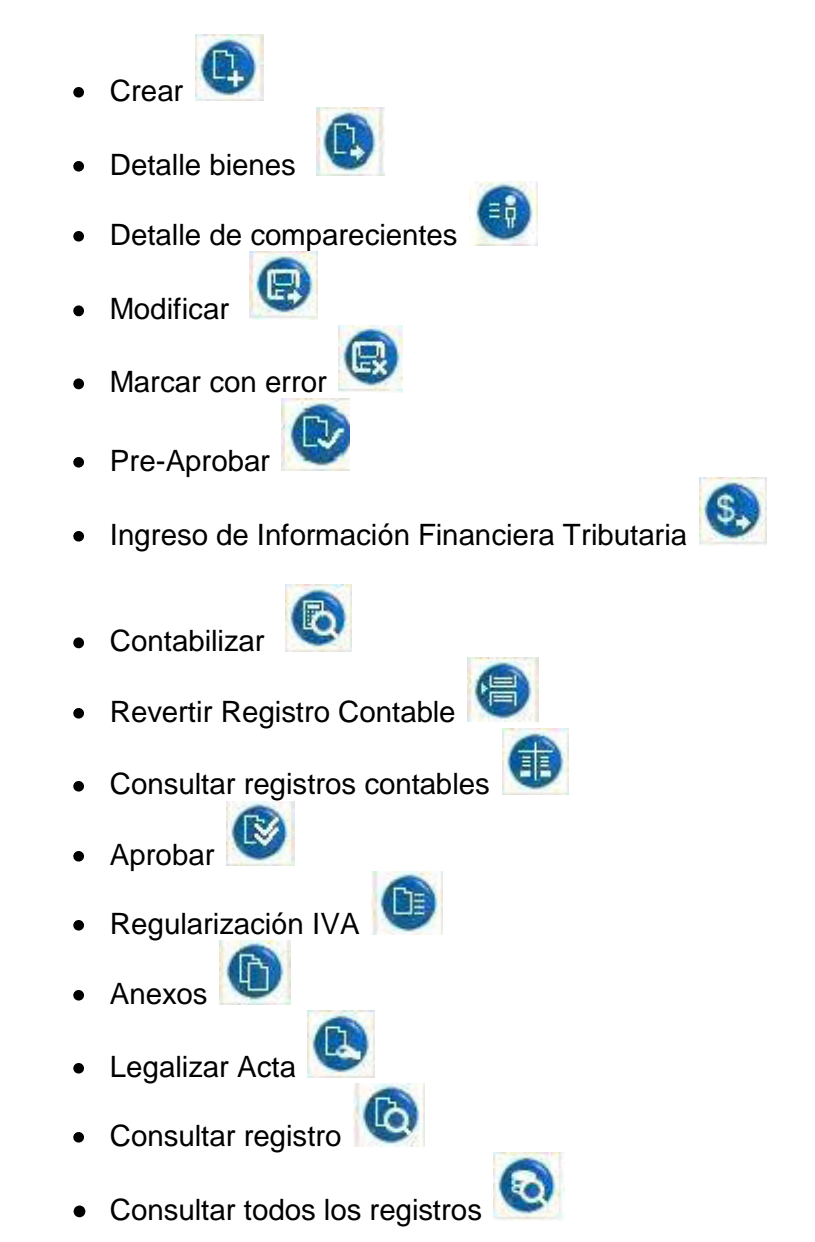

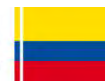

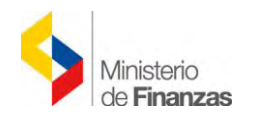

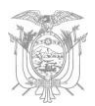

## 4.2.1 Crear

El usuario debe presionar el botón *"Crear"* y el sistema muestra una pantalla con diferentes campos a llenar, mismos que el sistema validará de acuerdo al compromiso aprobado en el eSIGEF, con la excepción que en el campo *"Monto de Compra"* se colocará el *valor del total de la compra de bienes sin IVA*.

| Ministerio<br>de <b>Finanzas</b>  | 1                             |                       |                     |        | Cambio Clave<br>Avuda<br>Administradores<br><u>Salir</u><br>EAPP113P |                |               |
|-----------------------------------|-------------------------------|-----------------------|---------------------|--------|----------------------------------------------------------------------|----------------|---------------|
| - RAC_TEST)<br>Sienes Existencias |                               |                       |                     |        |                                                                      |                |               |
|                                   |                               | Acta de Entreg        | a Recepción - Cr    | ear    |                                                                      |                |               |
| Ejercicio:                        | 2015                          |                       |                     |        |                                                                      |                |               |
| Institución Receptora:            | 130-9999-0000 MINISTERIO      | DE FINANZAS           |                     |        |                                                                      |                |               |
| Fecha Elaboración:                | 20/01/2016 (dd/mm/yyy         | v)                    | Número de A         | cta:   | <u></u>                                                              | ·              |               |
| Bodega:                           | BODEGA DEL EDIFICIO MATRIZ    | ~                     |                     |        |                                                                      |                |               |
| Provincia:                        | 1700 - PICHINCHA              | ~                     | Cantón:             |        | 1701 - QUITO                                                         |                | *             |
| Origen del Ingreso:               | COMPRA                        | ~                     | Tipo Registro E     | Bien:  | Larga Duración                                                       |                | *             |
| Ruc:                              | 1790040275001                 | Nombre del Beneficiar | io: NOMBRE 1790040  | 275001 |                                                                      |                |               |
| No. de Compromiso:                | 1968                          | Certificació          | ón Presupuestaria:  |        |                                                                      | In:            | cluye Iva 12% |
| Tipo de Documento de<br>Respaldo: | 6 COMPROBANTES ADMINISTRA     | TIVOS Clase de Doc    | umento de Respaldo: | 1 5    | OLICITUD DE COMPRA                                                   | O DE SERVICIOS |               |
| No. de Comprobante:               |                               | Tipo de               | Comprobante:        | FACTUR | RA                                                                   |                | ~             |
| Monto Compra:                     | Monto IVA:                    | D                     | educción:           |        |                                                                      | Descuento:     |               |
| 200                               | 0.00                          |                       | 0.00                |        |                                                                      | 0.00           |               |
| Clase de Registro:                |                               |                       | No. Cur:            |        |                                                                      | Monto IVA:     | 0.00          |
| Descripción:                      | REGSITRO DE COMPRA DE EQUIPOS | (2 COPIADORAS)        |                     |        |                                                                      |                | × 13          |
|                                   |                               |                       |                     |        |                                                                      |                |               |

A continuación se describen los campos mencionados:

Ejercicio: Automáticamente se muestra el ejercicio fiscal vigente.

**Institución Receptora:** Por default se presenta el código y nombre de la Entidad que realiza el acta de entrega – recepción.

Fecha del Acta: Automáticamente se presenta la fecha en que se registra el acta.

**Bodega:** Presenta una lista de valores, cuyo ícono es: M, con todas las bodegas creadas por la Entidad.

Provincia: Lista de valores con todas las provincias.

**Cantón:** Lista de valores con todos los cantones pertenecientes a la provincia que se seleccionó.

**Tipo de Registro de Bien:** Puede seleccionar si se trata de un bien de larga duración o de control administrativo.

Origen del Bien: Lista de valores por los diferentes orígenes de ingreso de bienes.

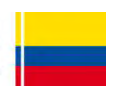

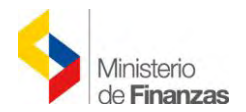

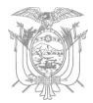

**Tipo de Documento de Respaldo:** Por definición, para todo registro de Acta se presenta *"06 Comprobantes Administrativos de Gastos"*.

**Clase de Documento de Respaldo:** Presenta una lista de valores con todos los posibles documentos de respaldo. Campo relacionado con la información seleccionada en la generación del CUR de Compromiso.

**N° de Comprobante:** Al seleccionar el número de Compromiso el sistema presenta el número del documento de respaldo.

**Tipo de Comprobante:** Presenta la lista de valores con los posibles tipos de comprobante.

**Ruc:** Se ingresa el número de cédula del proveedor y el sistema presenta automáticamente el nombre.

Monto de Compra: En este campo se ingresa el valor total de la compra (sin IVA).

**Monto IVA**: Este campo se presenta deshabilitado, y se alimentará con la información que se llene en el *"Ingreso de Información Financiera- Tributaria"* 

**Deducción**: Este campo se presenta deshabilitado, y se alimentará con la información que se llene en el *"Ingreso de Información Financiera- Tributaria"* 

**Descuento**: Se coloca el monto de descuento que se realiza en la compra, si no hay descuentos se deja en 0.00.

**N° de Compromiso**: Digitar el número de compromiso, asociado al proveedor, considerando que debe estar en estado "Aprobado" en el eSIGEF.

**Descripción**: Se ingresa una breve descripción de la compra que se realiza.

**Incluye IVA 12%:** Este botón siempre se activará por default. Se retirará únicamente cuando se trate de bienes gravados con tarifa 0%.

Se confirma la creación del acta presionando el botón izquierdo "*Crear*" <sup>1</sup>, de donde aparecerá un mensaje de "*Operación Exitosa*" si los campos llenados son válidos, de lo contrario el sistema verifica cuáles son los campos a corregir.

#### 4.2.2 Detalle bienes

En forma posterior a la creación de la cabecera del acta, se debe ingresar el detalle de los bienes, para lo cual el usuario selecciona el acta y presiona el botón "Detalle Bienes",

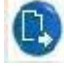

el sistema presenta la siguiente pantalla:

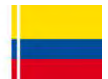

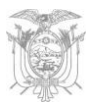

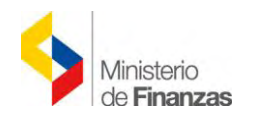

| 22               | 3.111               |                                 | SISTEMA D                         | E ADMINISTRACI        | ÓN FINANCIERA       | ByE                                           | Usuari                                           | o : USR9500                   |              |              |            |       |      |
|------------------|---------------------|---------------------------------|-----------------------------------|-----------------------|---------------------|-----------------------------------------------|--------------------------------------------------|-------------------------------|--------------|--------------|------------|-------|------|
|                  | W                   | linisterio<br>e <b>Finanzas</b> | 2.5                               | Invention move        | Transformarse       | 0                                             | Cambi<br>Ayuda<br>Admin<br><u>Salir</u><br>EAPPI | o Clave<br>istradores<br>113P |              |              |            |       |      |
| Catálogo         | s Bienes            | Existencias                     |                                   |                       |                     |                                               |                                                  |                               | AM           | BIENTE DE PR | RUEBAS MAN | TENIN | UENT |
| BYE -<br>Ingreso | Bienes<br>de Bienes | s - Registro Acta Entre         | ega/Recepción - Re                | gistro Acta Entrega/F | Recepción           |                                               |                                                  |                               |              |              |            |       |      |
| Eje<br>Ad        | rcicio<br>ctual     | 2015                            |                                   |                       |                     |                                               | 0000                                             |                               | -            |              |            |       | 0    |
| Inst             | itución             | 130 - 9999 M<br>0000 F          | INISTERIO DE FIN<br>LANTA CENTRAL | ANZAS, MINISTER       | IO DE FINANZAS -    | Detalle                                       | Bienes                                           |                               | ⋓⋓           |              |            |       | 0    |
| Sel              | No de<br>Acta       | Fecha<br>Elaboración            | Fecha<br>Aprobación               | Fecha<br>Legalización | RUC<br>Beneficiario | Descripción                                   | No<br>Compromiso                                 | Monto<br>Compra               | Monto<br>IVA | Descuentos   | Estado     | CON   | REV  |
| ۲                | 24                  | 13/05/2015                      |                                   |                       | 1790040275001       | REGISTRO DE COMPRA DE<br>EQUIPOS 2 COPIADORAS | 1968                                             | 200.00                        | 0.00         | 0.00         | REGISTRADO |       |      |

| 151                                                                                           | _                                                              | 5                                                      | ISTEMA DE A                                                      | DMINISTRACIO                                                         | ON FINANCIES                                          | RA 🔊 By                                   | 3                       | Usuario : USR9500                                                    | (                                          |                    |
|-----------------------------------------------------------------------------------------------|----------------------------------------------------------------|--------------------------------------------------------|------------------------------------------------------------------|----------------------------------------------------------------------|-------------------------------------------------------|-------------------------------------------|-------------------------|----------------------------------------------------------------------|--------------------------------------------|--------------------|
| 4                                                                                             | Ministerio<br>de <b>Finanz</b> a                               | 15                                                     | C Harr                                                           | wertly hutovary                                                      | Transformarse                                         |                                           |                         | Cambio Clave<br>Ayuda<br>Administradores<br><u>Salir</u><br>EAPP113P |                                            |                    |
|                                                                                               |                                                                | AMBIEN                                                 | te de pruei                                                      | BAS MANTENIN                                                         | MIENTO ACTI                                           | UALIZADO AL :                             | 19 DE ABRIL DE 20       | 15 BDD RAC_TEST                                                      |                                            |                    |
| Address Disses                                                                                | Existencias                                                    |                                                        |                                                                  |                                                                      |                                                       |                                           |                         |                                                                      |                                            |                    |
| atalogos biene                                                                                | Contraction of the                                             |                                                        |                                                                  |                                                                      |                                                       |                                           |                         |                                                                      |                                            |                    |
| BYE - Bienes<br>ngreso de Bien                                                                | es - Registro A                                                | cta Entrega/Rece                                       | pción - Registi                                                  | ro Acta Entrega/R                                                    | ecepción - Det                                        | alle Actas                                |                         |                                                                      |                                            | 1.5.5.2            |
| BYE - Bienes<br>ngreso de Bieno<br>Ejercicio<br>Actual                                        | es - Registro A<br>2015                                        | cta Entrega/Rece                                       | pción - Registi                                                  | ro Acta Entrega/R                                                    | ecepción - Det                                        | alle Actas                                |                         |                                                                      |                                            |                    |
| BYE - Bienes<br>ngreso de Bien<br>Ejercicio<br>Actual<br>Institución                          | es - Registro A<br>2015<br>130 - 9999 -<br>0000                | ta Entrega/Rece<br>MINISTER<br>PLANTA C                | pción - Registr<br>NO DE FINANZ<br>ENTRAL                        | ro Acta Entrega/R<br>ZAS, MINISTERI                                  | ecepción - Deta<br>O DE FINANZA                       | alle Actas<br>AS -                        |                         |                                                                      | Crear                                      | 0000               |
| BYE - Bienes<br>ngreso de Biene<br>Ejercicio<br>Actual<br>Institución<br>Sel Id. Bie          | 2015<br>130 - 9999 -<br>0000<br>Tipo Bien                      | ta Entrega/Rece<br>MINISTER<br>PLANTA C<br>Nombre Bien | pción - Registr<br>LIO DE FINANZ<br>ENTRAL<br>Cantidad V         | ro Acta Entrega/R<br>ZAS, MINISTERI<br><b>/alor Unitario</b>         | ecepción - Det<br>O DE FINANZA<br>Valor Total         | alle Actas<br>\S -<br>% Descuento         | Valor Descuento         | Valor Unitario con Descuento                                         | Crear<br>Valor Total con Descuento         | Secuencial Detalle |
| BYE - Bienes<br>ngreso de Biene<br>Ejercicio<br>Actual<br>Institución<br>Sel Id. Bie<br>Total | es - Registro A<br>2015<br>130 - 9999 -<br>0000<br>n Tipo Bien | ta Entrega/Rece<br>MINISTER<br>PLANTA C<br>Nombre Bjen | pción - Registi<br>RIO DE FINANZ<br>ENTRAL<br>Cantidad V<br>0.00 | ro Acta Entrega/R<br>ZAS, MINISTERI<br><b>/alor Unitario</b><br>0.00 | ecepción - Det<br>O DE FINANZA<br>Valor Total<br>0.00 | alle Actas<br>IS -<br>% Descuento<br>0.00 | Valor Descuento<br>0.00 | Valor Unitario con Descuento<br>0.00                                 | Crear<br>Valor Total con Descuento<br>0.00 | R C C C            |

En esta ventana se presentan los siguientes botones:

- Crear
  Eliminar
  Aplicar Descuento
- Detalle de partidas
- Nivel Anterior
- Consultar todos los registros

#### 4.2.2.1 Crear

El usuario debe presionar el botón "**Crear**" bien, en este proceso se presenta la siguiente pantalla, con diferentes campos a llenar:

0

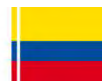

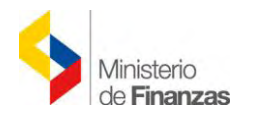

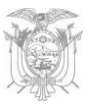

|                                  | SISTEMA D                | E ADMINISTRACIÓN FINANCIERA 🛛 💦 🗃 y          |                       | Usuario : USR9500                                                    | 0                             |
|----------------------------------|--------------------------|----------------------------------------------|-----------------------|----------------------------------------------------------------------|-------------------------------|
| Ministerio<br>de <b>Finanzas</b> | Pess                     | Inventir, innova Transformarse               |                       | Cambio Clave<br>Ayuda<br>Administradores<br><u>Salir</u><br>EAPP113P |                               |
| E 2015 BDD RAC_TEST              |                          |                                              |                       |                                                                      |                               |
| Catálogos Bienes Existencias     |                          |                                              |                       |                                                                      |                               |
|                                  |                          | Detalle de Acta de Entre                     | ega Recepción - Crea  | n)                                                                   |                               |
|                                  | Tipo de Bien             | MUEBLES                                      | *                     |                                                                      |                               |
|                                  |                          | 400100110001                                 |                       |                                                                      |                               |
|                                  | Bien:                    | 400100110001 - EQUIPOS DE OFICINA Y ADMINIST | TRACION/COPIADORA     |                                                                      |                               |
|                                  |                          |                                              |                       |                                                                      |                               |
|                                  | Descripción del<br>Bien: | COPIADORA MULTIFUNCION                       |                       |                                                                      |                               |
|                                  | Cantidad:                | Valor Unitario: Valor Total:                 | Valor Descuento: Valo | r Unitario con<br>Descuento:                                         | Valor Total con<br>Descuento: |
|                                  | 1                        | 2 100.00 200                                 | 0.00                  | 0.00                                                                 | 0.00                          |
|                                  |                          |                                              |                       |                                                                      |                               |

Los campos de esta pantalla se definen a continuación:

**Tipo de Bien:** Se presenta una lista de valores, y se debe seleccionar el tipo de bien que corresponde.

| Tipo de Bien             | < Elija una Opción> 🛛 🗸                                                                         |
|--------------------------|-------------------------------------------------------------------------------------------------|
| Bien:                    | < Elija una Opción><br>ARTÍSTICOS-ARQUEOLOGÍA<br>ARTÍSTICOS-ESCULTURAS<br>ARTÍSTICOS-PINACOTECA |
| Descripción del<br>Bien: | BIOLÓGICOS-SEMOVIENTES                                                                          |
| Cantidad:                | INMUEBLES<br>LIBROS Y COLECCIONES                                                               |
|                          | VEHICULOS                                                                                       |

**Bien:** Se presenta una ventana para buscar a través de filtros; en el campo "Criterio de Búsqueda" se debe ingresar el nombre del bien en medio de los dos signos de %%, se presiona el botón "Filtrar" y se presenta una lista de bienes de los cuales se selecciona el adecuado para el ingreso.

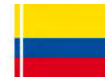

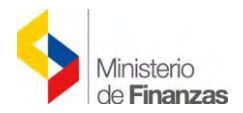

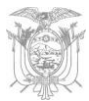

| 🖉 (Lista de Valores) Sistema de Gestión de Bienes y Existencias 🔳 🗖 🎽                                                         |
|----------------------------------------------------------------------------------------------------|
| 🙋 https://esigefprb.finanzas.gob.ec/eBYE_Mantenimiento/Ge 🏭 Ministerio de Finanzas [EC]                                       |
| Lista de Bienes                                                                                                    |
| Criterio de Búsqueda: %COPIADORA%                                                                                             |
| 110100890001 - PARTES Y REPUESTOS/BANDEJA PARA COPIADORA<br>170403940001 - BIENES SUJETOS A CONTROL/COPIADORA                 |
| 400100110001 - EQUIPOS DE OFICINA Y ADMINISTRACION/COPIADORA<br>400200290001 - EQUIPOS MEDICO QUIRURGICOS/COPIADORA RADIOGRAF |
| 401100230001 - EQUIPOS DE PRENSA; RADIO Y TELEVISION/COPIADORA I<br>600300190001 - HERRAMIENTAS MENORES/COPIADORA DE LLAVES   |
|                                                                                                    |
|                                                                                                    |
|                                                                                                    |
| Aceptar Cancelar                                                                                                    |
| 😜 Internet 🦓 🕶 🔍 100% 👻                                                                                                    |

**Descripción del bien:** Se ingresa una descripción adicional del bien que no conste en el campo anterior.

**Cantidad:** Se ingresa el número de bienes que contiene el acta y según el tipo de bien.

**Valor Total:** Se ingresa el valor total de la compra **sin IVA** y automáticamente el Sistema calculará el valor unitario; este proceso se lo realiza de esta manera para que no exista algún problema con los decimales.

Valor Unitario: El Sistema calculará automáticamente el Valor Unitario sin IVA.

Valor Descuento: El sistema lo actualiza posteriormente de forma automática, si el acta tiene descuentos.

Valor Unitario con Descuento: El sistema lo actualiza posteriormente de forma automática, si el acta tiene descuentos, razón por la cual es un campo bloqueado.

Valor Total con Descuento: El sistema lo actualiza posteriormente de forma automática, si el acta tiene descuentos, razón por la cual es un campo bloqueado.

Se confirma la creación del acta presionando el botón izquierdo "*Crear*", de donde aparecerá un mensaje de "*Operación Exitosa*" si los campos llenados son válidos, de lo contrario el sistema verificará cuáles son los campos a corregir.

Creado el registro, el sistema presenta la siguiente pantalla:

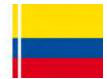

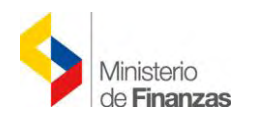

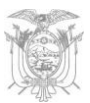

| Ministe<br>de Fina<br>atálogos Bienes Exister<br>3YE - Bienes<br>Porçes de Bienes - Peni | rio<br>anzas<br><sup>hcias</sup> | Hyerdir, Innova-Tran                                                                                                    | AMB                  | LENTE DE PR       | UEBAS M/       | ANTENIMIENT    | Cambio Cla<br>Ayuda<br>Administra<br><u>Salir</u><br>EAPP113P | ve<br>Mores<br>DO AL 19 DE ABRIL [ | )E 2015 BDD RAG              |                       |
|------------------------------------------------------------------------------------------|----------------------------------|----------------------------------------------------------------------------------------------------|----------------------|-------------------|----------------|----------------|---------------------------------------------------------------|------------------------------------|------------------------------|-----------------------|
| atálogos Bienes Existe<br>BYE - Bienes<br>poreso de Bienes - Reni                        | ncias                            |                                                                                                    | AMB                  | IENTE DE PR       | UEBAS M        | ANTENIMIENT    | O ACTUALIZA                                                   | do al 19 de abril i                | DE 2015 BDD RAG              |                       |
| 3YE - Bienes                                                                             |                                  |                                                                                                    |                      |                   |                |                |                                                               |                                    |                              | LIEST                 |
| Ejercicio 2015<br>Actual                                                                 | stro Acta En                     | trega/Recepción - Registro Acta Entrega/Recep                                                                                                    | oción - Detalle Acta | IS                |                |                |                                                               |                                    |                              | 000                   |
| Institución 130 - 9<br>0000                                                              | 999                              | MINISTERIO DE FINANZAS, MINISTERIO DE<br>PLANTA CENTRAL                                                                                                    | FINANZAS -           |                   |                |                |                                                               |                                    |                              |                       |
| Sel Id. Bien                                                                             | Tipo<br>Bien                     | Nombre Bien                                                                                                    | Cantidad             | Valor<br>Unitario | Valor<br>Total | %<br>Descuento | Valor<br>Descuento                                            | Valor Unitario con<br>Descuento    | Valor Total con<br>Descuento | Secuencial<br>Detalle |
| 0 400100110001                                                                           | MUEBLES                          | 400100110001 · EQUIPOS DE OFICINA Y<br>ADMINISTRACION/COPIADORA                                                                                                    | 2.0                  | 100.00            | 200.00         | 0.0000         | 0.00                                                          | 0.00                               | 0.00                         | 1                     |
| Total                                                                                    |                                  | Contraction of the local division of the local division of the loc | 2.00                 | 100.00            | 200.00         | 0.00           | 0.00                                                          | 0.00                               | 0.00                         |                       |

# 4.2.2.2 Eliminar

El usuario puede eliminar el registro creado, para lo cual, debe seleccionar el bien y presionar el botón "Eliminar" (). El sistema presenta un mensaje de confirmación para continuar.

## 4.2.2.3 Aplicar descuento

Una vez creado el detalle de los TODOS los bienes que correspondan al acta, el usuario debe

presionar el botón *"Aplicar Descuento"*, el cual valida la información ingresada en el campo "Valor Descuento" de la cabecera del registro del acta.

A continuación se muestra la pantalla antes de aplicar el descuento:

| 12                      | 1000                                      |                      | SISTEMA DE ADMINISTRACIÓN FI                                                                                                    | NANCIERA            | ByE               |                |                | Usuario : L                                                   | JSR9500                         |                              |                       |
|-------------------------|-------------------------------------------|----------------------|----------------------------------------------------------------------------------------------------|---------------------|-------------------|----------------|----------------|---------------------------------------------------------------|---------------------------------|------------------------------|-----------------------|
|                         | Ministe<br>de Fin                         | erio<br><b>anzas</b> | investigation of the second second se | stormarse           | 0                 |                |                | Cambio Cla<br>Ayuda<br>Administra<br><u>Salir</u><br>EAPP113F | ave<br>adores                   |                              |                       |
| <b>MIENTO</b>           | ACTUALIZADO                               | AL 19 DE             | ABRIL DE 2015 BDD RAC_TEST                                                                                                    |                     |                   |                |                |                                                               |                                 |                              |                       |
| Catálogo                | s Bienes Existe                           | ancias               |                                                                                                    |                     |                   |                |                |                                                               |                                 |                              |                       |
| BYE -<br>Ingreso<br>Eje | Bienes<br>de Bienes - Reg<br>rrcicio 2015 | istro Acta E         | ntrega/Recepción - Registro Acta Entrega/Recept                                                                                                    | ción - Detalle Acta | is                |                |                |                                                               |                                 |                              |                       |
| Inst                    | itución 130 - 0                           | 9999                 | MINISTERIO DE FINANZAS, MINISTERIO DE<br>PLANTA CENTRAL                                                                                                    | FINANZAS -          |                   |                |                |                                                               |                                 |                              | er Descuento          |
| Sel                     | Id. Bien                                  | Tipo<br>Bien         | Nombre Bien                                                                                                    | Cantidad            | Valor<br>Unitario | Valor<br>Total | %<br>Descuento | Valor<br>Descuento                                            | Valor Unitario con<br>Descuento | Valor Total con<br>Descuento | Secuencial<br>Detalle |
| 0                       | 400100110001                              | MUEBLES              | 400100110001 - EQUIPOS DE OFICINA V<br>ADMINISTRACION/COPIADORA                                                                                                    | 2.0                 | 100.00            | 200.00         | 0.0000         | 0.00                                                          | 0.00                            | 0.00                         | 1                     |
| Total                   |                                           |                      |                                                                                                    | 2.00                | 100.00            | 200.00         | 0.00           | 0.00                                                          | 0.00                            | 0.00                         |                       |

**NOTA:** Este paso es obligatorio, aún cuando en la cabecera no se registre ningún descuento (0.00) con el objetivo que se actualicen los campos de "Valor Unitario con Descuento" y "Valor Total con Descuento".

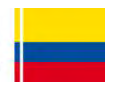

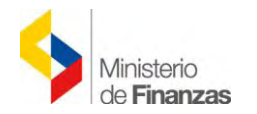

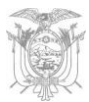

Después de aplicar el descuento:

| 215     | DUL.                        |                      | SISTEMA DE ADMINISTRACIÓN                                       | FINANCIERA            | ByE               |                |                                                                                                    | Usuario : l                                                  | JSR9500                         |                              |                       |
|---------|-----------------------------|----------------------|-----------------------------------------------------------------|-----------------------|-------------------|----------------|----------------------------------------------------------------------------------------------------|--------------------------------------------------------------|---------------------------------|------------------------------|-----------------------|
|         | Minist<br>de <b>Fin</b>     | erio<br><b>anzas</b> | Uryethe hinoson Te                                              | insformarse,          | 9                 |                |                                                                                                    | Cambio Cla<br>Ayuda<br>Administr<br><u>Salir</u><br>EAPP1131 | ave<br>adores<br>>              |                              |                       |
| Catálog | os Bienes Existe            | encias               |                                                                 | AMBIE                 | NTE DE PRUE       | BAS MAN        | ITENIMIENTO                                                                                                    | ACTUALIZAD                                                   | D AL 19 DE ABRIL DE             | 2015 BDD RAC                 | TEST                  |
| BYE -   | Bienes<br>o de Bienes - Reg | istro Acta Ei        | ntrega/Recepción - Registro Acta Entrega/Rece                   | epción - Detalle Acta | IS                |                |                                                                                                    |                                                              |                                 |                              |                       |
| Ejr     | ercicio 2015<br>ctual       |                      |                                                                 |                       |                   |                |                                                                                                    |                                                              |                                 | 000                          | 000                   |
| Ins     | titución 130 -<br>0000      | 9999                 | MINISTERIO DE FINANZAS, MINISTERIO D<br>PLANTA CENTRAL          | DE FINANZAS -         |                   |                |                                                                                                    |                                                              |                                 |                              | 000                   |
| Sel     | Id. Bien                    | Tipo<br>Bien         | Nombre Bien                                                     | Cantidad              | Valor<br>Unitario | Valor<br>Total | %<br>Descuento                                                                                                    | Valor<br>Descuento                                           | Valor Unitario con<br>Descuento | Valor Total con<br>Descuento | Secuencial<br>Detalle |
| 0       | 400100110001                | MUEBLES              | 400100110001 - EQUIPOS DE OFICINA Y<br>ADMINISTRACION/COPIADORA | 2.0                   | 100.00            | 200.00         | 0.0000                                                                                                    | 0.00                                                         | 100.00                          | 200.0                        | 1                     |
|         |                             | -                    |                                                                 |                       |                   |                | And and a subscription of the local division of the local division |                                                              |                                 |                              |                       |

**NOTA:** La opción de aplicar descuento debe utilizarse cuando se han ingresado todos los bienes, ya que el sistema calcula los valores y relaciones de las columnas de: % descuento, Valor Descuento, Valor Unitario con Descuento y Valor Total con Descuento. Si es que el usuario registra un bien adicional debe volver a presionar el botón *"Aplicar Descuento"*, de lo contrario no podrá registrar el detalle de partidas.

## 4.2.2.4 Detalle de partidas

En cuanto se hayan ingresado todos los detalles de los bienes y se haya aplicado el descuento, el usuario debe seleccionar cada uno de los bienes y presionar el botón "Detalle

de Partidas"

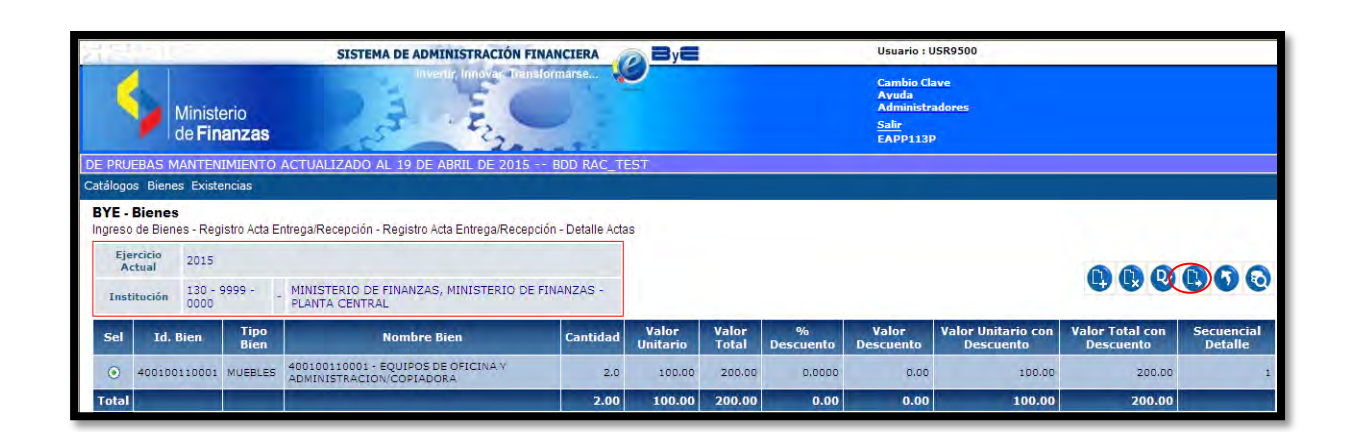

En la nueva pantalla que muestra el sistema, se debe presionar el botón *"Crear"* , para ingresar los datos de las partidas presupuestarias las que deben ser las mismas que constan en el CUR de compromiso generado con anterioridad:

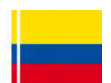

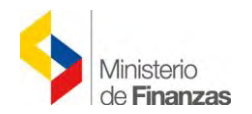

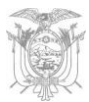

|                                                                                                    | SISTEMA DE ADMINISTRACIÓN FINANCIE                                                                                    | RA 🔊 By                                 | Usuario : USR9500                                                    |                                         |
|----------------------------------------------------------------------------------------------------|----------------------------------------------------------------------------------------------------|-----------------------------------------|----------------------------------------------------------------------|-----------------------------------------|
| Ministerio<br>de Finanzas                                                                                            | Invertie Innole Transformation                                                                                        | a 🞾                                     | Cambio Clave<br>Avuda<br>Administradores<br><u>Salir</u><br>EAPP113P |                                         |
| RAC_TEST                                                                                                    |                                                                                                    |                                         |                                                                      |                                         |
| Catálogos Bienes Existencias                                                                                         |                                                                                                    |                                         |                                                                      |                                         |
| BYE - Bienes                                                                                                    | na Basanián - Basistra Jata Estrano Basanián - Dat                                                                    | tella Sates - Desistra Datella Datidas  |                                                                      |                                         |
| Ingreso de Bienes - Registro Acta Entr                                                                               | ega/Recepción - Registro Acta Entrega/Recepción - Det                                                                 | talle Actas - Registro Detalle Partidas |                                                                      |                                         |
| Ingreso de Bienes - Registro Acta Entr<br>Ejercicio<br>Actual 2015                                                   | garrecepcion - registro Acia Entregarrecepcion - Dei                                                                  | talie Actas - Registro Detalie Paritoas |                                                                      | (A.A.A.A.A.A.A.A.A.A.A.A.A.A.A.A.A.A.A. |
| Ingreso de Bienes - Registro Acta Entr<br>Ejercicio<br>Actual 2015<br>Institución 130 - 9999 - 6<br>0000 - 8         | gairecepción - Registo Aca Entregairecepción - Der<br>MINISTERIO DE FINANZAS, MINISTERIO DE FINANZA<br>L'ANTA CENTRAL | ane Adas - Regisiro Detane Panidas      |                                                                      |                                         |
| Ingreso de Blenes - Registro Acta Entr<br>Actual 2015<br>Institución 130 - 9999 - , g<br>Sel Número Acta Id. del Bie | INISTERIO DE FINANZAS, MINISTERIO DE FINANZA<br>L'ANTA CENTRAL                                                        | Alle Actas - Registro Detaile Parituas  | nta Vəlor Total Secuencial Detalle                                   | C C C C C C C C C C C C C C C C C C C   |

| \$     | Mini:<br>de F | sterio<br><b>inanza</b> s | 6     | SISTEMA | DE ADMINIS   | TRACIÓN FI | slormar | ERA    | Ø <sup>By</sup> | 8          |                                    | Cambio<br>Avuda<br>Adminis<br><u>Salir</u><br>EAPP11 | : USR9500<br>Clave<br>stradores<br>3P |                   |               |           |
|--------|---------------|---------------------------|-------|---------|--------------|------------|---------|--------|-----------------|------------|------------------------------------|------------------------------------------------------|---------------------------------------|-------------------|---------------|-----------|
| ogos B | ienes Exi     | stencias                  |       |         |              |            |         |        |                 |            | AN                                 | ABIENTE DE                                           | PRUEBAS MA                            | NTENIMIENT        | O ACTUALIZADO | D AL 19 E |
|        |               |                           |       |         | De           | talle de   | Partic  | las de | Bien -          | Acta Entre | na Recept                          | ión Crear                                            |                                       |                   |               |           |
| [Prg]  | [Spar]        | (Pry)                     | [Act] | *       | De<br>[Item] | talle de   | Partic  | las de | Bien -          | Acta Entre | ga Recept<br>[Tipo de<br>Provecto] | ión Crear<br><sub>Mayor</sub>                        | Cuenta<br>Nivel 1                     | Cuenta<br>Nivel 2 | Monto Gasto   | Inactiv   |

Los niveles de cuentas contables son visualizados al presionar el campo *TIPO DE PROYECTO*. El sistema presenta la cuenta contable según el ítem presupuestario ingresado.

Para el ingreso del detalle de las partidas presupuestarias, el sistema realiza las siguientes validaciones:

- El monto del gasto del detalle de las partidas presupuestarias ingresadas debe ser igual al valor del bien que consta en la cabecera del acta.
- La sumatoria de las estructuras presupuestarias ingresadas en los bienes, debe ser igual al monto del gasto de la partida presupuestaria ingresado en el CUR de Compromiso.
- El ítem presupuestario debe estar relacionado con el código de Catálogo seleccionado.

| 28      | 110                     |                                 | SISTEMA DE ADMINISTRAC                            | IÓN FINANCIERA      | ByE              |               |           | U              | suario : USR                                                 | 9500           |                       |                       |          |
|---------|-------------------------|---------------------------------|---------------------------------------------------|---------------------|------------------|---------------|-----------|----------------|--------------------------------------------------------------|----------------|-----------------------|-----------------------|----------|
| 1       |                         | linisterio<br>e <b>Finanzas</b> | A                                                 | Transformarse       |                  |               |           | Ci A A<br>Si E | ambio Clave<br>yuda<br>dministrado<br><u>alir</u><br>APP113P | res            |                       |                       |          |
| AMBIE   | NTE DE PI               | RUEBAS MANTE                    | NIMIENTO ACTUALIZADO AL 19 DE                     | E ABRIL DE 2015     | BDD RAC_T        | EST           |           |                |                                                              |                |                       |                       |          |
| Catálog | gos Bienes              | Existencias                     |                                                   |                     |                  |               |           |                |                                                              |                |                       |                       |          |
| BYE     | - Bienes<br>so de Biene | s - Registro Acta Er            | ntrega/Recepción - Registro Acta Entrega          | Recepción - Detalle | Actas - Registro | Detalle Parti | das       |                |                                                              |                |                       |                       |          |
| E       | jercicio<br>Actual      | 2015                            |                                                   |                     |                  |               |           |                |                                                              |                |                       | 000                   | 00       |
| In      | stitución               | 130 - 9999                      | MINISTERIO DE FINANZAS, MINISTE<br>PLANTA CENTRAL | RIO DE FINANZAS -   |                  |               |           |                |                                                              |                |                       |                       | 00       |
| Sel     | Número<br>Acta          | Id. del Bien                    | Nombre 1                                          | Programa            | Subprograma      | Proyecto      | Actividad | Renglon        | Cuenta                                                       | Valor<br>Total | Secuencial<br>Detalle | Secuencial<br>Partida | Inactivo |
| 0       | 2                       | 4 400100110001                  | EQUIPOS DE OFICINA V<br>ADMINISTRACION/COPIADORA  | 01                  | o                | 0             | 1         | 840104         | 141.01.04                                                    | 200.00         | 1                     | 1                     |          |

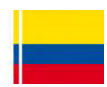

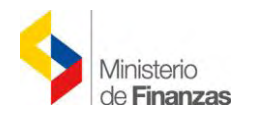

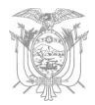

# 4.2.2.5 Nivel anterior

Una vez que el usuario ingresa todos los bienes con sus respectivos detalles, el usuario debe

presionar el botón *"Nivel Anterior"* , para regresar a la pantalla principal en donde se registran todas las actas creadas.

# 4.2.2.6 Consultar todos los registros

Al presionar el botón *"Consultar todos los registros"*, permite al usuario generar la lista de información luego de haber aplicado los filtros de búsqueda.

## 4.2.3 Detalle de comparecientes

El usuario debe registrar la información de las personas que firmarán el acta entrega recepción, seleccionando el acta correspondiente y presionando el botón:

"Detalle de Comparecientes" 🧾

| 21 T.     | 6/1                   |                             | SISTEMA D                         | E ADMINISTRACIO       | ÓN FINANCIERA       | ByE                                           | Usuario                                            | : USR9500                   |              |            |            |     |     |
|-----------|-----------------------|-----------------------------|-----------------------------------|-----------------------|---------------------|-----------------------------------------------|----------------------------------------------------|-----------------------------|--------------|------------|------------|-----|-----|
|           | Mir<br>de             | nisterio<br><b>Finanzas</b> | Part                              | Invente Innovati      | Transformarse       |                                               | Cambic<br>Ayuda<br>Admini<br><u>Salir</u><br>EAPP1 | o Clave<br>stradores<br>13P |              |            |            |     |     |
| i BDD     | RAC_TES               | Т                           |                                   |                       |                     |                                               |                                                    |                             |              |            |            |     |     |
| Catálogos | s Bienes E            | xistencias                  |                                   |                       |                     |                                               |                                                    |                             |              |            |            |     |     |
| BYE - E   | Bienes<br>de Bienes - | Registro Acta Entre         | ga/Recepción - Reg                | gistro Acta Entrega/R | Recepción           | 1                                             |                                                    |                             |              |            |            |     |     |
| Ejer      | tual 20               | 015                         |                                   |                       |                     |                                               | 0000                                               | 00                          |              |            |            |     | -   |
| Instit    | tución 13<br>00       | 80 - 9999 M<br>000 - P      | INISTERIO DE FIN<br>LANTA CENTRAL | ANZAS, MINISTERI      | O DE FINANZAS -     |                                               | 8 8 8 8 8                                          | 00                          | <b>e</b> s   | 000        | 6          | )   | 0   |
| Sel       | No de<br>Acta         | Fecha<br>Elaboración        | Fecha<br>Aprobación               | Fecha<br>Legalización | RUC<br>Beneficiario | Descripción                                   | Compromiso                                         | Monto<br>Compra             | Monto<br>IVA | Descuentos | Estado     | CON | REV |
| 0         | 24                    | 13/05/2015                  |                                   |                       | 1790040275001       | REGISTRO DE COMPRA DE<br>EQUIPOS 2 COPIADORAS | 1968                                               | 200.00                      | 0.00         | 0.00       | REGISTRADO |     |     |
| Total     |                       |                             |                                   |                       |                     |                                               |                                                    | 200.00                      | 0.00         | 0.00       |            |     |     |

El sistema muestra una nueva pantalla:

| 4                                       | Ministerio<br>de Finanzas                                                  | MINISTRACION FINANCIERA                   | Cambio Cla<br>Ayuda<br>Administra<br>Salir<br>EAPP113P | ve<br>dores |  |
|-----------------------------------------|----------------------------------------------------------------------------|-------------------------------------------|--------------------------------------------------------|-------------|--|
| AMBIEN<br>logos Bier<br><b>'E-Biene</b> | NTE DE PRUEBAS MANTENIMIENTO ACTUAI<br>nes Existencias<br>25               | JZADO AL 19 DE ABRIL DE 2015              | BDD RAC_TEST                                           |             |  |
| reso de Bie                             | enes - Registro Ada Entrega/Recepción - Registro /                         | Acia Entrega/Necepcion - Negistro Detaile | Compareciente                                          |             |  |
| Ejercicio<br>Actual                     | 2015                                                                       | Ada Enlagarrecepción - regisiro Detaile   | Compareciente                                          |             |  |
| reso de Bie<br>Ejercicio<br>Actual      | 2015<br>MINISTERIO DE FINANZAS, MINISTERIO DE<br>FINANZAS - PLANTA CENTRAL | Institución 130 - 9999 -<br>0000          | Compareciente                                          |             |  |

La misma que presenta los siguientes botones:

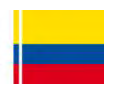

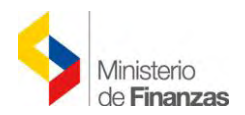

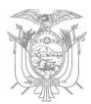

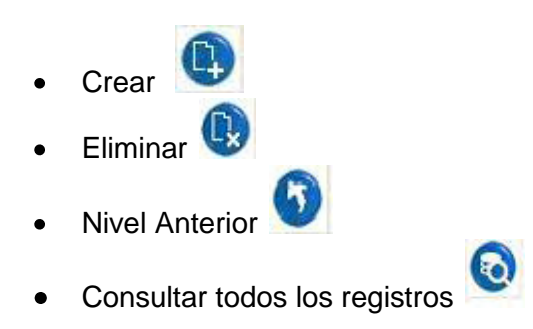

# 4.2.3.1 Crear

Una vez dentro de la pantalla que se despliega, el usuario debe seleccionar el botón "Crear"

y el sistema muestra los siguientes campos a llenar:

| KILL I STORE                     | SISTEMA DE ADMINIST      | RACIÓN FINANCIERA       | ByE                     | Usuario : USR9500                                                    |    |
|----------------------------------|--------------------------|-------------------------|-------------------------|----------------------------------------------------------------------|----|
| Ministerio<br>de <b>Finanzas</b> | E. E.                    | nove Transformarse.     |                         | Cambio Clave<br>Avuda<br>Administradores<br><u>Salir</u><br>EAPP113P |    |
| IZADO AL 19 DE ABRIL DE 2015 -   | - BDD RAC_TEST           |                         |                         |                                                                      |    |
| Catálogos Bienes Existencias     |                          |                         |                         |                                                                      |    |
|                                  |                          |                         |                         |                                                                      |    |
|                                  |                          | Detalle de              | l Compareciente - Crear |                                                                      |    |
|                                  | Ejercicio:               | 2015                    |                         |                                                                      |    |
|                                  | Institución: 13          | 0-9999-0000 MINISTERIC  | D DE FINANZAS           |                                                                      |    |
|                                  | Tipo de Compareciente: E | NTREGA                  | ×                       | Nº Acta:                                                             | 24 |
|                                  | Nº Identificación: 17    | 790040275001            |                         | Orden:                                                               | 1  |
|                                  | Nombres: P               | A-CO COMERCIAL E INDUST | RIAL S.A.               |                                                                      |    |
|                                  | Unidad Administrativa: G | ERENCIA DE VENTAS       |                         |                                                                      | 1  |
|                                  | 10                       |                         |                         |                                                                      |    |

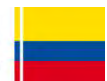

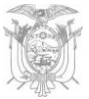

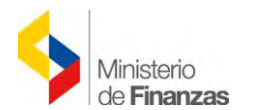

| 기담보네~                        | SISTEMA DE ADMINI      | STRACIÓN FINANC  |                     | (               | Usuario : USR9500                                                    |
|------------------------------|------------------------|------------------|---------------------|-----------------|----------------------------------------------------------------------|
| Ministerio<br>de Finanzas    | inventio               | nnova, Transform | arse                |                 | Cambio Clave<br>Ayuda<br>Administradores<br><u>Salir</u><br>EAPP113P |
| Catálogos Bienes Existencias |                        |                  |                     |                 |                                                                      |
|                              |                        | r                | )etalle del Compa   | reciente - Crea | r                                                                    |
|                              | Ejercicio:             | 2015             |                     |                 |                                                                      |
|                              | Institución:           | 130-9999-0000    | MINISTERIO DE FINAI | (ZAS:           |                                                                      |
|                              | Tipo de Compareciente  | RECIBE           |                     | *               | Nº Acta: 24                                                          |
|                              | Nº Identificación:     | 1715215123       |                     |                 | Orden: 2                                                             |
|                              | Nombres:               | LOPEZ GUERRON    | MARIBEL DEL CONSU   | ELO             |                                                                      |
|                              | Unidad Administrativa: | DIRECCION FINAN  | ICIERA              |                 |                                                                      |
|                              | Cargo:                 | SERVIDOR PUBLI   | CO 7                |                 |                                                                      |
|                              |                        |                  | <b>B</b>            | <b>D</b> ear    |                                                                      |

Ejercicio: Automáticamente se presenta el ejercicio vigente.

Institución: Automáticamente se presenta el código y nombre de la institución.

**Tipo de compareciente:** el sistema muestra una lista de valor con los tipos de compareciente que se pueden registrar el acta, estos son:

- ✓ ENTREGA, se registra información del proveedor. El campo de "N<sup>o</sup> Identificación" se habilita para que se registre el número de cédula o RUC y el campo "Nombres" se llenará automáticamente, los campos Unidad Administrativa y Cargo, deben ser registrados por el usuario.
- RECIBE, el campo de No. Identificación habilita un filtro de búsqueda donde se mostrará el listado de todos los usuarios de la entidad. La información de los campos "Unidad Administrativa" y "Cargo", se presenta automáticamente. Se registra al usuario de la institución y el sistema valida que los datos ingresados sean los mismos que se encuentran registrados en el distributivo de la entidad en estado ACTIVO.

No. Acta: Código asignado automáticamente por el sistema.

No. Identificación: Debe digitarse el número de RUC del proveedor.

**Orden:** se registra el número del orden en que aparecen los comparecientes en la impresión del acta.

**Nombres:** Dato automático que aparece al digitarse el número de RUC en No. de Identificación.

Unidad Administrativa: A la que pertenece el proveedor en su empresa.

Cargo: Se llenan los datos del proveedor en su empresa.

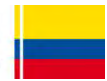

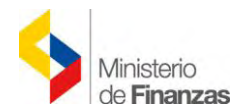

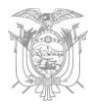

Una vez llenos todos los campos, se debe presionar el botón "Crear" para confirmar.

El mismo proceso se debe realizar, tanto para el o los comparecientes que entregan los bienes, como para el o los que reciben.

Finalmente el sistema presenta la pantalla con la creación de los comparecientes del acta, como se indica a continuación:

|                                                 | 11                                          | SISTEMA DE ADMI                 | NISTRACIÓN FINANCIERA 🛛 🔊                  | Usuario : US                                                    | R9500                   |       |
|-------------------------------------------------|---------------------------------------------|---------------------------------|--------------------------------------------|-----------------------------------------------------------------|-------------------------|-------|
| 4                                               | Ministerio<br>de <b>Finanzas</b>            | - Engl                          | ir, Innove - Transformarse                 | Cambio Clav<br>Avuda<br>Administrar<br><u>Salir</u><br>EAPP113P | re<br>Iores             |       |
| -tillanan R                                     | Disana Evistansian                          |                                 | AMBIENTE DE PRUEBAS MANTENIMI              | ENTO ACTUALIZADO AL 19 DE ABRIL DE 2                            | 015 BDD RAC_TEST        |       |
| BYE - Bie<br>Ingreso de l<br>Ejercici<br>Actual | nes<br>Bienes - Registro Acta Ent<br>° 2015 | rega/Recepción - Registro Act   | a Entrega/Recepción - Registro Detalle Con | spareciente                                                     |                         |       |
|                                                 | MINISTERIO DE FIN                           | ANZAS, MINISTERIO DE            | Institución 130 - 9999 -                   |                                                                 |                         |       |
| -                                               | FINANZAS - PLANTA                           | CENTRAL                         | 0000                                       |                                                                 |                         |       |
| Sel                                             | FINANZAS - PLANTA<br>Cédula                 | CENTRAL                         | Nombres                                    | Tipo Compareciente                                              | Cargo                   | Orden |
| Sel 1                                           | FINANZAS - PLANTA<br>Cédula<br>790040275001 | CENTRAL<br>PA-CO COMERCIAL E IN | Nombres<br>DUSTRIALS.A.                    | Tipo Compareciente                                              | Cargo<br>JEFE DE VENTAS | Orden |

#### 4.2.3.2 Eliminar

Cuando el usuario registre información incorrecta, debe presionar el botón "*Eliminar*" la información se elimina.

#### 4.2.3.3 Nivel anterior

Cuando el usuario haya registrado los comparecientes del acta, debe regresar al nivel anterior

presionando el botón respectivo 🥙, retornando a la pantalla principal del acta entrega recepción.

#### 4.2.4 Modificar

El sistema permite al usuario modificar los campos ingresados en la cabecera del registro del acta al presionar el botón *"Modificar"* cuando se encuentre en estado *REGISTRADO*, caso contrario el sistema presenta mensaje de error.

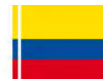

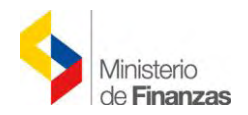

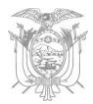

## 4.2.5 Marcar con Error

El sistema permite al usuario permite Marcar con Error, cuando el acta entrega recepción se encuentre en estado *REGISTRADO ó PRE-APROBADO*.

En el caso de un acta en estado "*PRE-APROBADO Y CONTABILIZADO*", se debe efectuar la reversión del *Cur de Devengado en el sistema eSIGEF*, para posteriormente en el Módulo de Bienes del Sistema de Bienes y Existencias, presionar el citado botón, con lo que el Acta cambiará a estado "*Errado*".

#### 4.2.6 Pre - Aprobar

Para este proceso el usuario debe seleccionar el acta en estado REGISTRADO y presionar el

botón "Pre-Aprobar"

| 기분환이                              |                        | SISTEMA D                                                                                                    | E ADMINISTRACI        | ÓN FINANCIERA       | ByE                                           | Usuari                                           | o : USR9500                  |              |            |            |         |
|-----------------------------------|------------------------|----------------------------------------------------------------------------------------------------|-----------------------|---------------------|-----------------------------------------------|--------------------------------------------------|------------------------------|--------------|------------|------------|---------|
| M de                              | inisterio<br>Finanzas  | Pas                                                                                                    | Inventic Innovan      | Transformarse       | 9                                             | Cambi<br>Ayuda<br>Admin<br><u>Salir</u><br>EAPP1 | o Clave<br>istradores<br>13P |              |            |            |         |
| Catálogos Bienes                  | Existencias            |                                                                                                    |                       |                     |                                               |                                                  |                              |              |            |            |         |
| BYE - Bienes<br>Ingreso de Bienes | - Registro Acta Entre  | ga/Recepción - Re                                                                                               | gistro Acta Entrega/F | lecepción           |                                               |                                                  |                              |              |            |            |         |
| Ejercicio<br>Actual               | 2015                   |                                                                                                    |                       |                     |                                               |                                                  | 00                           |              |            |            | -       |
| Institución                       | 130 - 9999 M<br>1000 F | IINISTERIO DE FIN<br>LANTA CENTRAL                                                                              | ANZAS, MINISTERI      | O DE FINANZAS -     |                                               | PreAp                                            | probar                       | • •          | 000        |            | 0       |
| No de                             | Fecha<br>Elaboración   | Fecha<br>Aprobación                                                                                             | Fecha<br>Legalización | RUC<br>Beneficiario | Descripción                                   | No<br>Compromiso                                 | Monto<br>Compra              | Monto<br>IVA | Descuentos | Estado     | CON REV |
| Sel Acta                          |                        | the second of the second second second second second second second second second second second second second se |                       |                     |                                               |                                                  |                              |              |            |            |         |
| O 24                              | 13/05/2015             |                                                                                                    |                       | 1790040275001       | REGISTRO DE COMPRA DE<br>EQUIPOS 2 COPIADORAS | 1968                                             | 200.00                       | 0.00         | 0.00       | REGISTRADO |         |

Una vez que se despliega la pantalla correspondiente, se debe presionar el botón "*Pre Aprobar*" para confirmar el proceso. En esta pantalla todos los campos se encuentran bloqueados, el sistema valida que los detalles del acta coincidan con los detalles de la cabecera.

El estado del acta cambia al de "PRE-APROBADO":

| 1212            |                                  | SISTEMA D                           | E ADMINISTRACI                           | ÓN FINANCIERA       | ByE                                           | Usuar                                          | io : USR9500                         |              |            |                  |          |
|-----------------|----------------------------------|-------------------------------------|------------------------------------------|---------------------|-----------------------------------------------|------------------------------------------------|--------------------------------------|--------------|------------|------------------|----------|
| 4               | Ministerio<br>de <b>Finanzas</b> | 25                                  | 11 10 10 10 10 10 10 10 10 10 10 10 10 1 | Transformarse       |                                               | Camb<br>Avudi<br>Admin<br><u>Salir</u><br>EAPP | io Clave<br>a<br>nistradores<br>113P |              |            |                  |          |
|                 |                                  |                                     |                                          |                     |                                               |                                                | AMBIEN                               | TE DE PR     | UEBAS MANT | ENIMIENTO        | ACTUALIZ |
| BYE - Bienes    | s Existencias                    |                                     |                                          |                     |                                               |                                                |                                      |              |            |                  |          |
| Ingreso de Bien | es - Registro Acta Ent           | rega/Recepción - Re                 | gistro Acta Entrega/F                    | Recepción           |                                               |                                                |                                      |              |            |                  |          |
| Actual          | 2015                             |                                     |                                          |                     | 000                                           | AAAA                                           |                                      | AR           |            |                  | G        |
| Institución     | 130 - 9999<br>0000 -             | MINISTERIO DE FIN<br>PLANTA CENTRAL | IANZAS, MINISTERI                        | O DE FINANZAS -     |                                               |                                                |                                      |              |            |                  |          |
| Sel No de       | e Fecha<br>Elaboración           | Fecha<br>Aprobación                 | Fecha<br>Legalización                    | RUC<br>Beneficiario | Descripción                                   | No<br>Compromiso                               | Monto<br>Compra                      | Monto<br>IVA | Descuentos | Estado           | CON RE   |
| 0               | 24 13/05/2015                    |                                     |                                          | 1790040275001       | REGISTRO DE COMPRA DE<br>EQUIPOS 2 COPIADORAS | 1968                                           | 200.00                               | 0.00         | 0.00       | PRE-<br>APROBADO |          |
|                 |                                  |                                     |                                          |                     |                                               |                                                |                                      |              |            |                  |          |

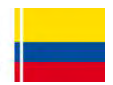

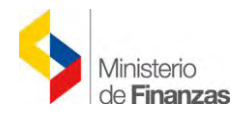

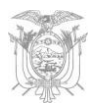

# 4.3 Ingreso de Bienes

Para continuar con el proceso de registro del *Acta*, es necesario que se detalle cada uno de los bienes con sus características propias y únicas. Para este proceso el usuario debe cambiar de ruta a la siguiente:

# BIENES→ INGRESO DE BIENES → REGISTRO DE INGRESO DE BIENES

| 서랍 남만 한 것                 | SISTEMA DE ADMINISTRACIÓN FINANCIERA | Usuario : USR9500                                                    |
|---------------------------|--------------------------------------|----------------------------------------------------------------------|
| Ministe<br>de <b>Fina</b> | rio<br>nzas                          | Cambio Clave<br>Ayuda<br>Administradores<br><u>Salir</u><br>EAPP113P |
|                           |                                      | AMBIENTE DE PRUEBAS MANTENIMIENTO A                                  |
| Catálogos Bienes Exister  | cias                                 |                                                                      |
| Ingreso de Bie            | nes                                  |                                                                      |
| Ajustes                   | Registro Acta Entrega/Recepción      |                                                                      |
| Depreciación              | Registro de Ingreso de Bienes        |                                                                      |
| Toma Física               |                                      |                                                                      |
|                           |                                      |                                                                      |

✓ <u>Registro de Ingreso de Bienes</u>: Permite realizar el ingreso individual de cada uno de los bienes que constan en el acta entrega recepción. En esta opción se deben detallar las características específicas, características variables y responsables de los bienes (custodios).

El usuario debe seleccionar su entidad, y a continuación se muestra la pantalla de Ingresos de Bienes:

|                  | Gal                                         |                                    | _                 | SISTEM                            | A DE ADM                      | INISTR                | ACIÓN F               | INANCIERA    | By |  | Usi                                 | Jario : USR95                                     | 100 |              |   |   |   |   |
|------------------|---------------------------------------------|------------------------------------|-------------------|-----------------------------------|-------------------------------|-----------------------|-----------------------|--------------|----|--|-------------------------------------|---------------------------------------------------|-----|--------------|---|---|---|---|
|                  | N d                                         | /linisterio<br>le <b>Finanza</b> s | 3                 | 2                                 | Inve                          |                       | va tran               | isformarse   |    |  | Car<br>Av<br>Ad<br><u>Sal</u><br>EA | nbio Clave<br>uda<br>ministradore<br>ir<br>PP113P | 5   |              |   |   |   |   |
| IALIZAD          | 00 AL 19                                    | DE ABRIL DE                        | 2015 BE           | D RAC_                            | TEST                          |                       |                       |              |    |  |                                     |                                                   |     |              |   |   |   |   |
| Catálogo         | os Bienes                                   | Existencias                        |                   |                                   |                               |                       |                       |              |    |  |                                     |                                                   |     |              |   |   |   |   |
| BYE -            | Bienes                                      |                                    |                   |                                   |                               |                       |                       |              |    |  |                                     |                                                   |     |              |   |   |   |   |
| ingrea           | o de Blene                                  | s - Registro de l                  | ngreso de Bi      | enes - Re                         | egistro de l                  | ngreso d              | le Bienes             |              | -  |  |                                     |                                                   |     |              |   |   |   |   |
| Eje              | o ue Biene<br>ercicio<br>Actual             | 2015                               | ngreso de Bi      | enes - Re                         | egistro de l                  | ngreso d              | le Bienes             |              | T  |  |                                     |                                                   |     |              |   |   | 0 | • |
| Eje<br>A<br>Inst | o de Blene<br>ercicio<br>kctual<br>titución | 2015<br>130 - 9999 -<br>0000       | MINISTE<br>PLANTA | enes - Re<br>ERIO DE I<br>CENTRAI | egistro de l<br>FINANZAS<br>L | ngreso d<br>G, MINIST | Ie Bienes<br>TERIO DE | E FINANZAS - |    |  | •                                   | 90                                                | 00  | ) <b>(</b> ) | 0 | • | • | 0 |

Los botones que se utilizan en esta forma de ingreso de bienes son los siguientes:

• Ingreso por Acta de Entrega Recepción

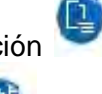

Ingresar Características del Bien

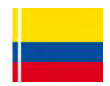

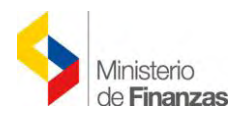

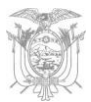

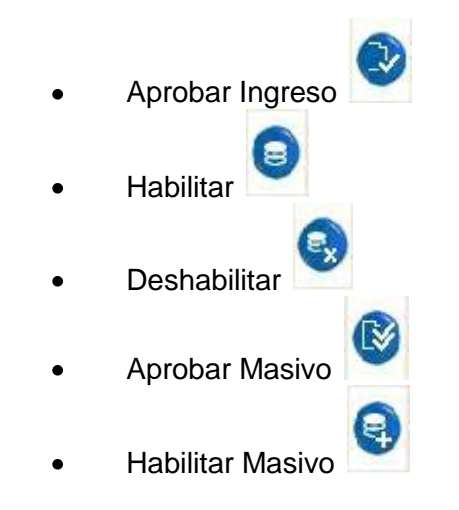

# 4.3.1 Ingreso por Acta de Entrega Recepción

El usuario debe presionar el botón *"Ingreso por Acta Entrega Recepción"* by se presenta una nueva pantalla donde se lista todos las actas en estado *"PRE-PROBADO".* 

El usuario selecciona el acta que le corresponde y presiona el botón "Generar Ingreso"

para generar los bienes y poder visualizarlos en la pantalla de *"Registro de Ingreso de Bienes",* donde se ingresarán las características de los mismos.

| 6 B.S                                     | SIS                                                                  | TEMA DE ADMINISTRACIÓ                                | N FINANCIERA 🔊 🗃 y 🚍                                                                                           | Usuario : USR9500                                                    |                           |
|-------------------------------------------|----------------------------------------------------------------------|------------------------------------------------------|----------------------------------------------------------------------------------------------------|----------------------------------------------------------------------|---------------------------|
| \$                                        | Ministerio<br>de <b>Finanzas</b>                                     | Star Ling                                            | Transformarse.                                                                                                 | Cambio Clave<br>Ayuda<br>Administradores<br><u>Salir</u><br>EAPP113P |                           |
| 15 BDD RAG                                | _TEST                                                                |                                                      |                                                                                                    |                                                                      |                           |
| Catálogos Biene                           | es Existencias                                                       |                                                      |                                                                                                    |                                                                      |                           |
| BYE - Bienes                              | s<br>es - Reaistro de Inareso de Bienes                              | s - Registro de Ingreso de Bie                       | nes - Ingreso por Acta de Entrega Recepción                                                                    |                                                                      |                           |
| ingrood de Dier.                          |                                                                      |                                                      | the second second second second second second second second second second second second second second second s |                                                                      |                           |
| Ejercicio<br>Actual                       | 2015                                                                 |                                                      |                                                                                                    |                                                                      | 00000                     |
| Ejercicio<br>Actual<br>Institución        | 2015<br>130 - 9999 MINISTERIO<br>0000 - PLANTA CEN                   | ) DE FINANZAS, MINISTERI(<br>ITRAL                   | D DE FINANZAS -                                                                                                |                                                                      |                           |
| Ejercicio<br>Actual<br>Institución<br>Sel | 2015<br>130 - 9999 - MINISTERIO<br>0000 PLANTA CEN<br>Número de Acta | ) DE FINANZAS, MINISTERIO<br>ITRAL<br>Fecha del Acta | D DE FINANZAS -<br>Monto Gasto                                                                                 | Descripción                                                          | Cenerar Ingress<br>Estado |

# 4.3.1.1 INGRESO INDIVIDUAL

Posteriormente se generará un mensaje, donde podrá escoger realizar el ingreso individual de los bienes *"Aceptar"* (uno por uno), o a través de Matriz de Características *"Cancelar"* (que permite el ingreso de varios bienes a la vez):

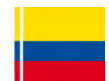

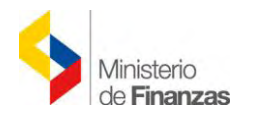

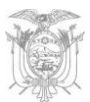

| 22223                            | SISTEMA DE ADMINISTRACIÓN FINANCIERA 🛛 💦 🗃 y 🚍                    | Usuario : USR9500                                                    |
|----------------------------------|-------------------------------------------------------------------|----------------------------------------------------------------------|
| Ministerio<br>de <b>Finanzas</b> | Inventic Insore Transformarse                                     | Cambio Clave<br>Ayuda<br>Administradores<br><u>Salir</u><br>EAPP113P |
| CTUALIZADO AL 19 DE ABRIL DE 20  | 15 BDD RAC_TEST                                                   |                                                                      |
| Catálogos Bienes Existencias     |                                                                   |                                                                      |
|                                  | Mensaje de página web                                             |                                                                      |
|                                  | Desea generar el ingreso de los detalles de l<br>Aceptar Cancelar | sienes de forma manual?<br>)                                         |

Una vez generada el acta, esta desaparece, entonces el usuario debe regresar a la pantalla

del Registro de Ingreso de Bienes, presionando el botón nivel anterior we donde puede visualizar el listado de bienes generados.

| 21   | 양년             | 100                      |                      | SIST              | EMA DE A      | DMINIST      | RACIÓN FINANCIERA                                | By <b>E</b>                                                     |                          |                | Usuario :                                                 | USR9500                             |                                     |                            |                 |              |            |
|------|----------------|--------------------------|----------------------|-------------------|---------------|--------------|--------------------------------------------------|-----------------------------------------------------------------|--------------------------|----------------|-----------------------------------------------------------|-------------------------------------|-------------------------------------|----------------------------|-----------------|--------------|------------|
|      | \$             | Ministe<br>de <b>Fin</b> | erio<br><b>anzas</b> |                   | Here          | nvening Inn  | over Transformerse                               |                                                                 |                          |                | Cambio C<br>Ayuda<br>Administr<br><u>Salir</u><br>EAPP113 | lave<br>radores<br>P                |                                     |                            |                 |              |            |
| Catá | logos Bie      | nes Existe               | encias               |                   |               |              |                                                  |                                                                 | AMBIENTE                 | DE PRI         | Jebas Man                                                 | ITENIMIEN                           | нто асти                            | ALIZADO A                  | L 19 DE /       | ABRIL        | DE 2015 B  |
| BYE  | - Bienes       | s<br>Desid               | ve de less           | ana da Dianaa - F | ) e sistes de | leave a de   | Disease                                          |                                                                 |                          |                |                                                           |                                     |                                     |                            |                 |              |            |
| E    | jercicio       | 2015                     | ro de ingr           | eso de bienes - P | kegistro de   | ingreso de   | e bienes                                         |                                                                 |                          |                |                                                           |                                     |                                     |                            |                 |              |            |
| In   | stitución      | 130 - 99<br>0000         | 999 -                | MINISTERIO        | DE FINANZ     | ZAS, MINIS   | TERIO DE FINANZAS - PLANTA                       | -                                                               |                          |                |                                                           | <b>C</b>                            |                                     | D 0 (                      |                 |              |            |
| Sel  | Código<br>Bien | Código<br>Anterior       | Código<br>Origen     | Id. Bien          | Serie         | Tipo<br>Bien | Nombre                                           | Descripción                                                     | Fecha<br>Ingreso<br>Bien | Monto<br>Costo | Custodio                                                  | Bodega<br>Ingresó                   | Bodega<br>Actual                    | Ubicación                  | Tipo<br>Ingreso | Nro.<br>Acta | Estado     |
| 0    | 4638535        |                          |                      | 400100110001      | 4638535       | MUEBLES      | EQUIPOS DE OFICINA Y<br>ADMINISTRACION/COPIADORA | Ingreso<br>mediante Acta<br>No. 24<br>COPIADORA<br>MULTIFUNCION | 13/05/2015               | 100.00         | LOPEZ<br>GUERRON<br>MARIBEL<br>DEL<br>CONSUELO            | BODEGA<br>DEL<br>EDIFICIO<br>MATRIZ | BODEGA<br>DEL<br>EDIFICIO<br>MATRIZ | DIR.<br>LOGISTICA<br>INST. | АСТА            | 24           | REGISTRADO |
| 0    | 4638534        |                          |                      | 400100110001      | 4638534       | MUEBLES      | EQUIPOS DE OFICINA Y<br>ADMINISTRACION/COPIADORA | Ingreso<br>mediante Acta<br>No. 24<br>COPIADORA<br>MULTIFUNCION | 13/05/2015               | 100.00         | LOPEZ<br>GUERRON<br>MARIBEL<br>DEL<br>CONSUELO            | BODEGA<br>DEL<br>EDIFICIO<br>MATRIZ | BODEGA<br>DEL<br>EDIFICIO<br>MATRIZ | DIR.<br>LOGISTICA<br>INST. | ACTA            | 24           | REGISTRADO |

Se puede observar en la columna "Tipo Ingreso", si el ingreso del bien se lo ha realizado mediante ACTA ó MATRIZ.

#### 4.3.1.1.1 Ingreso Características del Bien

El usuario debe seleccionar unos de los bienes correspondientes al acta generada en el

proceso anterior y presiona el botón *"Ingreso características del Bien"*, el sistema presenta una nueva pantalla con los siguientes botones:

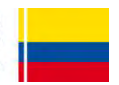

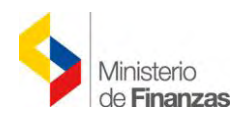

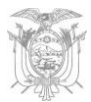

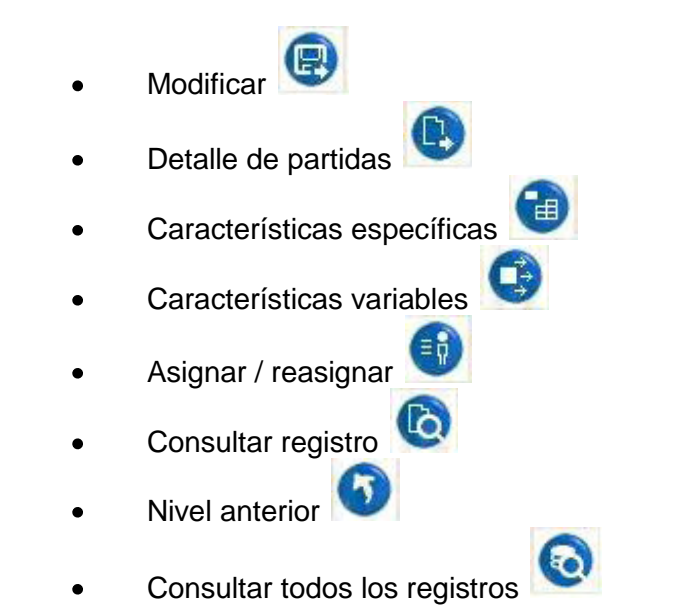

| 122                                                                                                    |                                                                                                    | SIST                                                                                                    | TEMA DE A                                                                                                    | DMINIST                                                                             | RACIÓN FINANCIERA                                | By                                                                                   |                  |         | Usuario :                                                                                              | USR9500                                                                        |                                                                          |                            |                 |              |            |
|----------------------------------------------------------------------------------------------------|----------------------------------------------------------------------------------------------------|----------------------------------------------------------------------------------------------------|----------------------------------------------------------------------------------------------------|-------------------------------------------------------------------------------------|--------------------------------------------------|--------------------------------------------------------------------------------------|------------------|---------|----------------------------------------------------------------------------------------------------|--------------------------------------------------------------------------------|--------------------------------------------------------------------------|----------------------------|-----------------|--------------|------------|
| -                                                                                                    | Ministerio<br>de <b>Finanzas</b>                                                                                                    |                                                                                                    | the state                                                                                                    | nvertir. Inn                                                                        | over transformarse                               |                                                                                      |                  |         | Cambio C<br>Ayuda<br>Administr<br>Salir<br>EAPP113                                                     | lave<br>radores<br>P                                                           |                                                                          |                            |                 |              |            |
| AM                                                                                                    | IBIENTE DE PRUE                                                                                                    | BAS MANTENIN                                                                                                    | MIENTO A                                                                                                    | CTUALIZ                                                                             | ADO AL 19 DE ABRIL DE 201                        | 5 BDD RAC_                                                                           | TEST             |         |                                                                                                    |                                                                                |                                                                          |                            |                 |              |            |
| Catálogos Biel                                                                                                    | nes Existencias                                                                                                    |                                                                                                    |                                                                                                    |                                                                                     |                                                  |                                                                                      |                  |         |                                                                                                    |                                                                                |                                                                          |                            |                 |              |            |
| Ingreso de Bien                                                                                                    | es - Registro de Ingr                                                                                                    | eso de Bienes - F                                                                                                    | Registro de                                                                                                    | Ingreso de                                                                          | Bienes                                           |                                                                                      |                  |         |                                                                                                    |                                                                                |                                                                          |                            |                 |              |            |
| Ejercicio<br>Actual                                                                                                    | 2015                                                                                                    |                                                                                                    |                                                                                                    |                                                                                     |                                                  |                                                                                      |                  |         |                                                                                                    | 0                                                                              |                                                                          | 00                         |                 |              |            |
| Institución                                                                                                    | 130 - 9999 -<br>0000                                                                                                    | MINISTERIO                                                                                                    | DE FINANZ                                                                                                    | AS, MINIS                                                                           | TERIO DE FINANZAS - PLANTA                       |                                                                                      |                  |         |                                                                                                    |                                                                                |                                                                          | 666                        | 99              |              |            |
| Sel Código<br>Bien                                                                                                    | Código<br>Anterior Origen                                                                                                    | Id. Bien                                                                                                    | Serie                                                                                                    | Tipo<br>Bien                                                                        | Nombre                                           | Descripción                                                                          | Fecha<br>Ingreso | Monto   | Custodio                                                                                               | Bodega<br>Ingresó                                                              | Bodega<br>Actual                                                         | ubicación                  | Tipo<br>Ingreso | Nro.<br>Acta | Estado     |
| 0 4638535                                                                                                    |                                                                                                    | 400100110001                                                                                                    | 4638535                                                                                                    | MUEBLES                                                                             | EQUIPOS DE OFICINA Y<br>ADMINISTRACION/COPIADORA | Ingreso<br>mediante Acta<br>No. 24<br>COPIADORA<br>MULTIFUNCION                      | 13/05/2015       | 100.00  | LOPEZ<br>GUERRON<br>MARIBEL<br>DEL<br>CONSUELO                                                         | BODEGA<br>DEL<br>EDIFICIO<br>MATRIZ                                            | BODEGA<br>DEL<br>EDIFICIO<br>MATRIZ                                      | DIR.<br>LOGISTICA<br>INST. | АСТА            | 24           | REGISTRADO |
|                                                                                                    |                                                                                                    |                                                                                                    |                                                                                                    |                                                                                     |                                                  | Ingreso                                                                              |                  |         | LOPEZ                                                                                                  | BODEGA                                                                         | RODEGA                                                                   | -                          |                 |              |            |
| 638534                                                                                                    |                                                                                                    | 400100110001                                                                                                    | 4638534                                                                                                    | MUEBLES                                                                             | EQUIPOS DE OFICINA Y<br>ADMINISTRACION/COPIADORA | mediante Acta<br>No, 24<br>COPIADORA<br>MULTIFUNCION                                 | 13/05/2015       | 100.00  | MARIBEL<br>DEL<br>CONSUELO                                                                             | DEL<br>EDIFICIO<br>MATRIZ                                                      | DEL<br>EDIFICIO<br>MATRIZ                                                | DIR.<br>LOGISTICA<br>INST. | ACTA            | 24           | REGISTRADO |
|                                                                                                    |                                                                                                    | 400100110001                                                                                                    | 4638534                                                                                                    | MUEBLES                                                                             | EQUIPOS DE OFICINA Y<br>ADMINISTRACIÓN/COPIADORA | mediante Acta<br>No. 24<br>COPIADORA<br>MULTIFUNCION                                 | 13/05/2015       | 100.00  | GUERKON<br>MARIBEL<br>DEL<br>CONSUELO<br>Usual                                                         | DEL<br>EDIFICIO<br>MATRIZ                                                      | DEL<br>EDIFICIO<br>MATRIZ                                                | DIR.<br>LOGISTICA<br>INST. | ACTA            | 24           | REGISTRADO |
| 4638534                                                                                                    | Ministerio<br>de <b>Finanzas</b>                                                                                                    | 400100110001<br>515                                                                                                    | 4638534                                                                                                    | ADMINIS                                                                             | EQUIPOS DE OFICINA Y<br>ADMINISTRACION/COPIADORA | mediante Acta<br>No. 24<br>COPIADORA<br>MULTIFUNCION                                 | 13/05/2015       | 100.00  | GDERKON<br>MARIBEL<br>DEL<br>CONSUELO<br>Usual<br>Camb<br>Ayud<br>Admi<br><u>Salir</u><br>EAPP         | DEL<br>EDIFICIO<br>MATRIZ                                                      | DEL<br>EDIFICIO<br>MATRIZ                                                | DIR.<br>LOGISTICA<br>INST. | . ACTA          | 24           | REGISTRADO |
| <ul> <li>4638534</li> <li>4638534</li> <li>4638534</li> <li>4638534</li> </ul>                                                                                                    | Ministerio<br>de Finanzas                                                                                                    | 400100110001<br>515                                                                                                    | 4638534                                                                                                    | MUEBLES<br>ADMINIS<br>Invertig I                                                    | EQUIPOS DE OFICINA V<br>ADMINISTRACION/COPIADORA | mediate Acta<br>No. 24<br>COPIADORA<br>MULTIFUNCION                                  | 13/05/2015       | 100.00  | GDERKON<br>MARIBEL<br>DEL<br>CONSUELO<br>Usual<br>Avud<br>Admi<br><u>Salir</u><br>EAPP                 | DEL<br>EDIFICIO<br>MATRIZ                                                      | DEL<br>EDIFICIO<br>MATRIZ                                                | DIR.<br>LOGISTICA<br>INST. | ACTA            | 24           | REGISTRADO |
| 4638534                                                                                                    | Ministerio<br>de Finanzas<br>IS MANTENIMIEN<br>Ines Existencias                                                                                                    | 400100110001<br>SIS                                                                                                    | 4638534                                                                                                    | MUEBLES<br>ADMINIS<br>Invention In<br>19 DE AB                                      | EQUIPOS DE OFICINA V<br>ADMINISTRACION/COPIADORA | mediate Acta<br>No. 24<br>COPIADORA<br>MULTIFUNCION                                  | 13/05/2015       | 100.00  | GUERKON<br>MARIEEL<br>DEL<br>CONSUELO<br>Usuar<br>Camb<br>Avud<br>Avud<br>Saltr<br>EAPF                | DEL<br>EDIFICIO<br>MATRIZ<br>io : USR95<br>io Clave<br>a<br>nistradore<br>113P | DEL<br>EDIFICIO<br>MATRIZ                                                | DIR.<br>LOGISTICA<br>INST. | ACTA            | 24           | REGISTRADO |
| 4638534     4638534     E DE PRUEBA Catálogos Bile BYE - Bien Ingreso de Bi                                                                                                    | Ministerio<br>de Finanzas<br>AS MANTENIMEN<br>ense Existencias<br>es<br>ense - Régistro de la                                                                                                    | 400100110001<br>515<br>ITO ACTUALIZ<br>nareso de Biene                                                                         | 4638534<br>STEMA DE<br>ADO AL 1<br>S - Registro                                                                   | MUEBLES                                                                             | EQUIPOS DE OFICINA V<br>ADMINISTRACION/COPIADORA | mediante Acta<br>No. 24<br>COPLAORA<br>MULTIFUNCION<br>ByC<br>EST                    | 13/05/2015       | 100.00  | GUERRON<br>MARIBEL<br>DEL<br>CONSUELO<br>Usual<br>Camb<br>Ayud<br>Admi<br><u>Salr</u><br>EAPF          | DEL<br>EDIFICIO<br>NATRIZ                                                      | DEL<br>EDIFICIO<br>MATRIZ                                                | DIR.<br>LOGISTICA<br>INST. | ACTA            | 24           | REGISTRADO |
| 4633534     4633534     E DE PRUEBA Catálogos Bie BYE - Bien Ingreso de Bi Ejercicio                                                                                                    | Ministerio<br>de Finanzas<br>ss MANTENIMIEN<br>snes Existencias<br>es<br>enes - Registro de l<br>2015                                                                                                    | 400100110001<br>SIS                                                                                                    | 4638534<br>STEMA DE                                                                                               | MUEBLES                                                                             | EQUIPOS DE OFICINA V<br>ADMINISTRACION/COPIADORA | mediante Acta<br>No. 24<br>COPLAORA<br>MULTIFUNCION<br>ByC                           | 13/05/2015       | 100.00  | GUERRON<br>MARIBEL<br>DEL<br>CONSUELO<br>Usua<br>Camb<br>Ayud<br>Ayud<br>Salir<br>EAPP                 | DEL<br>SDIFICIO<br>MATRIZ                                                      | DEL<br>EDIFICIO<br>MATRIZ                                                | DIR.<br>LOGISTICA<br>INST: | ACTA            | 24           | REGISTRADO |
| 4638534     4638534     4638534     4638534     4638534     4638534     4638534     4638534     4638534     4638534     4638534     4638534     4638534     4638534     4638534     4638534     4638534     4638534     4638534     4638534     4638534     4638534     4638534     4638534     4638534     4638534     4638534     4638534     4638534     4638534     4638534     4638534     4638534     4638534     4638534     4638534     4638534     4638534     4638534     463853     46385     46385     46385     46385     46385     46385     46385     46385     46385     46385     46385     46385     46385     46385     46385     46385     46385     46385     46385     46385     46385     46385     46385     46385     46385     46385     46385     46385     46385     46385     46385     46385     46385     46385     46385     46385     46385     46385     46385     46385     46385     46385     46385     46385     46385     46385     46385     46385     46385     46385     46385     46385     46385     46385     46385     46385     46385     46385     46385     46385     46385     46385     46385     46385     46385     46385     46385     46385     46385     46385     46385     46385     46385     46385     46385     46385     46385     46385     46385     46385     46385     46385     46385     46385     46385     46385     46385     46385     46385     46385     46385     46385     46385     46385     46385     46385     46385     46385     46385     46385     46385     46385     46385     46385     46385     46385     46385     46385     46385     46385     46385     46385     46385     46385     46385     46385     46385     46385     46385     46385     46385     46385     46385     46385     46385     46385     46385     46385     46385     46385     46385     46385     46385     46385     46385     46385     46385     46385     46385     46385     46385     46385     46385     46385     46385     46385     46385     46385     46385     46385     46385     46385     46385     46385     46385     46385     46 | Ministerio<br>de Finanzas<br>AS MANTENIMIEN<br>mes Existencias<br>es<br>enes - Registro de l<br>2015<br>130 - 9999 -                                                                                                    | 400100110001<br>SIS<br>TTO ACTUALIZ<br>INGRESO de Blene<br>MINISTERIO                                                          | 4638534<br>STEMA DE<br>ADO AL 1<br>S - Registro                                                                   | MUEBLES                                                                             | EQUIPOS DE OFICINA Y<br>ADMINISTRACION/COPIADORA | medianta Acta<br>No. 24<br>COPLAGORA<br>MULTIFUNCION<br>ByE                          | 13/05/2015       | 100.00  | GUERRON<br>MARIEL<br>DEL<br>CONSUELO<br>Usual<br>Avud<br>Admi<br>Salir<br>EAPP                         | DEL<br>EDIFICIO<br>MATRIZ<br>io : USR95<br>io Clave<br>a<br>mistradore         | DEL<br>EDIFICIO<br>MATRIZ<br>00                                          |                            | ACTA            | 24           | REGISTRADO |
| 4638534     4638534     4638534     4638534     4638534     4638534     4638534     4638534     4638534     4638534     4638534     4638534     4638534     4638534     4638534     4638534     4638534     4638534     4638534     4638534     4638534     4638534     4638534     4638534     4638534     4638534     4638534     4638534     4638534     4638534     4638534     4638534     4638534     4638534     4638534     4638534     4638534     4638534     4638534     4638534     4638534     4638534     4638534     4638534     4638534     4638534     4638534     4638534     4638534     4638534     4638534     4638534     4638534     4638534     4638534     4638534     463854     463854     463854     463854     463854     463854     463854     463854     463854     463854     463854     463854     463854     463854     463854     463854     463854     463854     463854     463854     463854     463854     463854     463854     463854     463854     463854     463854     463854     463854     463854     463854     463854     463854     463854     463854     46385     46385     46385     46385     46385     46385     46385     46385     46385     46385     46385     46385     46385     46385     46385     46385     46385     46385     46385     46385     46385     46385     46385     46385     46385     46385     46385     46385     46385     46385     46385     46385     46385     46385     46385     46385     46385     46385     46385     46385     46385     46385     46385     46385     46385     46385     46385     46385     46385     46385     46385     46385     46385     46385     46385     46385     46385     46385     46385     46385     46385     46385     46385     46385     46385     46385     46385     46385     46385     46385     46385     46385     46385     46385     46385     46385     46385     46385     46385     46385     46385     46385     46385     46385     46385     46385     46385     46385     46385     46385     46385     46385     46385      46385      46385      46385      46385     | Ministerio<br>de Finanzas<br>AS MANTENIMIEN<br>enes Existencias<br>enes - Registro de l<br>2015<br>130 - 9999 -<br>130 - 9999 -                                                                                                    | 400100110001<br>SIS<br>ITO ACTUALIZ<br>Ingreso de Biene<br>- MINISTERIC<br>PLANTA CEF                                          | 4638534<br>STEMA DE<br>ADO AL 1<br>S - Régistro<br>S - Régistro<br>D DE FINAM<br>NTRAL                            | MUEBLES<br>ADMINIS<br>Invertion I<br>19 DE AB<br>o de Ingres                        | EQUIPOS DE OFICINA Y<br>ADMINISTRACION/COPIADORA | mediante Acta<br>No. 24<br>COPIADORA<br>MULTIPUNCION                                 | 13/05/2015       | 100.00  | GUERRON<br>MARIBEL<br>DEL<br>CONSUELO<br>Usual<br>Avad<br>Admi<br><u>Salir</u><br>EAPP                 | DEL<br>EDIFICIO<br>MATRIZ                                                      | DEL<br>EDIFICIO<br>MATRIZ<br>00                                          |                            | ACTA            | 24           | REGISTRADO |
| 4638534     4638534     4638534     4638534     4638534     4638534     4638534     4638534     4638534     4638534     4638534     4638534     4638534     4638534     4638534     4638534     4638534     4638534     4638534     4638534     4638534     4638534     4638534     4638534     4638534     4638534     4638534     4638534     4638534     4638534     4638534     4638534     4638534     4638534     4638534     4638534     4638534     4638534     4638534     4638534     4638534     4638534     4638534     4638534     4638534     4638534     463854     463854     463854     463854     463854     463854     463854     463854     463854     463854     463854     463854     463854     463854     463854     463854     463854     463854     463854     463854     463854     463854     463854     463854     463854     463854     463854     463854     463854     463854     463854     463854     463854     463854     463854     463854     463854     463854     463854     463854     463854     463854     463854     463854     463854     463854     463854     463854     463854     463854     463854     463854     463854     463854     463854     463854     463854     463854     463854     46385     46385     46385     46385     46385     46385     46385     46385     46385     46385     46385     46385     46385     46385     46385     46385     46385     46385     46385     46385     46385     46385     46385     46385     46385     46385     46385     46385     46385     46385     46385     46385     46385     46385     46385     46385     46385     46385     46385     46385     46385     46385     46385     46385     46385     46385     46385     46385     46385     46385     46385     46385     46385     46385     46385     46385     46385     46385     46385     46385     46385     46385     46385     46385     46385     46385     46385     46385     46385     46385     46385     46385     46385     46385     46385     46385     46385     46385     46385     46385     46385     46385     46385     46385      | Ministerio<br>de Finanzas<br>As MANTENIMIEN<br>mes Existencias<br>es<br>enes - Registro de l<br>2015<br>n 130 - 9999 -<br>0000<br>E QUIPOS DE CO                                                                                               | 400100110001<br>SIS<br>TTO ACTUALIZ<br>Ingreso de Biene<br>- MINISTERIC<br>PLANTA CEI<br>FLCINA Y ADMII                        | 4638534<br>STEMA DE<br>ADO AL J<br>S - Registro<br>D DE FINAN<br>VITRAL<br>NISTRACIO                              | ADMINIS<br>Invento I<br>D DE AB<br>D de Ingres                                      | EQUIPOS DE OFICINA Y<br>ADMINISTRACION/COPIADORA | mediante Acta<br>No. 24<br>COPIAORA<br>MULTIFUNCION                                  | 13/05/2015       | 100.00  | GUSERRON<br>MARTEEL<br>DES<br>CONSUELO<br>CONSUELO<br>Consuelo<br>Avud<br>Admi<br><u>Salir</u><br>EAPF | DEL<br>EDIFICIO<br>MATRIZ<br>io : USR95<br>io Clave<br>inistradore<br>113P     | DEL<br>EDIFICIO<br>MATRIZ                                                |                            | ACTA            | 24           |            |
| 4638534     4638534     4638534     4638534     4638534     4638534     4638534     4638534     4638534     4638534     4638534     4638534     4638534     4638534     4638534     4638534     4638534     4638534     4638534     4638534     4638534     4638534     4638534     4638534     4638534     4638534     4638534     4638534     4638534     4638534     4638534     4638534     4638534     4638534     4638534     4638534     4638534     4638534     4638534     4638534     4638534     4638534     4638534     4638534     4638534     463854     463854     463854     463854     463854     463854     463854     463854     463854     463854     463854     463854     463854     463854     463854     46385     463854     463854     463854     463854     463854     463854     463854     463854     463854     463854     463854     463854     463854     463854     463854     463854     463854     463854     46385     46385     46385     46385     46385     46385     46385     46385                                                                                                    | Ministerio<br>de Finanzas<br>AS MANTENIMEN<br>Innes Existencias<br>es<br>enes - Registro de l<br>2015<br>130 - 9999 -<br>0000<br>EQUIPOS DE C<br>EQUIPOS DE C<br>ÉQUIPOS DE C                                                                  | 400100110001<br>SIS<br>ITO ACTUALIZ<br>Ingreso de Biene<br>MINISTERIO<br>PLANTA CER<br>FICINA Y ADMIR<br>Id Biet               | 4638534<br>STEMA DE<br>ADO AL I<br>S - Registro<br>D DE FINAN<br>VTRAL<br>NISTRACIO                               | ADMINIS                                                                             | EQUIPOS DE OFICINA Y<br>ADMINISTRACION/COPIADORA | mediante Acta<br>No. 24<br>COPIAORA<br>MULTIFUNCION                                  | 13/05/2015       | 100.000 | Gusekon<br>Merrisel<br>Consuelo<br>Consuelo<br>Avad<br>Admi<br>Salir<br>EAPP                           | DEL<br>EDIFICIO<br>MATRIZ                                                      | DEL<br>EDIFICIO<br>MATRIZ                                                |                            | Tipo Rej<br>Bie | 24<br>E      | REGISTRADO |
| 4638534     4638534     E DE PRUEBA Catálogos Birc BYE - Bien Ingreso de BI Ejercito Actual Institución Bien Sel Cód     4638                                                                                                    | Ministerio<br>de Finanzas<br>SS MANTENIMEN<br>es<br>es<br>enes - Registro de l<br>2015<br>2015<br>2015<br>2015<br>2015<br>2015<br>2017<br>2019<br>2017<br>2019<br>2017<br>2019<br>2017<br>2017<br>2017<br>2017<br>2017<br>2017<br>2017<br>2017 | 400100110001<br>SIS<br>TTO ACTUALIZ<br>Ingreso de Biene<br>MINISTERIC<br>PLANTA CER<br>FICINA Y ADMIN<br>I d Biel<br>400100110 | 4638534<br>STEMA DE<br>ADO AL 1<br>S - Régistro<br>D DE FINAM<br>VITRAL<br>NISTRACIO<br>n<br>Ingre<br>20001 Ingre | ADMINIS<br>ADMINIS<br>Invention<br>19 DE AB<br>0 de Ingres<br>NZAS, MIN<br>DN/COPIA | EQUIPOS DE OFICINA Y<br>ADMINISTRACION/COPIADORA | mediante Acta<br>No. 24<br>COPIAORA<br>MULTIFUNCION<br>SyC<br>SST<br>Sticas del Bien | 13/05/2015       | 100.00  | GustRon<br>Del<br>Consuelo<br>Usuai<br>Ayud<br>Admi<br>Salir<br>EAPP                                   | DEL<br>EDIFICIO<br>MATRIZ<br>io : USR95<br>io Clave<br>instradore<br>113P      | DEL<br>EDIFICIO<br>MATRIZ<br>00<br>5<br>5<br>Tipo In<br>Bie<br>INDIVIDUA |                            |                 | 24           | REGISTRADO |

# 4.3.1.1.2 Modificar

El sistema permite al usuario ingresar datos de Modelo, Marca y Observaciones modificar ciertos campos de la información únicamente cuando sea necesario.

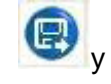

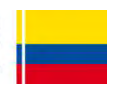

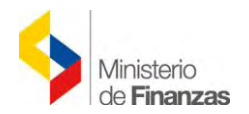

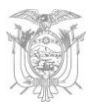

| Ministerio<br>de Finanzas     |                        | r Intoe Transformarse.          | ye                    | Cambio Clave<br>Avuda<br>Administradore:<br><u>Salir</u><br>EAPP113P<br>AMI | BIENTE DE PRUEBAS M |
|-------------------------------|------------------------|---------------------------------|-----------------------|-----------------------------------------------------------------------------|---------------------|
| ogos Bienes Existencias       |                        |                                 |                       |                                                                             |                     |
|                               |                        | Mod                             | lificar Bien          |                                                                             |                     |
| Ejercicio:                    | 2015                   |                                 |                       |                                                                             |                     |
| Institución Receptora:        | 130-9999-0000 MINIST   | TERIO DE FINANZAS               |                       |                                                                             |                     |
| Bodega:                       | BODEGA DEL EDIFICIO MA | TRIZ                            |                       |                                                                             |                     |
| Número de Ingreso:            |                        | 18601 Fecha Elaboración: 1      | 3/05/2015             |                                                                             | Estado: REGISTRA    |
| Tipo de Bien:                 | MUEBLES                |                                 | 1                     | Tiene P                                                                     | artes:              |
| Bienz                         | 400100110001 EQUIPOS   | DE OFICINA Y ADMINISTRACION/COP | IADORA                |                                                                             |                     |
| Código Bien:                  | 4638534                | Código Anterior:                |                       | Código Bie                                                                  | en Padre:           |
| Descripción del Bien:         | Ingreso mediante Acta  | No. 24 COPIADORA MULTIFUNCIO    | Ţ                     |                                                                             |                     |
| Cantidad:                     | 1.00                   |                                 | Costo de Adquisición: |                                                                             | 100.00              |
| Tipo Registro Bien:           | Larga Duración         | ~                               | Depreciable:          |                                                                             |                     |
| Condición del Bien:           | BUENO                  | ~                               |                       |                                                                             |                     |
| Serie / Identificación Única: | 4638534                |                                 | Fecha Ingreso Bien:   | 13/05/2015                                                                  | (dd/mm/yyyy)        |
| Modelo / Características:     | IMPERIAL               |                                 |                       |                                                                             |                     |
| Marca/Raza/Otros:             | XEROX                  |                                 |                       |                                                                             |                     |
| Observaciones:                | COPIADORA MULTIFUNCION | đ                               |                       |                                                                             |                     |
| Observaciones:                | COPIADORA MULTIFUNCION | ۹<br>                           | RD                    |                                                                             |                     |

**Nota:** Si el usuario selecciona la opción **"Control Administrativo"** en el "Tipo de Registro del Bien", se quita la marca de Depreciable y en las *"Características Variables"* no se activará el campo de "Vida Útil" (Años) ni el campo de "Valor de Depreciación Acumulada".

Al tratarse de bienes de larga duración que no se deprecian, como por ejemplo terrenos se debe quitar la marca de Depreciable.

Una vez que se haya realizado las modificaciones a la información propia del bien, el sistema presenta un mensaje de confirmación: "Operación Exitosa".

#### 4.3.1.1.3 Detalle de Partidas

Mediante la opción **"Detalle de Partidas"** el sistema presenta la información presupuestaria propia del CUR de Compromiso, a esta información se la prodrá modificar de

ser necesario, caso contrario se la mantiene y se sube de nivel variante para continuar con el proceso de ingreso de características.

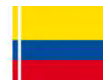

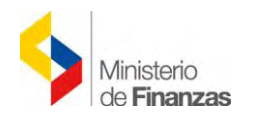

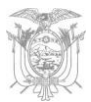

| 22                 | 2215               |                                | _         | S          | ISTEMA    | DE ADMINIS      | TRACIÓN    | FINANC     | IERA          | ByE                                | Usuario : USR9500                                                    |       |          |               |
|--------------------|--------------------|--------------------------------|-----------|------------|-----------|-----------------|------------|------------|---------------|------------------------------------|----------------------------------------------------------------------|-------|----------|---------------|
|                    |                    | dinisterio<br>de <b>Finanz</b> | as        |            | 25        | invertie i      | 222        | ansform    | rse 🔪         |                                    | Cambio Clave<br>Avuda<br>Administradores<br><u>Salir</u><br>EAPP113P |       |          |               |
| Catálogo           | c Biene            | - Evictancia                   | *         |            |           |                 |            | _          |               |                                    |                                                                      |       | AMBIENTE | DE PRUEBAS MA |
| BYE - I<br>Ingreso | Bienes<br>de Biene | es - Registro                  | de Ingres | so de Bier | nes - Reg | istro de Ingres | o de Biene | es - Ingre | sar Caracterí | sticas del Bien - Detalle Partidas |                                                                      |       |          |               |
| Ejer               | rcicio<br>ctual    | 2015                           |           |            |           |                 |            |            |               |                                    |                                                                      |       |          |               |
| Insti              | itución            | 130 - 9999<br>0000             |           | AINISTER   | IO DE FI  | NANZAS, MIN     | ISTERIO C  | DE FINAN   | ZAS -         |                                    |                                                                      |       |          | 000           |
| В                  | lien               | 400100110                      | 001 - EQ  | UIPOS D    | E OFICIN  | A Y ADMINIS     | TRACION/   | COPIAD     | ORA           |                                    |                                                                      |       |          | 1000          |
| Sel                | Prg                | Spgr                           | Pry       | Act        | *         | Item            | Geo        | Fte        | OrgF          | Préstamo/Donación                  | Tipo Proyecto                                                        | Monto | Cuenta   | Inactivo      |
|                    |                    |                                |           |            |           |                 |            |            |               |                                    |                                                                      |       |          |               |

# 4.3.1.1.4 Características Específicas

El usuario debe seleccionar el bien y utiliza el botón "*Características Específicas*" con lo cual se procede a llenar la información requerida en los siguientes campos:

|                                                         |                                        | SISTEM                                             | A DE ADMINISTRACIÓN FINANCIERA                              | Bye             |           | Usuar<br>Camb<br>Ayud         | io : USR9<br>io Clave | 500                  |                       |                   |
|---------------------------------------------------------|----------------------------------------|----------------------------------------------------|-------------------------------------------------------------|-----------------|-----------|-------------------------------|-----------------------|----------------------|-----------------------|-------------------|
|                                                         | dinisterio<br>le <b>Finanzas</b>       | 3                                                  | - E23                                                       |                 |           | Admir<br><u>Salir</u><br>EAPP | nistrador<br>113P     | es.                  |                       |                   |
| AM                                                      | BIENTE DE PRUI                         | BAS MANTENIM                                       | IENTO ACTUALIZADO AL 19 DE ABRIL DE                         | 2015 BDD RAC    | TEST      |                               |                       |                      |                       |                   |
| BYE - Bienes<br>Ingreso de Biene<br>Ejercicio<br>Actual | es - Registro de Ing<br>2015           | rreso de Bienes - Re                               | egistro de Ingreso de Bienes - Ingresar Caracteri           | sticas del Bien |           |                               |                       |                      |                       | (and              |
| Institución<br>Bien                                     | 130 - 9999 -<br>0000<br>EQUIPOS DE OFI | MINISTERIO DE<br>PLANTA CENTRA<br>CINA Y ADMINISTR | FINANZAS, MINISTERIO DE FINANZAS -<br>L<br>RACION/COPIADORA |                 |           |                               |                       | 80                   | Características Esp   | õ 🗿 💿<br>ecíficas |
| Sel Código                                              | Código<br>Anterior                     | Id Bien                                            | Descripción Bien                                            | Cantidad        | Condición | Depreciación                  | Costo                 | Tipo Ingreso<br>Bien | Tipo Registro<br>Bien | Estado            |
| 63853<br>Total                                          | 4                                      | 400100110001                                       | Ingreso mediante Acta No. 24 COPIADORA<br>MULTIFUNCION      | 1.00            | BUENO     |                               | 100.00                | INDIVIDUAL           | DE LARGA<br>DURACION  | REGISTRADO        |

| Ministe                |                                | Is Indore Transformarse                     | C<br>A<br>A |
|------------------------|--------------------------------|---------------------------------------------|-------------|
| de Fina                | anzas                          | Elan                                        | S           |
| tálogos Bienes Exister | ncias                          |                                             |             |
|                        |                                | Muebles - Características Específicas - CRI | AR          |
| Código:                | 400100110001                   | Código Único: 46385                         | 534         |
| Nombre:                | EQUIPOS DE OFICINA Y ADMINISTR | ACION/COPIADORA                             |             |
| Color:                 | BLANCO                         |                                             |             |
| Material:              | PLASTICO Y ALUMINIO            |                                             |             |
| Dimensiones:           | 80X60                          |                                             |             |
| Observaciones:         | COPIADORA MULTIFUNCION         |                                             |             |
|                        | 2                              |                                             |             |
|                        |                                |                                             |             |
|                        |                                | Grabar                                      |             |

Código: Automáticamente el sistema presenta el código del bien.

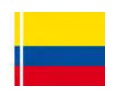

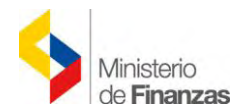

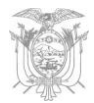

**Código único**: El sistema presenta el código único del bien, el mismo que se genera al momento de realizar el ingreso del acta entrega recepción.

Nombre: El sistema presenta el nombre del bien automáticamente.

**Color**: Se debe ingresar el color que predomine en el bien y permita al usuario identificarlo de mejor manera.

**Material**: Se debe ingresar el material que predomine físicamente en el bien, ejemplo: madera, metal, vidrio, entre otros.

**Dimensiones**: Se debe ingresar las medidas que posee el bien tanto de largo como de ancho y profundidad de ser el caso.

**Observaciones**: Se ingresa un breve comentario para su identificación, en el caso requerido.

Una vez que se haya realizado el ingreso de la información propia del bien, el sistema presenta un mensaje de confirmación: "Operación Exitosa".

#### 4.3.1.1.5 Características Variables

El usuario debe seleccionar el bien, presionar el botón "Características Variables" V, y proceder a llenar la información requerida dentro de la nueva pantalla, a continuación se

presionará el botón "Crear" By proceder a registrar la información respectiva.

| LCL POL                                                |                                                                                 | SISTEM                                                                                | A DE ADMINISTRACIÓN FINANCIERA                                                                                                    | ByE                 |                    | Usuar                                        | io : USR9                          | 500                                |                                                                 |                                      |
|--------------------------------------------------------|---------------------------------------------------------------------------------|---------------------------------------------------------------------------------------|----------------------------------------------------------------------------------------------------|---------------------|--------------------|----------------------------------------------|------------------------------------|------------------------------------|-----------------------------------------------------------------|--------------------------------------|
| 4                                                      | Ministerio<br>de <b>Finanz</b> a                                                | as                                                                                    | Invenir, Innova, Transformarse.                                                                                                    |                     |                    | Camb<br>Ayud<br>Admi<br><u>Salir</u><br>EAPP | io Clave<br>a<br>nistrador<br>113P | es                                 |                                                                 |                                      |
|                                                        |                                                                                 |                                                                                       |                                                                                                    |                     |                    |                                              | A                                  | MBIENTE DE PRUE                    | BAS MANTENIMIEN                                                 | TO ACTUALIZ                          |
| Satalogos Bier                                         | nes Existencias                                                                 |                                                                                       |                                                                                                    |                     |                    |                                              |                                    |                                    |                                                                 |                                      |
| BYE - Biene                                            | es<br>enes - Registra d                                                         | e Ingreso de Bienes - P                                                               | ogistro de lagrece de Pienes , lagrecer Caracte                                                                                           | toríoticao del Rico |                    |                                              |                                    |                                    |                                                                 |                                      |
| rigreso de Dit                                         | enco - regiono a                                                                | e ingreso de bienes - re                                                              | egistro de ingreso de bienes - ingresar caraci                                                                                            | lensucas dei bien   |                    |                                              |                                    |                                    |                                                                 |                                      |
| Ejercicio<br>Actual                                    | 2015                                                                            | e ingreso de bienes - re                                                              | egisilo de ingreso de bienes - ingresar Carade                                                                                            | ensucas der bien    |                    |                                              |                                    |                                    |                                                                 |                                      |
| Ejercicio<br>Actual<br>Institución                     | 2015<br>130 - 9999 -<br>0000                                                    | MINISTERIO DE                                                                         | FINANZAS, MINISTERIO DE FINANZAS -<br>L                                                                                                   | ensucas del bien    |                    |                                              |                                    | 80                                 |                                                                 | 000                                  |
| Ejercicio<br>Actual<br>Institución<br>Bien             | 2015<br>130 - 9999 -<br>0000<br>EQUIPOS DE                                      | MINISTERIO DE<br>PLANTA CENTRA<br>OFICINA Y ADMINIST                                  | FINANZAS, MINISTERIO DE FINANZAS -<br>L<br>RACION/COPIADORA                                                                               | ensucas del Dien    |                    |                                              |                                    | •                                  | Característica                                                  | ð 🕤 💿                                |
| Ejercicio<br>Actual<br>Institución<br>Bien<br>Sel Códi | 2015<br>130 - 9999 -<br>0000<br>EQUIPOS DE<br>igo Códig<br>Anteri               | MINISTERIO DE<br>PLANTA CENTRA<br>OFICINA Y ADMINIST<br>or Id Bien                    | FINANZAS, MINISTERIO DE FINANZAS -<br>L<br>RACION/COPIADORA<br>Descripción Bien                                                           | Cantidad            | Condición          | Depreciación                                 | Costo                              | Tipo Ingreso<br>Bien               | Característica<br>Característica<br>Tipo Registro<br>Bien       | o o o<br>as Variables<br>Estado      |
| Ejercicio<br>Actual<br>Institución<br>Bien<br>Sel Códi | 2015<br>130 - 9999 -<br>0000<br>EQUIPOS DE<br>igo <u>Códig</u><br>Anteri<br>534 | MINISTERIO DE<br>PLANTA CENTRA<br>OFICINA Y ADMINIST<br>or<br>1d Bien<br>400100110001 | FINANZAS, MINISTERIO DE FINANZAS -<br>L<br>RACION/COPIADORA<br>Descripción Bien<br>Ingreso mediante Acta No. 24 COPIADORA<br>MULTIFUNCION | Cantidad            | Condición<br>BUENO | Depreciación                                 | <b>Costo</b><br>100.00             | Tipo Ingreso<br>Bien<br>INDIVIDUAL | Característica<br>Cipo Registro<br>Bien<br>DE LARGA<br>DURACION | is Variables<br>Estado<br>REGISTRADO |

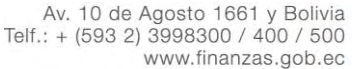

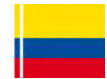

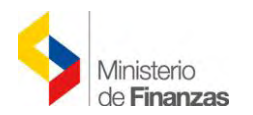

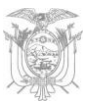

|                                                                                                    | SISTEMA DE ADMINISTRAC   | CIÓN FINANCIERA        | By Usuario : I                                              | USR9500            |          |
|----------------------------------------------------------------------------------------------------|--------------------------|------------------------|-------------------------------------------------------------|--------------------|----------|
| Ministerio<br>de <b>Finanzas</b>                                                                                                    | A STA                    | a Dansformarse         | Cambio Cl<br>Avuda<br>Administr<br><u>Salir</u><br>EAPP113: | ave<br>adores<br>P |          |
| ACTUALIZADO AL 19 DE ABRIL D                                                                                                    | 2015 BDD RAC_TEST        |                        |                                                             |                    |          |
| logos Bienes Existencias                                                                                                    |                          |                        |                                                             |                    |          |
|                                                                                                    |                          | Característic          | cas Variables - Crear                                       |                    |          |
| Código:                                                                                                    | 400100110001             |                        | Código Único:                                               | 4638534            |          |
| Nombre:                                                                                                    | EQUIPOS DE OFICINA Y     | ADMINISTRACION/COPIADO | DRA                                                         |                    |          |
| Valor Contable:                                                                                                    | 100.00                   |                        | Valor Residual:                                             | 10.00              |          |
| Valor en Libros:                                                                                                    | 100.00                   |                        | Valor Depreciación Acumulada:                               | 0                  |          |
| Fecha Última Depreciación:                                                                                                    | 13/05/2015               | (dd/mm/aaaa)           | Fecha Término Depreciación:                                 | (dd/n              | nm/aaaa) |
| Vida Útil (Años):                                                                                                    | [10 AÑOS] Maquinaria y E | Equipos                |                                                             |                    |          |
| and the second second se |                          |                        |                                                             |                    |          |

Código: Automáticamente el sistema presenta el código del bien.

**Código único**: El sistema presenta el Código Único del bien el mismo que se genera al momento del registro del ingreso del Acta Entrega Recepción.

Nombre: El sistema se encarga de presentar el nombre del bien.

**Valor Contable:** Se registra el valor de forma automática, considerando el valor de adquisición constante en el detalle de los bienes.

**Valor Residual**: Se calcula de forma automática y está determinado por el 10% de su valor contable.

**Valor en Libros**: Se calcula de forma automática y comprende el valor contable menos la depreciación acumulada.

Valor Depreciación Acumulada: Se registra de forma automática, por tratarse de compras nuevas, se mantiene en 0,00.

**Nota:** Si se realiza un ingreso diferente a compra (Traspaso, Registro bienes eSIGEF), que requiera el registro de una valor de depreciación acumulada, se podrá actualizar este campo con el monto que corresponda.

Fecha Última Depreciación: Corresponde a la fecha de ingreso del bien.

**Nota:** Si se realiza un ingreso diferente a compra (Traspaso, Registro bienes eSIGEF), en el que se ha registrado un valor de depreciación acumulada, deberá determinarse la fecha hasta la cual fue depreciado el bien.

Una vez que se haya realizado el ingreso de la información propia del bien, el sistema presenta un mensaje de confirmación: "Operación Exitosa".

La información registrada en Características Variables, no puede ser modificada. Si se necesita corregir el registro, se debe crear otra línea de datos (se preciona nuevamente el boton "Crear"), que reemplazará a la anterior.

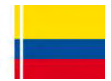

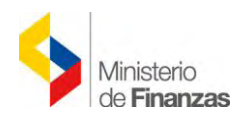

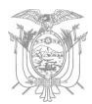

#### 4.3.1.1.6 Asignar/ Reasignar

El usuario selecciona el tipo de bien y presiona el botón *"Asignar/Reasignar"* El sistema se encarga de colocar al bodeguero de la institución como custodio del bien en razón de la aplicación de la normativa.

Posteriormente, el bodeguero deberá reasignar el bien al custodio; no obstante, es recomendable realizar este paso una vez que se haya concluido con todo el proceso de ingreso por Acta Entrega Recepción y se encuentre la misma en estado Legalizado; debido a que en esta instancia aún no se encuentra considerado el IVA.

Si requiere crear un nuevo custodio presiona el botón "Crear" by se realiza la reasignación del bien:

| Gir.   | 11011                                                                                                    |                                     | SISTEMA DE ADMIN                                                                                                    | IISTRACIÓN FINANCIERA       | ByE                  |                |            | Usua                                     | ario : USR9500                                 |               |        |
|--------|----------------------------------------------------------------------------------------------------|-------------------------------------|----------------------------------------------------------------------------------------------------|-----------------------------|----------------------|----------------|------------|------------------------------------------|------------------------------------------------|---------------|--------|
| -      | Mi                                                                                                    | inisterio<br>e <b>Finanzas</b>      | The second second secon | r Innovac Transformarse.    |                      |                |            | Cam<br>Avu<br>Adn<br><u>Salir</u><br>EAP | bio Clave<br>da<br>ninistradores<br>!<br>P113P |               |        |
| atálo  | os Bienes                                                                                                    | AMBIENTE DE PRUEBA<br>Existencias   | MANTENIMIENTO                                                                                                    | ACTUALIZADO AL 19 I         | DE ABRIL DE 201      | 15 8DD F       | RAC_TEST   |                                          |                                                |               |        |
| BYE    | Bienes                                                                                                    |                                     |                                                                                                    |                             |                      |                |            |                                          |                                                |               |        |
| Ingres | so de Bienes                                                                                                    | - Registro de Ingreso de Bi         | enes - Registro de Ing                                                                                                    | reso de Bienes - Ingresar C | aracterísticas del E | lien - Asignar | /Reasignar |                                          |                                                |               |        |
| Ej     | jercicio 2<br>Actual 2                                                                                                    | 2015                                |                                                                                                    |                             |                      |                |            |                                          |                                                | <u> </u>      |        |
| Ins    | stitución 0                                                                                                    | 130 - 9999 MINISTI<br>2000 - PLANTA | RIG DE FINANZAS, N<br>CENTRAL                                                                                                    | INISTERIO DE FINANZAS       | +                    |                |            |                                          | (                                              |               | 8      |
|        | Bien E                                                                                                    | EQUIPOS DE OFICINA Y AI             | MINISTRACION/COP                                                                                                    | PIADORA                     |                      |                |            |                                          |                                                |               |        |
| Sel    | Cédula                                                                                                    | Nombre Custodio                     | Cargo                                                                                                    | Bodega                      | Ubicación            | País           | Provincia  | Cantón                                   | Dirección                                      | Observaciones | Número |
|        | and the second second se |                                     |                                                                                                    |                             |                      |                |            |                                          |                                                |               | Acta   |

| Ministe<br>de <b>Fin</b> a | erio<br>anzas     | SISTEMA DE ADMINIST  | RACIÓN FINANCIER |            | 2                | Usuario : U<br>Cambio Cla<br>Ayuda<br>Administra<br><u>Salir</u><br>EAPP113P | JSR9500<br>ave<br>adores |            |
|----------------------------|-------------------|----------------------|------------------|------------|------------------|------------------------------------------------------------------------------|--------------------------|------------|
| os Bienes Existe           | ncias             |                      |                  |            | AMBIENTE DI      | e pruebas man                                                                | ITENIMIENTO              | ACTUALIZAD |
|                            |                   |                      |                  | Custodio   | s - CREAR        |                                                                              |                          |            |
| Id Bien:                   | 400100110001      |                      |                  | Código:    |                  | 4638534                                                                      |                          |            |
| Nombre:                    | EQUIPOS DE OFIC   | CINA Y ADMINISTRACIO | N/COPIADORA      |            |                  |                                                                              |                          |            |
| Custodio:                  | 1723077820        | PAZ LOZADA CARO      | DLINA LIZED      |            |                  |                                                                              |                          |            |
| Cargo:                     | SERVIDOR PUBLI    | CO DE APOYO 4        |                  |            |                  |                                                                              |                          |            |
| Bodega:                    | BODEGA DEL EDI    | FICIO MATRIZ         |                  |            |                  |                                                                              |                          |            |
| Ubicación:                 | DIR. LOGISTICA IN | IST.                 |                  |            |                  |                                                                              |                          |            |
| País:                      | ECUADOR           |                      | ~                | Provincia: | 1700 - PICHINCHA | *                                                                            | Cantón:                  | 1701 - QUI |
| Dirección:                 | AV. 10 DE AGOST   | O 1661 Y BOLIVIA     |                  |            |                  |                                                                              |                          |            |
| Observaciones:             |                   |                      |                  |            |                  |                                                                              |                          |            |
|                            |                   |                      |                  |            |                  |                                                                              |                          |            |

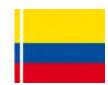

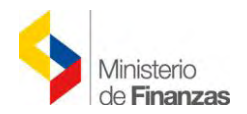

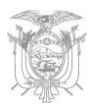

Al realizar las reasignaciones de custodios, el sistema posee el botón "Ver historial" . Este botón permite visualizar a todos los usuarios que han estado a cargo del bien desde que este ingresó a la Entidad, como se indica a continuación:

| 215    | 01.000                                                             |                                                                    | SISTEMA DE                                         | ADMINISTRACIÓN                           | FINANCIERA                           | Byt           |                 |              | Usuario : U                                                   | SR9500        |          |                 |                 |
|--------|--------------------------------------------------------------------|--------------------------------------------------------------------|----------------------------------------------------|------------------------------------------|--------------------------------------|---------------|-----------------|--------------|---------------------------------------------------------------|---------------|----------|-----------------|-----------------|
|        | Mil de                                                             | nisterio<br><b>Finanzas</b>                                        | D'an                                               | Invertir, Innove-Tr                      | insformarse                          |               |                 |              | Cambio Cla<br>Ayuda<br>Administra<br><u>Salir</u><br>EAPP113P | ive<br>idores |          |                 |                 |
| UALI   | ZADO AL 19                                                         | DE ABRIL DE 2015 -                                                 | - BDD RAC_TES                                      | ST                                       |                                      |               |                 |              |                                                               |               |          |                 |                 |
| Catálo | igos Bienes E                                                      | Existencias                                                        |                                                    |                                          |                                      |               |                 |              |                                                               |               |          |                 |                 |
| Ingre  | so de Bienes -<br>Ejercicio 20<br>Actual 20<br>Istitución 10<br>00 | - Registro de Ingreso de<br>015<br>30 - 9999 - MINIG<br>000 - PLAN | Bienes - Registro<br>STERIO DE FINAN<br>TA CENTRAL | de Ingreso de Biene<br>ZAS, MINISTERIO I | es - Ingresar Carac<br>De FINANZAS - | terísticas de | l Bien - Asigni | ar/Reasignai | r - Historial Asignar/Re                                      | asignar       |          |                 | 00              |
|        | Bien E                                                             | QUIPOS DE OFICINA Y                                                | ADMINISTRACIO                                      | N/COPIADORA                              |                                      |               |                 | · · · · ·    |                                                               |               |          |                 |                 |
| Sel    | Cédula                                                             | Nombre Custodio                                                    | Cargo                                              | Bodega                                   | Ubicación                            | País          | Provincia       | Cantón       | Dirección                                                     | Observaciones | Inactivo | Fecha<br>Creado | Usuario<br>Creó |
| 0      | 1723077820                                                         | PAZ LOZADA<br>CAROLINA LIZED                                       | SERVIDOR<br>PUBLICO DE<br>APOVO 4                  | BODEGA DEL<br>EDIFICIO<br>MATRIZ         | DIR.<br>LOGISTICA<br>INST.           | ECUADOR       | PICHINCHA       | QUITO        | AV. 10 DE AGOSTO<br>1661 Y BOLIVIA                            |               |          | 14/05/2015      | USR9500         |
|        |                                                                    | La company of the second second                                    |                                                    | BODEGA DEL                               | DIR.                                 |               |                 |              |                                                               |               |          |                 |                 |

Cuando se reasigna el bien a un nuevo custodio, también se cuenta con el botón "Imprimir"

para poder visualizar y tener acceso a la respectiva "Acta de Asignación de Bienes" y que los comparecientes puedan firmar como respaldo.

#### 4.3.1.1.7 Nivel anterior

Una vez efectuada la reasignación del bien, presiona el botón "Nivel Anterior" 🥺 , y regresa a la pantalla principal del ingreso del bien.

**NOTA:** el proceso de *"Ingreso de Características del Bien"* se debe repetir para cada uno de los bienes ingresados

#### 4.3.1.1.8 Aprobar Ingreso

Una vez que se han registrado todas las características de los bienes, el usuario debe realizar la aprobación de los mismos, seleccionando cada uno y utilizando el botón "Aprobar

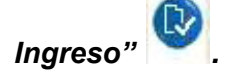

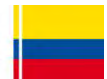

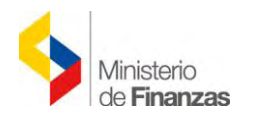

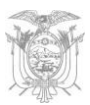

| 57           | C 1 1                  |                                  | SIST                    | EMA DE A    | DMINIST      | RACIÓN FINANCIERA                                | ByE                                                             |                          |                | Usuario :                                                 | USR9500                             |                                     |                            |                 |              |            |
|--------------|------------------------|----------------------------------|-------------------------|-------------|--------------|--------------------------------------------------|-----------------------------------------------------------------|--------------------------|----------------|-----------------------------------------------------------|-------------------------------------|-------------------------------------|----------------------------|-----------------|--------------|------------|
|              | \$                     | Ministerio<br>de <b>Finanzas</b> |                         | Number of   | nverdir, Inn | lovar Transformarse                              |                                                                 |                          |                | Cambio C<br>Ayuda<br>Administr<br><u>Salir</u><br>EAPP113 | lave<br>radores<br>P                |                                     |                            |                 |              |            |
| <b>4BIE</b>  | NTE DE P               | RUEBAS MANTEN                    | IMIENTO ACTU            | JALIZADO    | ) AL 19 D    | e abril de 2015 BDD Rag                          | C_TEST                                                          |                          |                |                                                           |                                     |                                     |                            |                 |              |            |
| Catá         | ilogos Bier            | nes Existencias                  |                         |             |              |                                                  |                                                                 |                          |                |                                                           |                                     |                                     |                            |                 |              |            |
| BYE<br>Ingre | - Bienes<br>so de Bien | s<br>es - Registro de Ingr       | eso de Bienes - F       | Registro de | Ingreso de   | e Bienes                                         |                                                                 |                          |                |                                                           |                                     |                                     |                            |                 |              |            |
| E            | Ejercicio<br>Actual    | 2015                             |                         |             |              |                                                  |                                                                 |                          |                |                                                           |                                     |                                     |                            |                 |              |            |
| In           | nstitución             | 130 - 9999 -<br>0000             | - MINISTERIO<br>CENTRAL | DE FINANZ   | AS, MINIS    | STERIO DE FINANZAS - PLANTA                      |                                                                 |                          |                |                                                           | <b>A</b>                            |                                     |                            |                 | 5            |            |
| Sel          | Código<br>Bien         | Código<br>Anterior Origen        | Id. Bien                | Serie       | Tipo<br>Bien | Nombre                                           | Descripción                                                     | Fecha<br>Ingreso<br>Bien | Monto<br>Costo | Custodio                                                  | Bodega<br>Ingresó                   | Bodega<br>Actual                    | Aprobar In<br>Úbicación    | Tipo<br>Ingreso | Nro.<br>Acta | Estado H   |
| ۰            | 4638535                |                                  | 400100110001            | 4638535     | MUEBLES      | EQUIPOS DE OFICINA V<br>ADMINISTRACION/COPIADORA | Ingreso<br>mediante Acta<br>No. 24<br>COPIADORA<br>MULTIFUNCION | 13/05/2015               | 100.00         | LOPEZ<br>GUERRON<br>MARIBEL<br>DEL<br>CONSUELO            | BODEGA<br>DEL<br>EDIFICIO<br>MATRIZ | BODEGA<br>DEL<br>EDIFICIO<br>MATRIZ | DIR.<br>LOGISTICA<br>INST. | ACTA            | 24           | REGISTRADO |
| 0            | 4638534                |                                  | 400100110001            | 4638534     | MUEBLES      | EQUIPOS DE OFICINA Y<br>ADMINISTRACION/COPIADORA | Ingreso<br>mediante Acta<br>No. 24<br>COPIADORA<br>MULTIFUNCION | 13/05/2015               | 100.00         | LOPEZ<br>GUERRON<br>MARIBEL<br>DEL<br>CONSUELO            | BODEGA<br>DEL<br>EDIFICIO<br>MATRIZ | BODEGA<br>DEL<br>EDIFICIO<br>MATRIZ | DIR,<br>LOGISTICA<br>INST. | ACTA            | 24           | REGISTRADO |

El sistema presenta la cabecera del bien con todos los campos bloqueados, se debe confirmar el proceso de aprobación y se puede visualizar en la pantalla principal de los bienes que cambia de estado *"REGISTRADO"* a *"APROBADO"*.

Una vez que se ha realizado la aprobación del bien, el sistema presenta el siguiente mensaje de confirmación: *"Operación Exitosa".* 

| Z.           | 215                    | 1                       |                        | SIST                    | EMA DE A    | DMINIST      | RACIÓN FINANCIERA                                | ByE                                                             |                          |                | Usuario :                                                 | USR9500                             |                                     |                            |                 |              |           |     |
|--------------|------------------------|-------------------------|------------------------|-------------------------|-------------|--------------|--------------------------------------------------|-----------------------------------------------------------------|--------------------------|----------------|-----------------------------------------------------------|-------------------------------------|-------------------------------------|----------------------------|-----------------|--------------|-----------|-----|
|              | \$                     | Minist<br>de <b>Fir</b> | erio<br>I <b>anzas</b> |                         | then .      | iveni; in    | iova, Transformarse                              |                                                                 |                          |                | Cambio C<br>Ayuda<br>Administr<br><u>Salir</u><br>EAPP113 | lave<br>radores<br>P                |                                     |                            |                 |              |           |     |
| Cata         | ilogos Bie             | enes Exist              | encias                 | _                       |             |              |                                                  |                                                                 |                          |                |                                                           |                                     |                                     |                            | AN              | IBIENT       | e de prue | BAS |
| BYE<br>Ingre | - Bienes<br>so de Bier | s<br>nes - Regis        | tro de Ingr            | eso de Bienes - F       | Registro de | Ingreso de   | e Bienes                                         |                                                                 |                          |                |                                                           |                                     |                                     |                            | _               |              |           |     |
|              | iercicio<br>Actual     | 2015                    |                        |                         |             |              |                                                  |                                                                 |                          |                |                                                           | 00                                  |                                     |                            |                 |              | 06        |     |
| Ir           | stitución              | 130 - 9<br>0000         | 999 -                  | - MINISTERIO<br>CENTRAL | DE FINANZ   | ZAS, MINIS   | STERIO DE FINANZAS - PLANTA                      |                                                                 |                          |                |                                                           |                                     |                                     |                            |                 |              |           | 1   |
| Sel          | Código<br>Bien         | Código<br>Anterio       | Código<br>Origen       | Id. Bien                | Serie       | Tipo<br>Bien | Nombre                                           | Descripción                                                     | Fecha<br>Ingreso<br>Bien | Monto<br>Costo | Custodio                                                  | Bodega<br>Ingresó                   | Bodega<br>Actual                    | Ubicación                  | Tipo<br>Ingreso | Nro.<br>Acta | Estado    | H   |
| 0            | 4638535                |                         |                        | 400100110001            | 4638535     | MUEBLES      | EQUIPOS DE OFICINA Y<br>ADMINISTRACION/COPIADORA | Ingreso<br>mediante Acta<br>No. 24<br>COPIADORA<br>MULTIFUNCION | 13/05/2015               | 100.00         | LOPEZ<br>GUERRON<br>MARIBEL<br>DEL<br>CONSUELO            | BODEGA<br>DEL<br>EDIFICIO<br>MATRIZ | BODEGA<br>DEL<br>EDIFICIO<br>MATRIZ | DIR.<br>LOGISTICA<br>INST. | ACTA            | 24           | APROBADO  |     |

#### 4.3.1.1.9 Habilitar

Después de aprobar los bienes, estos deben ser habilitados, para lo cual se presiona el botón

**"Habilitar"**, el sistema mostrará la cabecera del bien con todos los campos bloqueados, se realizará su respectiva validación.

El sistema marca con un visto en la columna "HAB", como se puede observar en la siguiente pantalla:

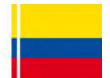

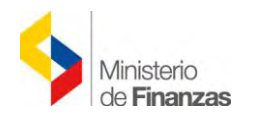

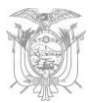

| 12              | 1.5           |                                  | SIST              | EMA DE A    | DMINIST      | RACIÓN FINANCIERA                                | ByE                                                             | _                        |                | Usuario :                                                 | USR9500                             |                                     |                            |                 |              |           |    |
|-----------------|---------------|----------------------------------|-------------------|-------------|--------------|--------------------------------------------------|-----------------------------------------------------------------|--------------------------|----------------|-----------------------------------------------------------|-------------------------------------|-------------------------------------|----------------------------|-----------------|--------------|-----------|----|
| ~               | ,             | Ministerio<br>de <b>Finanzas</b> |                   | then .      | nyentir ini  | ovac Transformarse                               |                                                                 |                          |                | Cambio O<br>Ayuda<br>Administr<br><u>Salir</u><br>EAPP113 | ave<br>adores<br>P                  |                                     |                            |                 |              |           |    |
| California      |               | an Britstonica                   |                   |             |              | A                                                | MBIENTE DE P                                                    | RUEBAS MA                | NTENI          | MIENTO AC                                                 | TUALIZAD                            | 00 AL 19 I                          | DE ABRIL DI                | E 2015          | BDD          | RAC_TEST  |    |
| BYE - Bi        | ienes         | ICS EXISTENCIAS                  |                   |             |              |                                                  |                                                                 |                          |                |                                                           |                                     |                                     |                            |                 |              |           |    |
| Ingreso d       | le Biene      | es - Registro de Ingr            | eso de Bienes - F | Registro de | Ingreso de   | e Bienes                                         |                                                                 |                          |                |                                                           |                                     |                                     |                            |                 |              |           |    |
| Ejerc           | cicio<br>ual  | 2015                             |                   |             |              |                                                  |                                                                 |                          |                |                                                           |                                     |                                     |                            |                 | 6            |           |    |
| Institu         | ución         | 130 - 9999 -                     |                   | DE FINANZ   | AS, MINIS    | STERIO DE FINANZAS -                             |                                                                 |                          |                |                                                           | 6                                   | 090                                 |                            |                 |              |           |    |
|                 | _             | 0000                             | PLANTA CENT       | KAL         |              |                                                  | -                                                               |                          |                |                                                           |                                     |                                     |                            |                 | H            | labilitar |    |
| Sel Có          | idigo<br>lien | Código<br>Anterior<br>Origen     | Id. Bien          | Serie       | Tipo<br>Bien | Nombre                                           | Descripción                                                     | Fecha<br>Ingreso<br>Bien | Monto<br>Costo | Custodio                                                  | Bodega<br>Ingresó                   | Bodega<br>Actual                    | Ubicación                  | Tipo<br>Ingreso | Nro.<br>Acta | Estado    | HA |
| 463         463 | 38535         |                                  | 400100110001      | 4638535     | MUEBLES      | EQUIPOS DE OFICINA Y<br>ADMINISTRACION/COPIADORA | Ingreso<br>mediante Acta<br>No. 24<br>COPIADORA<br>MULTIFUNCION | 13/05/2015               | 100.00         | LOPEZ<br>GUERRON<br>MARIBEL<br>DEL<br>CONSUELO            | BODEGA<br>DEL<br>EDIFICIO<br>MATRIZ | BODEGA<br>DEL<br>EDIFICIO<br>MATRIZ | DIR.<br>LOGISTICA<br>INST. | ACTA            | 24           | APROBADO  | C  |
| O 463           | 38534         |                                  | 400100110001      | 4638534     | MUEBLES      | EQUIPOS DE OFICINA V<br>ADMINISTRACION/COPIADORA | Ingreso<br>mediante Acta<br>No. 24<br>COPIADORA<br>MULTIFUNCION | 13/05/2015               | 100.00         | LOPEZ<br>GUERRON<br>MARIBEL<br>DEL<br>CONSUELO            | BODEGA<br>DEL<br>EDIFICIO<br>MATRIZ | BODEGA<br>DEL<br>EDIFICIO<br>MATRIZ | DIR.<br>LOGISTICA<br>INST. | ACTA            | 24           | APROBADO  |    |

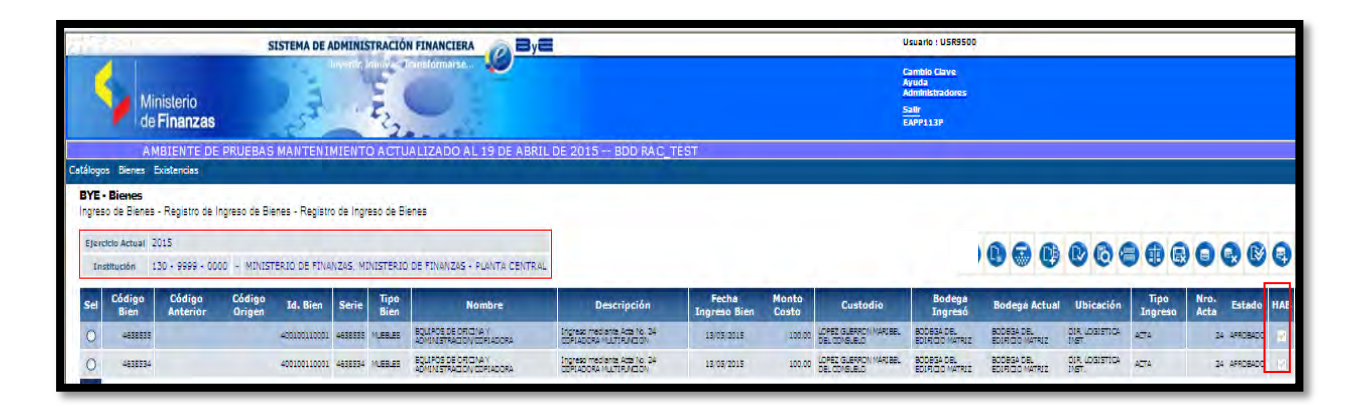

En caso de que el usuario, requiera deshabilitar los bienes, selecciona el bien y confirma con

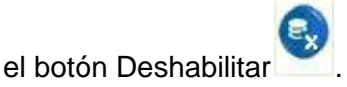

**NOTA:** Todos los bienes que se encuentran asociados al acta, deben estar aprobados y habilitados para continuar con el proceso de **CONTABILIZACIÓN del ACTA ENTREGA RECEPCIÓN DE BIENES.** 

# 4.3.1.1.10 Aprobar Masivo

Aprobación Masiva

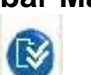

: Permite realizar la aprobación de "n" bienes al mismo tiempo.

| 24          | 4                                           | Ministe<br>de <b>Fin</b>       | erio<br><b>anzas</b> | SIST                      | TEMA DE A   | DMINISTF     | RACIÓN FINANCIERA   | By <b>E</b> |                          |                | Usuario : 1<br>Cambio Cl<br>Ayuda<br>Administr<br>Salir<br>EAPP113 | USR9500<br>ave<br>adores<br>P |                  |           |                 |              |        |    |
|-------------|---------------------------------------------|--------------------------------|----------------------|---------------------------|-------------|--------------|---------------------|-------------|--------------------------|----------------|--------------------------------------------------------------------|-------------------------------|------------------|-----------|-----------------|--------------|--------|----|
| Cata<br>BYE | logos Bie<br>- <b>Biene</b> s<br>so de Bien | enes Existe<br>s<br>les-Regist | ncias<br>ro de Inore | so de Bienes - F          | Registro de | Ingreso de   | Bienes              |             |                          |                |                                                                    |                               |                  |           |                 |              |        |    |
| I           | ijercicio<br>Actual<br>stitución            | 2015<br>130 - 99<br>0000       | 99                   | MINISTERIO<br>PLANTA CENT | DE FINANZ   | AS, MINIS    | TERIO DE FINANZAS - |             |                          |                |                                                                    | 00                            | 00               | 06        | •               | 90           |        | )€ |
| Sel         | Código<br>Bien                              | Código<br>Anterior             | Código<br>Origen     | Id. Bien                  | Serie       | Tipo<br>Bien | Nombre              | Descripción | Fecha<br>Ingreso<br>Bien | Monto<br>Costo | Custodio                                                           | Bodega<br>Ingresó             | Bodega<br>Actual | Übicación | Tipo<br>Ingreso | Nro.<br>Acta | Estado | HA |

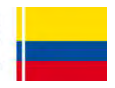

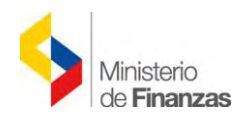

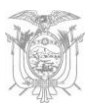

El usuario debe presionar el botón *"Aprobar Masivo"* ningún bien, y se presenta la siguiente pantalla:

, sin necesidad de seleccionar

| APRIL 10 COLOR                    | SISTEMA D     | E ADMINISTRACIÓN FINANCIERA      |                                  | Usuario : USR9                                              |
|-----------------------------------|---------------|----------------------------------|----------------------------------|-------------------------------------------------------------|
| Ministerio<br>de <b>Finanzas</b>  | 255           | Inventir, Innova - Transformarse |                                  | Cambio Clave<br>Ayuda<br>Administrador<br>Salir<br>EAPP113P |
|                                   |               |                                  | AMBIENTE DE PRUEBAS MANTENIMIENT | O ACTUALIZ                                                  |
| os Bienes Existencias             |               |                                  |                                  |                                                             |
| -                                 |               |                                  |                                  |                                                             |
|                                   |               |                                  | Aprobar Masivo                   |                                                             |
| Ejercicio:                        | 2015          |                                  |                                  |                                                             |
| Institución:                      | 130-9999-0000 | MINISTERIO DE FINANZAS           |                                  |                                                             |
| Tipo de Bien:                     | MUEBLES       |                                  |                                  |                                                             |
| Bodega:                           | BODEGA DEL ED | IFICIO MATRIZ                    |                                  |                                                             |
| Id. Bien Desde:                   |               |                                  | Id. Bien Hasta:                  |                                                             |
| Código Bien Desde:                | 4638534       |                                  | Código Bien Hasta:               | 4638535                                                     |
| Número Acta:                      |               |                                  |                                  |                                                             |
| Cantidad Registros<br>Procesados: |               |                                  | Cantidad Registros No Procesados |                                                             |
| FIOCEDOUDI                        |               |                                  |                                  |                                                             |
|                                   |               |                                  |                                  |                                                             |
|                                   |               |                                  |                                  |                                                             |
|                                   |               |                                  | Aprobar Masivo                   |                                                             |

En la pantalla Aprobación Masiva de Bienes, se ingresa los filtros (listas de valores) de la

información que desea aprobar y presiona el botón El usuario de la entidad puede llenar los siguientes filtros:

- Tipo de Bien.
- Bodega.
- Id. Bien desde / hasta.
- Código bien desde / hasta.

#### 4.3.1.1.11 Habilitar Masivo

Permite habilitar "n" bienes siempre que estos se encuentren en estado aprobado. No es necesario seleccionar los bienes, el usuario debe presionar el botón **"Habilitar**"

*Masivo*" y se presenta la siguiente pantalla:

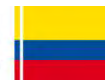

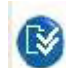

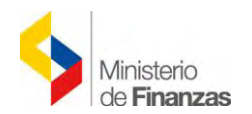

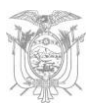

| SISTEMA DE ADMINISTRACIÓN FINANCIERA                                                                                      |             |                           |              | Usuario : USR9500                                                |
|----------------------------------------------------------------------------------------------------|-------------|---------------------------|--------------|------------------------------------------------------------------|
| Ministerio<br>de Finanzas                                                                                                 |             |                           |              | Cambo Dave<br>Allo<br>Anna Instanta<br>San<br>Larritar           |
| NTE DE PRUEBAS MANTENIMIENTO ACTUALIZADO AL 19 DE ABRIL DE 2015 BDD RAC_TE                                                | ST          |                           |              |                                                                  |
| Catálogos Bienes Existencias                                                                                              |             |                           |              |                                                                  |
| BYE - Bienes<br>Ingreso de Bienes - Registro de Ingreso de Bienes - Registro de Ingreso de Bienes                         |             |                           |              |                                                                  |
| Ejercicio Actual 2015<br>Technocka 110 - 6000 - 0000 - MINYCEEDIO DE FINANZAS, MINYCEEDIO DE FINANZAS, - PLANTA ("FINTEAL |             |                           |              |                                                                  |
|                                                                                                    |             | -                         | SHOP         |                                                                  |
| Sel Código Código Código Id. Bien Serie Tipo Nombre<br>Bien Anterior Origen Id. Bien Serie Bien Nombre                    | Descripción | Fecha M<br>Ingreso Bien C | sto Custodio | Bodega Bodega Actual Ubicación Tipo Nro. Estado Habilitar Masivo |

| <                         | Ministerio<br>de <b>Finanzas</b>         | SISTEMA D       | E ADMINISTRACIÓN FINANCIERA      | Usuario : USR95<br>Cambio Clave<br>Avuda<br>Administradore<br>Salir<br>EAPP113P |
|---------------------------|------------------------------------------|-----------------|----------------------------------|---------------------------------------------------------------------------------|
| IENTO ACTI<br>Catálogos B | UALIZADO AL 19 DE .<br>ienes Existencias | ABRIL DE 2015 E | DD RAC_TEST                      | Notes - Charles                                                                 |
|                           |                                          |                 |                                  |                                                                                 |
|                           |                                          |                 | Habilitar Masivo                 |                                                                                 |
|                           | Ejercicio:                               | 2015            |                                  |                                                                                 |
|                           | Institución:                             | 130-9999-0000   | MINISTERIO DE FINANZAS           |                                                                                 |
|                           | Tipo de Bien:                            | MUEBLES         |                                  |                                                                                 |
|                           | Bodega:                                  | BODEGA DEL ED   | IFICIO MATRIZ                    |                                                                                 |
|                           | Id. Bien Desde:                          |                 | Id. Bien Hasta:                  |                                                                                 |
|                           | Código Bien Desde:                       | 4638534         | Código Bien Hasta:               | 4638535                                                                         |
|                           | Número Acta:                             |                 |                                  |                                                                                 |
|                           | Cantidad Registros<br>Procesados:        |                 | Cantidad Registros No Procesados |                                                                                 |
|                           |                                          |                 | Habilitar Masivo                 |                                                                                 |

En la pantalla Habilitación Masiva de Bienes, se ingresan los filtros (listas de valores) de la

información que desea habilitar y presiona el botón "Habilitar Masivo"

- Tipo de Bien.
- Bodega.
- Id. Bien desde / hasta.
- Código bien desde / hasta.

# 4.3.1.2 INGRESO POR MATRIZ DE CARACTERÍSTICAS

Como se mencionó anteriormente, se puede generar ingresos a través de "*Matriz de Características*" la misma que permite ingresar varios bienes a la vez, a diferencia del "*Ingreso Individual*", que tiene la limitante de uno a uno.

Por cuestiones didácticas se ha generado un nuevo CUR con otros equipos (copiadoras); por tanto, variará la numeración del CUR y de la Acta.

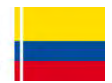

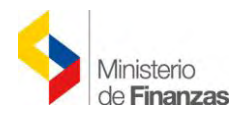

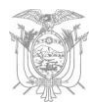

El usuario debe presionar el botón *"Ingreso por Acta Entrega Recepción"* y se presenta una nueva pantalla donde se lista todos las actas en estado *"PRE-PROBADO"*.

#### 4.3.1.2.1 Generar Ingreso

El usuario selecciona el Acta que corresponde y presiona el botón "Generar Ingreso" donde se ingresarán las características de varios bienes a través de la "Matriz de Características".

| 1000                                                                                       |                                                                                                    | SISTEMA DE ADMINISTR                                                                         | ACIÓN FINANCIERA                                                          | By <b>E</b>          | Usuario : USR9500                                                     |                     |
|--------------------------------------------------------------------------------------------|----------------------------------------------------------------------------------------------------|----------------------------------------------------------------------------------------------|---------------------------------------------------------------------------|----------------------|-----------------------------------------------------------------------|---------------------|
| 4                                                                                          | Ministerio<br>de <b>Finanzas</b>                                                                                  | invertis, inno                                                                               | over transformerse                                                        |                      | Cambio Clave<br>Ayuda<br>Adminis tradores<br><u>Salir</u><br>EAPP113P |                     |
|                                                                                            |                                                                                                    |                                                                                              | AMBIENTE DE F                                                             | RUEBAS MANTENIMIENTO | ACTUALIZADO AL 19 DE ABRIL D                                          | E 2015 BDD RAC_TEST |
|                                                                                            |                                                                                                    |                                                                                              |                                                                           |                      |                                                                       |                     |
| atálogos Bier                                                                              | nes Existencias                                                                                                   |                                                                                              |                                                                           |                      |                                                                       |                     |
| atálogos Bier<br>BYE - Biene<br>ngreso de Bie<br>Ejercicio<br>Actual                       | nes Existencias<br>es<br>nes - Registro de Ingreso de<br>2015                                                     | Bienes - Registro de Ingreso c                                                               | de Bienes - Ingreso por Acta de Ei                                        | trega Recepción      |                                                                       |                     |
| atálogos Bier<br>BYE - Biene<br>ngreso de Bie<br>Ejercicio<br>Actual<br>Institución        | es Existencias<br>es<br>enes - Registro de Ingreso de<br>2015<br>130 - 9999 MINI<br>0000 - PLAN                   | Bienes - Registro de Ingreso o<br>STERIO DE FINANZAS, MINIS<br>ITA CENTRAL                   | de Bienes - Ingreso por Acta de Ei<br>STERIO DE FINANZAS -                | trega Recepción      |                                                                       |                     |
| atalogos Bier<br>BYE - Biene<br>ngreso de Bie<br>Ejercicio<br>Actual<br>Institución<br>Sel | es Existencias<br>ES<br>enes - Registro de Ingreso de<br>2015<br>130 - 9999 MINI<br>0000 - PLAY<br>Número de Acta | Bienes - Registro de Ingreso o<br>Stério de Finanzas, minis<br>Ita central<br>Fecha del Acta | de Bienes - Ingreso por Acta de El<br>STERIO DE FINANZAS -<br>Monto Gasto | trega Recepción      | Descripción                                                           | Estado              |

Posteriormente se generará un mensaje, donde se deberá escoger "Cancelar".

| 22212.00                          | SISTEMA DE ADMINISTRACIÓN FINANCIERA                                                                                                    | Usuario : USR9500                                                    |
|-----------------------------------|----------------------------------------------------------------------------------------------------|----------------------------------------------------------------------|
| Ministerio<br>de <b>Finanzas</b>  | Invertic torbare Transformarse                                                                                                    | Cambio Clave<br>Ayuda<br>Administradores<br><u>Salir</u><br>EAPP113P |
| CTUALIZADO AL 19 DE ABRIL DE 2015 | BDD RAC_TEST                                                                                                    |                                                                      |
| Catálogos Bienes Existencias      | and the second second se |                                                                      |
|                                   | Mensaje de página web                                                                                                    | ×                                                                    |
|                                   | Desea generar el ingreso de los detalles<br>Aceptar Cancelar                                                                                                    | de bienes de forma manual?                                           |

#### 4.3.1.2.2 Matriz de Características

Una vez que se ha escogido ingresar los bienes a través de Matriz de Características, se debe pulsar el ícono "*Matriz Características*".

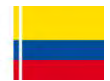

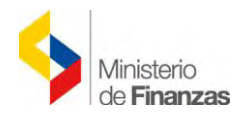

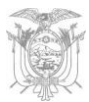

| Ci i                                                                         |                                                | SISTEMA DE ADMINISTR                                                                                      | RACIÓN FINANCIERA                                                                   | Usuario : USR9500                                                    |                |
|------------------------------------------------------------------------------|------------------------------------------------|----------------------------------------------------------------------------------------------------|-------------------------------------------------------------------------------------|----------------------------------------------------------------------|----------------|
| 4                                                                            | Ministerio<br>de <b>Finanzas</b>               | incents into                                                                                              | over Transformarse.                                                                 | Cambio Clave<br>Ayuda<br>Administradores<br><u>Saler</u><br>EAPP113P |                |
|                                                                              |                                                |                                                                                                    | AMBIENTE DE PRUEBAS MA                                                              | NTENIMIENTO ACTUALIZADO AL 19 DE ABRIL DE 201                        | 5 BDD RAC_TEST |
| saddhara an interna                                                          | e Evictoroine                                  |                                                                                                    |                                                                                     |                                                                      |                |
| atalogos biene                                                               | 5 EXISTERICIOS                                 |                                                                                                    |                                                                                     |                                                                      |                |
| BYE - Bienes<br>Ingreso de Bier<br>Ejercicio                                 | es - Registro de Ingres                        | so de Bienes - Registro de Ingreso o                                                                      | de Bienes - Ingreso por Acta de Entrega Rece                                        | pción                                                                |                |
| BYE - Biene:<br>Ingreso de Bier<br>Ejercicio<br>Actual                       | es - Registro de Ingres<br>2015                | so de Bienes - Registro de Ingreso i                                                                      | de Blenes - Ingreso por Acta de Entrega Rece                                        | pción                                                                |                |
| BYE - Biene:<br>Ingreso de Bier<br>Ejercicio<br>Actual<br>Institución        | 2015<br>130 - 9999 -<br>0000                   | so de Bienes - Registro de Ingreso i<br>MINISTERIO DE FINANZAS, MINIS<br>PLANTA CENTRAL                   | de Bienes - Ingreso por Acta de Entrega Rece<br>STERIO DE FINANZAS -                | pción                                                                |                |
| BYE - Biener<br>Ingreso de Bier<br>Ejercicio<br>Actual<br>Institución<br>Sel | 2015<br>130 - 9999 -<br>0000<br>Número de Acta | so de Bienes - Registro de Ingreso i<br>MINISTERIO DE FINANZAS, MINIS<br>PLANTA CENTRAL<br>Fecha del Acta | de Bienes - Ingreso por Acta de Entrega Rece<br>STERIO DE FINANZAS -<br>Monto Gasto | pción<br>Matriz Características<br>Descripción                       | Estado         |

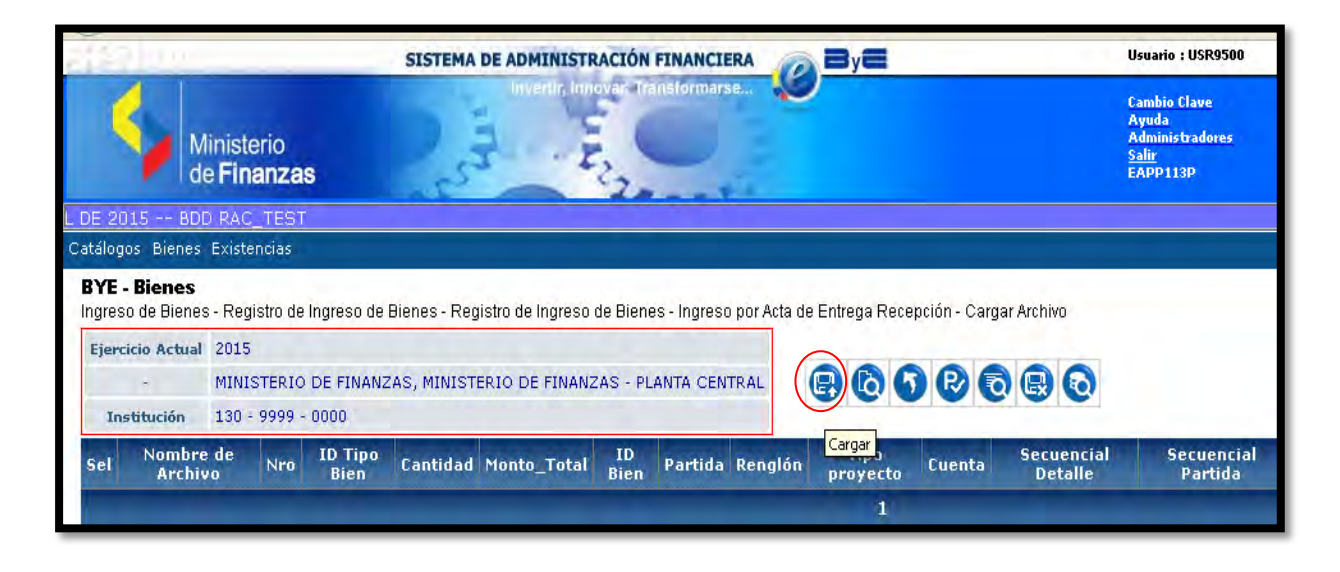

Los botones que se despliegan en esta pantalla son los siguientes:

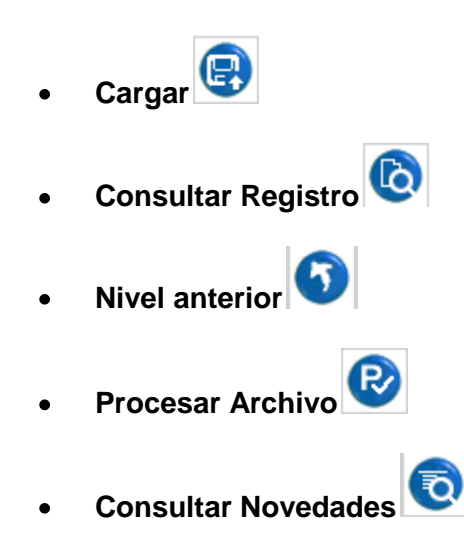

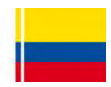

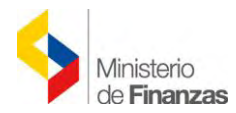

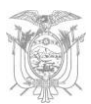

- Marcar con Error
- Consultar todos los Registros

Antes de desarrollar los señalados íconos, vamos a describir como se van a registrar la información en los diferentes campos en la *"Matriz de Características"* formato Excel:

La *"Matriz de Características"* es muy similara a la *"Matriz de Carga Inicial"*, tiene varios campos obligatorios y no obligatorios, que tienen que ser llenadas conforme a las especificaciones establecidas en el: *"INSTRUCTIVO PARA EL INGRESO DE DATOS EN LA MATRIZ DE CARACTERÍSTICAS – PROCESO DE INGRESO POR ACTA ENTREGA RECEPCIÓN"*.

**NOTA.-** Una vez que se encuentra elaborada la *"Matriz de Características"* en Excel, se deberá transformarla a un archivo *"CSV delimitado por comas"*, de idéntica manera que la Matriz de Carga Inicial, cuyo procedimiento también se encuentra a disposición en el citado Instructivo.

# 4.3.1.2.2.1 Cargar

El usuario debe presionar el botón "*Cargar*" US y el sistema muestra una pantalla en donde se deberá cargar el archivo CSV delimitado por comas.

| [約100                                                                        | SISTEMA DE ADMINISTRACIÓN FINANCIERA                                                    | Usuario : USR9500                                                    |
|------------------------------------------------------------------------------|-----------------------------------------------------------------------------------------|----------------------------------------------------------------------|
| Ministerio<br>de <b>Finanzas</b>                                             | invertir, Innovan Transformarse                                                         | Cambio Clave<br>Ayuda<br>Administradores<br><u>Salir</u><br>EAPP113P |
| DE 2015 BDD RAC_TEST                                                         |                                                                                         |                                                                      |
| tálogos Bienes Existencias                                                   |                                                                                         |                                                                      |
| ngreso de Bienes - Registro de Ingreso<br>Ejercicio Actual 2015              | o de Bienes - Registro de Ingreso de Bienes - Ingreso por Acta de Entrega Recepción - ( | Cargar Archivo                                                       |
| - MINISTERIO DE FIN                                                          | JANZAS, MINISTERIO DE FINANZAS - PLANTA CENTRAL 🛛 🜘 🚯 🚯 😢                               |                                                                      |
|                                                                              |                                                                                         |                                                                      |
| Institución 130 - 9999 - 0000                                                |                                                                                         |                                                                      |
| Institución 130 - 9999 - 0000<br>Sel Nombre de Nro ID Ti<br>Archivo Nro Bier | po<br>n Cantidad Monto_Total ID<br>Bien Partida Renglón proyecto Cuen                   | ita Secuencial Secuencia<br>Detalle Partida                          |

Posteriormente se deberá cargar el Archivo CSV delimitado por comas de Matriz de Características para subirlo al sistema.

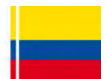

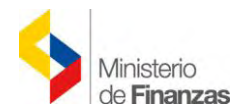

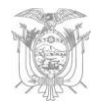

Como se visualiza en la pantalla se tine una lista de valores la misma que permite seleccionar el tipo de bien que se va a registrar en el acta; en este punto el sistema tiene las siguientes validaciones:

- El sistema verifica que el archivo cargado tenga el número determinado de columnas para el tipo de bien seleccionado;
- El sistema permite realizar la carga de diferentes tipos de bienes para una misma acta;
- El sistema controla los formatos establecidos para el proceso de carga.

|                                | Matriz de Carga                                                                                                    |
|--------------------------------|----------------------------------------------------------------------------------------------------|
| Ejercicio:                     | 2015                                                                                                    |
| Entidad:                       | 0     0       ENTIDAD     -0-0                                                                                                    |
| Número Acta Entrega Recepción: |                                                                                                    |
| Tipo de Bien:                  | < Elija una Opción> 🔽                                                                                                    |
| Archivo a subir:               | C Elija una Opción> Examinar Examinar Examin |

# 4.3.1.2.2.2 Consultar Registro

El usuario si necesita consultar los registros generados deberá presionar el ícono "Consultar

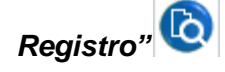

| SISTEMA DE ADMINISTRACIÓN FINA                                                                                                    |                                     |                          | Usuario : U                                                   | SR9500                |                       |                         |                        |                          |
|----------------------------------------------------------------------------------------------------|-------------------------------------|--------------------------|---------------------------------------------------------------|-----------------------|-----------------------|-------------------------|------------------------|--------------------------|
| Ministerio<br>de Finanzas                                                                                                    | marse                               |                          | Cambio Cla<br>Ayuda<br>Administra<br><u>Salir</u><br>EAPP113P | ve<br>dores           |                       |                         |                        |                          |
|                                                                                                    |                                     |                          |                                                               |                       |                       |                         | AMBIENTE               | E DE PRUEBA              |
| Catalogos Bienes Existencias                                                                                                    |                                     |                          |                                                               |                       |                       |                         |                        |                          |
| BYE - Bienes<br>Ingreso de Bienes - Registro de Ingreso de Bienes - Registro de Ingreso de Bienes - Ing                             | rreso por Acta de Entrega Recepciór | n - Cargar Archivo       |                                                               |                       |                       |                         |                        |                          |
| Ejercício Actual 2015                                                                                                    |                                     |                          |                                                               |                       |                       |                         |                        |                          |
| - MINISTERIO DE FINANZAS, MINISTERIO DE FINANZAS - PLANTA                                                                           |                                     |                          |                                                               |                       |                       |                         |                        |                          |
| Institución 130 - 9999 - 0000                                                                                                    |                                     |                          |                                                               |                       |                       |                         |                        |                          |
|                                                                                                    | Consultar                           | Registro                 |                                                               |                       |                       |                         | _                      | Contract Name            |
| ID<br>Sel Nombre de Archivo Nro Tipo Cantidad Monto_Total ID Bien<br>Bien                                                           | Partida                             | Renglón Tipo<br>proyecto | Cuenta                                                        | Secuencial<br>Detalle | Secuencial<br>Partida | Usuario<br>que<br>Cargó | Fecha de<br>Carga      | Estado<br>del<br>Archivo |
| MATRIZ PARA CARGA<br>MASIVA DE<br>CARACTERISTICAS<br>ACTA 31.6W         852         2         2         200.00         400100110001 | 010000000117010010000000            | 840104 0                 | 141.01.04                                                     | í                     | 1                     | USR9500                 | 21/05/2015<br>17:26:09 | CARGADO                  |

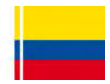

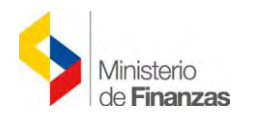

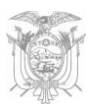

|                           | SISTEMA DE ADMINISTRACIÓN FINANCIERA                                                                                                    | Usuario : USR9500                                                           |                          |
|---------------------------|----------------------------------------------------------------------------------------------------|-----------------------------------------------------------------------------|--------------------------|
|                           | Ministerio<br>de Finanzas                                                                                                    | Cambio Clave<br>Ayuda<br>Administradores<br><u>Salir</u><br>EAPP 113P       |                          |
| E PRUE                    | BAS MANTENIMIENTO ACTUALIZADO AL 19 DE ABRIL DE 2015 BDD RAC_TES                                                                                                    | ЭТ                                                                          |                          |
| Catálo                    | gos Bienes Existencias                                                                                                    |                                                                             |                          |
| lingre<br>Eje<br>J<br>Nor | so de Bienes - Registro de Ingreso de Bienes - Registro de Ingreso de Bienes - Ingreso por Act<br>ricido Actual 2015<br>MINISTERIO DE FINANZAS , MINISTERIO DE FINANZAS - PLANTA CENTRAL<br>nstitución 130 - 9999 - 0000<br>abre Archivo MATRIZ PARA CARGA MASIVA DE CARACTERISTICAS ACTA 31.05V | a de Entrega Recepción - Cargar Archivo - Visualización de Registros        |                          |
| Sel                       | Dat                                                                                                    | tos del Archivo                                                             | Novedades<br>Encontradas |
| 0                         | 2-Bienes Muebles,130,9999,0000,723,8LD,21/05/2015,Individual,EQUIPOS DE OFICINA Y<br>ADMINISTRACION/COPIADORA,400100110001,0,8ueno,100.00,S,HAFSAS300,PRESARIO,XERC<br>(05/2015,10,106 GRO,PLASTICO,20010,                                                                                       | X,01000000001170100100000000,840104,,141.01.04,100.00,10.00,10.00,00.00,21  |                          |
| 0                         | 2-Biaras: Mueñas, 130,999,0000,723,8LD,21/05/2015,Individual, EQUIPOS DE OFICINA Y<br>AOMINISTRACION/COPIAOCRA7L030100110001,J0,Bueno,100.00,SHAFSA5400,PRESARIO,XERV<br>(05/2015).10,8LANCO,PLASTIC030X10,                                                                                      | 2%,01000000001170100100000000,840104,,141.01.04,100.00,10.00,100,00,0.00,21 |                          |

# 4.3.1.2.2.3 Nivel Anterior

Si el usuario requiere subir de nivel presionará el ícono "Nivel Anterior"

| SISTEMA DE ADMINISTRACIÓN FINANCIERA                                                                                                    |                                      | Usuario : US                                                    | SR9500                |                       |                         |                   |                          |
|----------------------------------------------------------------------------------------------------|--------------------------------------|-----------------------------------------------------------------|-----------------------|-----------------------|-------------------------|-------------------|--------------------------|
| Ministerio<br>de Finanzas                                                                                                    |                                      | Cambio Clau<br>Ayuda<br>Administrat<br><u>Salir</u><br>EAPP113P | ve<br>dores           |                       |                         |                   |                          |
| JALIZADO AL 19 DE ABRIL DE 2015 BDD RAC_TEST                                                                                                  |                                      |                                                                 |                       |                       |                         |                   |                          |
| Catálogos Bienes Existencias                                                                                                    |                                      |                                                                 |                       |                       |                         |                   |                          |
| BYE - Bienes<br>Ingreso de Bienes - Registro de Ingreso de Bienes - Registro de Ingreso de Bienes - Ingreso por Acta<br>Ejercicio Actual 2015 | ta de Entrega Recepción - Cargar Arc | chivo                                                           |                       |                       |                         |                   |                          |
| MINISTERIO DE FINANZAS, MINISTERIO DE FINANZAS - PLANTA CENTRAL Institución 130 - 9999 - 0000                                                 | 866866                               | 00                                                              |                       |                       |                         |                   |                          |
| Sel Nombre de Archivo Nro Tipo Cantidad Monto_Total ID Bien<br>Bien                                                                           | Nivel Anterior<br>Partida Renglón    | Tipo<br>proyecto Cuenta                                         | Secuencial<br>Detalle | Secuencial<br>Partida | Usuario<br>que<br>Cargó | Fecha de<br>Carga | Estado<br>del<br>Archivo |
| MATRIZ PARA CARGA<br>MASIVA DE<br>CARACTERISTICAS 852 2 2 200.00 400100110001 010000000                                                       | 00117010010000000 840104             | 0 141.01.04                                                     | 1                     | 1                     | USR9500                 | 21/05/2015        | CARGADO                  |

# 4.3.1.2.2.4 Procesar Archivo

Seguidamente el usuario debe presionar el ícono "*Procesar Archivo*" efectivamente el Sistema procesará la información cargada.

donde

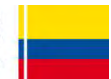

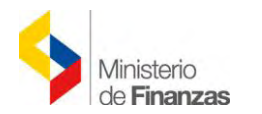

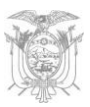

| đã                   | 200                                                                      |         |                    | SISTEMA                    | DE ADMINIST                         | RACIÓN FINAN                         |                                    |                     |                             | Usuario : U                                                    | SR9500                |                       |                         |                        |                          |
|----------------------|--------------------------------------------------------------------------|---------|--------------------|----------------------------|-------------------------------------|--------------------------------------|------------------------------------|---------------------|-----------------------------|----------------------------------------------------------------|-----------------------|-----------------------|-------------------------|------------------------|--------------------------|
|                      | Ministerio<br>de Finanza                                                 | as      |                    | 2                          | Invertity In                        | nove Transform                       | narse 💓                            |                     |                             | Cambio Clar<br>Ayuda<br>Administra<br><u>Salir</u><br>EAPP113P | ve<br>dores           |                       |                         |                        |                          |
| PRUEB                | AS MANTENIMIENTO                                                         | ACTU    | JALIZA             | DO AL 19                   | DE ABRIL DE                         | 2015 BDD                             | RAC_TEST                           |                     |                             |                                                                |                       |                       |                         |                        |                          |
| Catálo               | gos Bienes Existencias                                                   |         |                    |                            |                                     |                                      |                                    |                     |                             |                                                                |                       |                       |                         |                        |                          |
| BYE<br>Ingre<br>Ejer | - Bienes<br>so de Bienes - Registro o<br>rcicio Actual 2015<br>MINISTERI | ie Ingr | eso de<br>FINANZ   | Bienes - Rei<br>AS, MINIST | gistro de Ingresi<br>'ERIO DE FINAM | o de Bienes - Ing<br>IZAS - PLANTA ( | reso por Acta de Entrega Recepción | n - Cargar A        | rchivo                      |                                                                |                       |                       |                         |                        |                          |
| Ir<br>Sel            | Nombre de Archivo                                                        | Nro     | ID<br>Tipo<br>Bien | Cantidad                   | Monto_Total                         | ID Bien                              | Partida                            | Procesar<br>Renglón | Archivo<br>Tipo<br>proyecto | Cuenta                                                         | Secuencial<br>Detalle | Secuencial<br>Partida | Usuario<br>que<br>Cargó | Fecha de<br>Carga      | Estado<br>del<br>Archivo |
| ۲                    | MATRIZ PARA CARGA<br>MASIVA DE<br>CARACTERISTICAS<br>ACTA 31.csv         | 852     | 2                  | 2                          | 200.00                              | 400100110001                         | 01000000001170100100000000         | 840104              | 0                           | 141.01.04                                                      | i                     | 1                     | USR9500                 | 21/05/2015<br>17:26:09 | CARGADO                  |

Se genera una nueva pantalla donde el usuario deberá confirmar la validación del archivo cargado.

| Mi<br>de         | nisterio<br>Finanzas                 | SISTEMA DE ADMINISTRACIÓN FINANCIERA                          | Usuario : USR9500<br>Cambio Clave<br>Ayuda<br>Administradores<br><u>Salir</u><br>EAPP113P |
|------------------|--------------------------------------|---------------------------------------------------------------|-------------------------------------------------------------------------------------------|
| AMBIENTE         | DE PRUEBA                            | MANTENIMIENTO ACTUALIZADO AL 19 DE ABRIL DE 2015 BDD RAC_TEST |                                                                                           |
| Catálogos Bienes | Existencias                          |                                                               |                                                                                           |
|                  |                                      |                                                               |                                                                                           |
|                  |                                      | Ingreso de Bienes por Matriz - Proce                          | sar Archivo                                                                               |
|                  | Ejercicio:                           | 2015                                                          |                                                                                           |
|                  | Entidad:                             | 130 9999 0<br>MINISTERIO DE FINANZAS                          |                                                                                           |
|                  | Número Acta<br>Entrega<br>Recepción: | 31                                                            |                                                                                           |
|                  | Archivo a<br>Procesar:               | MATRIZ PARA CARGA MASIVA DE CARACTERÍSTICAS ACTA 31 osv       |                                                                                           |
| Validar Archivo  |                                      |                                                               |                                                                                           |

Si el archivo cargado se procesó corresctamente en "Estado del Archivo" se distinguirá como "Validado".

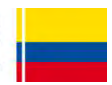

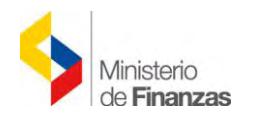

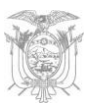

| 245                  | 31 11                                                                   | _    |                    | SISTEM                                 | DE ADMINIST                         | RACIÓN FINAN                         |                                   | _            |                  | Usuario : U                                                   | ISR9500               |                       |                         |                        |                          |
|----------------------|-------------------------------------------------------------------------|------|--------------------|----------------------------------------|-------------------------------------|--------------------------------------|-----------------------------------|--------------|------------------|---------------------------------------------------------------|-----------------------|-----------------------|-------------------------|------------------------|--------------------------|
| 1                    | Ministerio<br>de <b>Finanz</b>                                          | as   |                    | 2                                      | Invertigin                          | nover, Transform                     | parse                             |              |                  | Cambio Cla<br>Ayuda<br>Administra<br><u>Salir</u><br>EAPP113P | ive<br>adores         |                       |                         |                        |                          |
| NTE D                | DE PRUEBAS MANTEN                                                       | MIEN | ITO AC             | TUALIZAD                               | 00 AL 19 DE A                       | BRIL DE 2015                         | BDD RAC_TEST                      |              |                  |                                                               |                       |                       |                         |                        |                          |
| Catálo               | gos Bienes Existencias                                                  |      |                    |                                        |                                     |                                      |                                   |              |                  |                                                               |                       |                       |                         |                        |                          |
| BYE<br>Ingre<br>Ejer | Bienes     Registro o     cicio Actual 2015     MINISTERI     MINISTERI | O DE | eso de<br>FINAN2   | Bienes - Re<br>ZAS, MINIS <sup>*</sup> | gistro de Ingresi<br>FERIO DE FINAM | o de Bienes - Ing<br>NZAS - PLANTA ( | reso por Acta de Entrega Recepció | n - Cargar A | urchivo          |                                                               |                       |                       |                         |                        |                          |
| Sel                  | Nombre de Archivo                                                       | Nro  | ID<br>Tipo<br>Bien | Cantidad                               | Monto_Total                         | ID Bien                              | Partida                           | Renglón      | Tipo<br>proyecto | Cuenta                                                        | Secuencial<br>Detalle | Secuencial<br>Partida | Usuario<br>que<br>Cargó | Fecha de<br>Carga      | Estado<br>del<br>Archivo |
| 0                    | MATRIZ PARA CARGA<br>MASIVA DE<br>CARACTERISTICAS<br>ACTA 31.csv        | 852  | 2                  | 2                                      | 200.00                              | 400100110001                         | 01000000001170100100000000        | 840104       | 0                | 141.01.04                                                     | 1                     | 1                     | USR9500                 | 21/05/2015<br>17:26:09 | VALIDADO                 |

# 4.3.1.2.2.5 Consultar Novedades

En el caso de que el archivo fue cargado pero no fue valido por algún error, se podrá cunsultarl las novedades en el ícono "Consultar Novedades"

| SISTEMA DE ADMINISTRACIÓN FINANCIERA                                                                                                    | ByE                                            | Usuario : USR9500                                                    |                                            |                                  |
|----------------------------------------------------------------------------------------------------|------------------------------------------------|----------------------------------------------------------------------|--------------------------------------------|----------------------------------|
| Ministerio<br>de Finanzas                                                                                                    |                                                | Cambio Clave<br>Ayuda<br>Administradores<br><u>Salir</u><br>EAPP113P |                                            |                                  |
|                                                                                                    |                                                | AMBIENTE DE PRUEBAS                                                  | MANTENIMIENTO ACT                          | UALIZADO AL 19 DE A              |
| Catálogos Bienes Existencias                                                                                                    |                                                |                                                                      |                                            |                                  |
| BYE - Bienes<br>Ingreso de Bienes - Registro de Ingreso de Bienes - Registro de Ingreso de Bienes - Ingreso por Ac<br>Ejercicio Actual 2015 | a de Entrega Recepción - Cargar Archivo        |                                                                      |                                            |                                  |
| - MINISTERIO DE FINANZAS, MINISTERIO DE FINANZAS - PLANTA GENTRAL                                                                           |                                                | 27                                                                   |                                            |                                  |
| Sel Nombre de Archivo Nro Tipo Cantidad Monto_Total ID Bien<br>Bien                                                                         | Consultar nov<br>Partida Renglón Tipo<br>proye | vedades<br>0 Cuenta Secuencial<br>ecto Detalle                       | Secuencial Usuario<br>Partida Que<br>Cargó | Fecha de Estado<br>Carga Archivo |
| MATRIZ PARA CARGA<br>MASIVA DE<br>CARACTERÍSTICAS<br>ACTA 31.csv         852         2         200.00         400100110001         01000000 | 00117010010000000 840104                       | 0 141.01.04 1                                                        | 1 USR9500                                  | 21/05/2015<br>17:26:09 VALIDADO  |

El sistema señalará los errores encontrados, el usuario deberá corregirlos sea en el archivo Excel o en el CSV, reemplazarlo con el mismo nombre y cargarlo nuevamente.

# 4.3.1.2.2.6 Marcar con Error

El usuario podra utilizar la opción *"Marcar con Error"* como excepción, en el caso de algún error, se deberá enmendarlo conforme lo señalado en el ítem anterior.

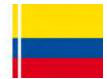

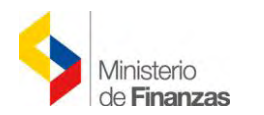

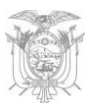

| 12                  | 2100                                                   |                                              |                             |                        | SISTEMA                    | DE ADMINIST                        | RACIÓN FINAN                         |                                   |              |                  | Usuario : U                                                   | SR9500                |                       |                         |                        |                          |
|---------------------|--------------------------------------------------------|----------------------------------------------|-----------------------------|------------------------|----------------------------|------------------------------------|--------------------------------------|-----------------------------------|--------------|------------------|---------------------------------------------------------------|-----------------------|-----------------------|-------------------------|------------------------|--------------------------|
| 1                   | Mir<br>de l                                            | nisterio<br>F <b>inanz</b>                   | as                          |                        | 25                         | Invertia In                        | novar. Transform                     | parse                             |              |                  | Cambio Cla<br>Ayuda<br>Administra<br><u>Salir</u><br>EAPP113P | we<br>ndores          |                       |                         |                        |                          |
|                     |                                                        |                                              |                             |                        |                            |                                    |                                      |                                   |              |                  |                                                               | AMBI                  | ENTE DE PRU           | EBAS MAI                | NTENIMIENT             | O ACTUAL                 |
| Catálo              | gos Bienes E                                           | xistencias                                   |                             |                        |                            |                                    |                                      |                                   |              |                  |                                                               |                       |                       |                         |                        |                          |
| lngre<br>Ejer<br>In | rcicio Actual 2<br>- N<br>nstitución 1                 | Registro (<br>2015<br>4INISTER<br>230 - 9999 | de Ingr<br>(O DE<br>) - 000 | eso de<br>FINAN:<br>IO | Bienes - Re<br>ZAS, MINIST | gistro de Ingres<br>TERIO DE FINAI | o de Bienes - Ing<br>NZAS - PLANTA ( | reso por Acta de Entrega Recepció | n - Cargar A | urchivo          | arror                                                         |                       |                       |                         |                        |                          |
| Sel                 | Nombre de                                              | Archivo                                      | Nro                         | ID<br>Tipo<br>Bien     | Cantidad                   | Monto <u></u> Total                | ID Bien                              | Partida                           | Renglón      | Tipo<br>proyecto | Cuenta                                                        | Secuencial<br>Detalle | Secuencial<br>Partida | Usuario<br>que<br>Cargó | Fecha de<br>Carga      | Estado<br>del<br>Archivo |
| ۲                   | MATRIZ PARA<br>MASIVA DE<br>CARACTERIST<br>ACTA 31.csv | CARGA<br>FICAS                               | 852                         | 2                      | 2                          | 200.00                             | 400100110001                         | 010000000117010010000000          | 840104       | D                | 141.01.04                                                     | i                     | 1                     | USR9500                 | 21/05/2015<br>17:26:09 | VALIDADC                 |

# 4.3.1.2.2.7 Consultar todos los Registros

El usuario si necesita consultar todos los registros deberá pulsar el ícono "Consultar todos

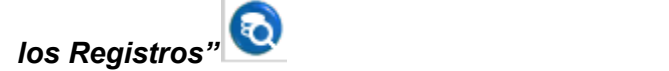

| SISTEMA DE ADMINISTRACIÓN FINANCIERA                                                                                                    | a ByE                          |                     | Usuario : USR9500                                                    |                       |                         |                        |                          |
|----------------------------------------------------------------------------------------------------|--------------------------------|---------------------|----------------------------------------------------------------------|-----------------------|-------------------------|------------------------|--------------------------|
| Ministerio<br>de Finanzas                                                                                                    |                                |                     | Cambio Clave<br>Ayuda<br>Administradores<br><u>Salir</u><br>EAPP113P |                       |                         |                        |                          |
| NTENIMIENTO ACTUALIZADO AL 19 DE ABRIL DE 2015 BDD RAC_TEST                                                                                                    |                                |                     |                                                                      |                       |                         |                        |                          |
| Catálogos Bienes Existencias                                                                                                    |                                |                     |                                                                      |                       |                         |                        |                          |
| BYE - Bienes<br>Ingreso de Bienes - Registro de Ingreso de Bienes - Registro de Ingreso de Bienes - Ingreso por Act<br>Ejercicio Actual 2015<br>- MINISTERIO DE FINANZAS, MINISTERIO DE FINANZAS - PLANTA CENTRAL | ta de Entrega Recepción - Carg | ar Archivo          |                                                                      |                       |                         |                        |                          |
| Institución 130 - 9999 - 0000                                                                                                    |                                | Carry               | ultra ta das las Desisturs                                           |                       |                         |                        |                          |
| ID<br>Sel Nombre de Archivo Nro Tipo Cantidad Monto_Total ID Bien<br>Bien                                                                                                    | Partida Rengli                 | in Tipo<br>proyecto | Cuenta Secuencial<br>Detalle                                         | Secuencial<br>Partida | Usuario<br>que<br>Cargó | Fecha de<br>Carga      | Estado<br>del<br>Archivo |
| MATRIZ PARA CARGA<br>MASIVA DE<br>CARACTERISTICAS<br>ACTA 31.csv         852         2         200.00         400100110001         010000000                                                                      | 00117010010000000 8401         | 04 0 1              | 41.01.04 1                                                           | 1                     | USR9500                 | 21/05/2015<br>17:26:09 | VALIDADO                 |

Una vez que el "Estado del Archivo" se enceuntra en estado "Validado" se deberá presionar

nuevamente el botón *"Generar Ingreso"* lo que permite la generación de los bienes y poder visualizarlos en la pantalla de *"Registro de Ingreso de Bienes".* 

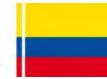

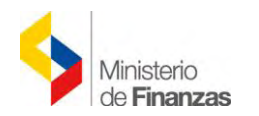

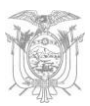

|                                           |                                                      | SISTEMA DE ADMINISTR                                              | ACIÓN FINANCIERA                    | Dy <b>e</b>            | Usuario : USR9500                                                    |        |
|-------------------------------------------|------------------------------------------------------|-------------------------------------------------------------------|-------------------------------------|------------------------|----------------------------------------------------------------------|--------|
| 4                                         | Ministerio<br>de <b>Finanzas</b>                     | invertis too                                                      | ovar, Transformarse                 | 6                      | Cambio Clave<br>Ayuda<br>Administradores<br><u>Saltr</u><br>EAPP113P |        |
| PRUEBAS MA                                | NTENIMIENTO ACTU                                     | ALIZADO AL 19 DE ABRIL DE                                         | 2015 BDD RAC_TES                    | σT.                    |                                                                      |        |
| Catálogos Bien                            | es Existencias                                       |                                                                   |                                     |                        |                                                                      |        |
| BYE - Biene                               | s<br>nes - Registro de Ingres                        | o de Bienes - Registro de Ingreso                                 | de Bienes - Ingreso por Act         | a de Entrega Recepción |                                                                      |        |
|                                           |                                                      |                                                                   |                                     |                        |                                                                      |        |
| Ejercicio<br>Actual                       | 2015                                                 |                                                                   |                                     |                        |                                                                      |        |
| Ejercicio<br>Actual<br>Institución        | 2015<br>130 - 9999 M<br>0000 - P                     | MINISTERIO DE FINANZAS, MINIS<br>VANTA CENTRAL                    | STERIO DE FINANZAS -                | 00000                  |                                                                      |        |
| Ejercicio<br>Actual<br>Institución<br>Sel | 2015<br>130 - 9999 - P<br>0000 - P<br>Número de Acta | IINISTERIO DE FINANZAS, MINIS<br>'LANTA CENTRAL<br>Fecha del Acta | STERIO DE FINANZAS -<br>Monto Gasto | Cenerar Ingresos       | Descripción                                                          | Estado |

Posteriormente se genera el siguiente mensaje: *"Se ha generado el detalle del acta 31"*, el cual debe ser aceptado.

| A LEADER LA                      | SISTEMA DE ADMINISTRACIÓN FINANCIERA  | Usuario : USR9500                                                    |
|----------------------------------|---------------------------------------|----------------------------------------------------------------------|
| Ministerio<br>de <b>Finanzas</b> | invertir, innovar, fransformarse      | Cambio Clave<br>Ayuda<br>Administradores<br><u>Salir</u><br>EAPP113P |
|                                  |                                       | CTUALIZADO AL 19 DE ABRIL DE                                         |
| Catálogos Bienes Existencias     |                                       |                                                                      |
|                                  | Se ha generado el detalle del acta 31 |                                                                      |

Luego se puede apreciar que se ha generado el detalle de los bienes y los códigos de los mismos, además se encuentran en estado *"REGISTRADO"*.

| 15               |                                                                 |                                   |                  | SIST            | MA DE ADM                     | INISTRA                  | CIÓN FINANCIERA                                  | By                             |                          |                |                                             | Usuario : USR                                                      | 9500                             |                         |                 |              |            |     |     |
|------------------|-----------------------------------------------------------------|-----------------------------------|------------------|-----------------|-------------------------------|--------------------------|--------------------------------------------------|--------------------------------|--------------------------|----------------|---------------------------------------------|--------------------------------------------------------------------|----------------------------------|-------------------------|-----------------|--------------|------------|-----|-----|
|                  | -                                                               | Ministerio<br>de <b>Finan</b>     | )<br>Zas         | 2               | THE                           | .true                    | 2 Amerikani Arse                                 |                                |                          |                |                                             | Cambio Clave<br>Ayuda<br>Administrador<br><u>Salir</u><br>EAPP113P | -                                |                         |                 |              |            |     |     |
| DE 20<br>Catéloc | 15 BE                                                           | DD RAC_TE                         | IST              | _               | _                             | _                        |                                                  |                                |                          |                |                                             |                                                                    |                                  |                         |                 |              |            |     |     |
| BYE<br>Ingres    | - <b>Biene</b><br>so de Bien<br>jercicio<br>Actual<br>stitución | es - Registro<br>2015<br>130 - 99 | de Ingres        | o de Bienes - F | Registro de Ing<br>10 DE FINA | greso de Bi<br>NZAS, MII | ienes<br>NISTERIO DE FINANZAS - I                |                                |                          | 00             | 00                                          | 900                                                                |                                  | 0                       |                 |              |            |     |     |
| Sel              | Código<br>Bien                                                  | Código<br>Anterior                | Código<br>Origen | Id. Bien        | Serie                         | Tipo<br>Bien             | Nombre                                           | Descripción                    | Fecha<br>Ingreso<br>Bien | Monto<br>Costo | Custodio                                    | Bodega<br>Ingresó                                                  | Bodega<br>Actual                 | Ubicación               | Tipo<br>Ingreso | Nro.<br>Acta | Estado     | НАВ | CON |
| 0                | 4638654                                                         | o                                 |                  | 400100110001    | HAFSAS400                     | MUEBLES                  | EQUIPOS DE OFICINA Y<br>ADMINISTRACIÓN/COPIADORA | Ingress mediante ácta<br>No.31 | 21/05/2015               | 100.00         | LOPEZ<br>GUERRON<br>MARIBEL DEL<br>CONSUELO | BODEGA DEL<br>EDIFICID<br>MATRIZ                                   | BODEGA DEL<br>EDIFICIO<br>MATRIZ | DIR.NAC.ESTADOS<br>FIN. | ACTA            | 31           | REGISTRADO |     |     |
| 0                | 4638653                                                         | ō                                 |                  | 400100110001    | HAFSAS300                     | MUEBLES                  | EQUIPOS DE DFIEINA Y<br>ADMINISTRAEION/COPIADORA | Ingreso mediante Acta<br>No.31 | 21/05/2015               | 100.00         | LOPEZ<br>GUERRON<br>MARIBEL DEL<br>CONSUELO | BODEGA DEL<br>EDIFICIO<br>MATRIZ                                   | BODEGA DEL<br>EDIFICIO<br>MATRIZ | DIR.NAC.ESTADOS<br>FIN. | ACTA            | 31           | REGISTRADO | )0  |     |

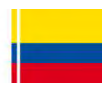

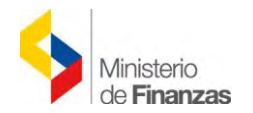

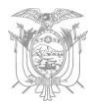

Seguidamente se deberá "APROBAR, Y HABILITAR" los bienes de la misma manera como lo fueron en el caso del "INGRESO INDIVIDUAL".

| ZE                       | 19)                                                             |                                                  |                   | SIST                                     | MA DE ADM       | INISTRA                  |                                                  | ByE                            |                          |                | U                                           | uario : USR91                                                | 500                              |                         |                 |              |          |         |
|--------------------------|-----------------------------------------------------------------|--------------------------------------------------|-------------------|------------------------------------------|-----------------|--------------------------|--------------------------------------------------|--------------------------------|--------------------------|----------------|---------------------------------------------|--------------------------------------------------------------|----------------------------------|-------------------------|-----------------|--------------|----------|---------|
|                          | \$                                                              | Ministerio<br>de <b>Finan</b>                    | )<br>zas          |                                          | there is        | nie inder                | a Transformarse                                  |                                |                          |                | CI A A                                      | mbio Clave<br>uda<br>Iministradores<br><u>dir</u><br>.PP113P |                                  |                         |                 |              |          |         |
| ABRI                     | L DE 20                                                         | 15 BDD                                           | RAC_TE            | ST                                       |                 |                          |                                                  |                                |                          |                |                                             |                                                              |                                  |                         |                 |              |          |         |
| Catálo                   | gos Bien                                                        | es Existenc                                      |                   |                                          |                 |                          |                                                  |                                |                          |                |                                             |                                                              |                                  |                         |                 |              |          |         |
| BYE<br>Ingres<br>E<br>In | - <b>Biene</b><br>so de Bier<br>jercicio<br>Actual<br>stitución | es<br>nes - Registro<br>2015<br>130 - 99<br>0000 | de Ingres<br>99 - | o de Bienes - F<br>- MINISTER<br>CENTRAL | Registro de Ing | greso de Bi<br>NZAS, MIM | enes<br>NISTERIO DE FINANZAS - P                 |                                | 000                      |                | 806                                         | 000                                                          | 000                              | 0                       |                 |              |          |         |
| Sel                      | Código<br>Bien                                                  | Código<br>Anterior                               | Código<br>Origen  | Id. Bien                                 | Serie           | Tipo<br>Bien             | Nombre                                           | Descripción                    | Fecha<br>Ingreso<br>Bien | Monto<br>Costo | Custodio                                    | Bodega<br>Ingresó                                            | Bodega<br>Actual                 | Ubicación               | Tipo<br>Ingreso | Nro.<br>Acta | Estado   | HAB CON |
| 0                        | 4638654                                                         | ō                                                |                   | 400100110001                             | HAFSAS400       | MUEBLES                  | EQUIPOS DE OFICINA Y<br>ADMINISTRACION/COPIADORA | Ingreso mediante Acta<br>No.31 | 21/05/2015               | 109.00         | LOPEZ<br>GUERRON<br>MARIBEL DEL<br>CONSUELO | BODEGA DEL<br>EDIFICIO<br>MATRIZ                             | BODEGA DEL<br>EDIFICIO<br>MATRIZ | DIR.NAC.ESTADOS<br>FIN. | ACTA            | (            | APROBADO |         |
| 0                        | 4638653                                                         | ō                                                |                   | 400100110001                             | HAFSAS300       | MUEBLES                  | EQUIPOS DE OFICINA Y<br>ADMINISTRACION/COPIADORA | Ingreso mediante Acta<br>No.31 | 21/05/2015               | 100.00         | LOPEZ<br>GUERRON<br>MARIBEL DEL<br>CONSUELO | BODEGA DEL<br>EDIFICIO<br>MATRIZ                             | BODEGA DEL<br>EDIFICIO<br>MATRIZ | DIR.NAC.ESTADOS<br>FIN. | ACTA            | 0            | APROBADO |         |

Cocluída esta etapa se deberá cambiar de ruta: BIENES – INGRESO DE BIENES – REGISTRO DE ACTA ENTREGA RECEPCIÓN, y se procederá de la misma manera que en el "Ingreso Individual", esto es: Seleccionar el Acta en Estado Pre-Aprobado, Ingresar la Información Financiera Tributaria (Crear Comprobante, Detalle de Comprobante, Deducciones y Retenciones) y Contabilizar.

| 1000              | 1.0                                           |                                                      | SISTEMA                                                   | DE ADMINISTRAC                           | IÓN FINANCIERA                         | ByE         | Usuario :                                                | USR9500               |              |            |             |         |
|-------------------|-----------------------------------------------|------------------------------------------------------|-----------------------------------------------------------|------------------------------------------|----------------------------------------|-------------|----------------------------------------------------------|-----------------------|--------------|------------|-------------|---------|
| 1                 | M                                             | /inisterio<br>e <b>Finanzas</b>                      | 25                                                        | Invertire Innove                         | Transformarse.                         | 0           | Cambio C<br>Ayuda<br>Administ<br><u>Salir</u><br>EAPP113 | lave<br>radores<br>IP |              |            |             |         |
| BDD RA            | AC_TEST                                       |                                                      |                                                           |                                          |                                        |             |                                                          |                       |              |            |             |         |
| atálogo           | os Bienes                                     | Existencias                                          |                                                           |                                          |                                        |             |                                                          |                       |              |            |             |         |
| BYE -<br>Ingreso  | Bienes<br>de Biene                            | s - Registro Acta Ent                                | rega/Recención - Ri                                       | anistro Acta Entrena                     | Peconción                              |             |                                                          |                       |              |            |             |         |
| Eje<br>Ad         | ercicio<br>ctual                              | 2015                                                 | roganteropoien ri                                         | sgiolio nota Enlioga                     | reception                              |             |                                                          |                       |              |            |             |         |
| Eje<br>Ad<br>Inst | ercicio<br>ctual<br>titución                  | 2015<br>130 - 9999 -<br>0000                         | MINISTERIO DE FI<br>PLANTA CENTRAL                        | NANZAS, MINISTE                          | RIO DE FINANZAS                        |             | 909                                                      | •••                   | ) ()         | 0          | 0           |         |
| Eje<br>Au<br>Inst | ercicio<br>ctual<br>litución<br>No de<br>Acta | 2015<br>130 - 9999 -<br>0000<br>Fecha<br>Elaboración | MINISTERIO DE FJ<br>PLANTA CENTRAL<br>Fecha<br>Aprobación | NANZAS, MINISTE<br>Fecha<br>Legalización | RIO DE FINANZAS<br>RUC<br>Beneficiario | Descripción | No<br>Compromiso                                         | Monto<br>Compra       | Monto<br>IVA | Descuentos | ©<br>Estado | CON REV |

Finalmente se deberán realizar los siguientes pasos, de la misma manera que en el "*Ingreso Individual*":

- "Regularizar el IVA" en el Sistema eSIGEF;
- Seleccionar el acta en estado "*Pre-Aprobado*", presionar el Regularizar el IVA (se aprobará automaticamente el acta);
- Anexar en forma obligatoria los documentos;
- Legalizar el acta, con lo cual se concluye el proceso.

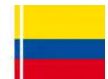

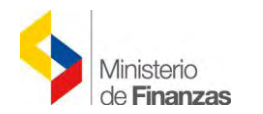

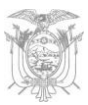

| 18                         | 0.0                         |                                  | SISTEMA I                          | E ADMINISTRACI        | ÓN FINANCIERA       | ByE                                                | Usuario : US                                                    | R9500           |              |            |            |         |
|----------------------------|-----------------------------|----------------------------------|------------------------------------|-----------------------|---------------------|----------------------------------------------------|-----------------------------------------------------------------|-----------------|--------------|------------|------------|---------|
| ~                          |                             | Vinisterio<br>de <b>Finanzas</b> | Des                                | Invertiry Innove      | Transformarse       |                                                    | Cambio Clau<br>Ayuda<br>Administrad<br><u>Salir</u><br>EAPP113P | e<br>lores      |              |            |            |         |
| Catálogos                  | s Biene                     | s Existencias                    | AMBIENTE DE PRI                    | JEBAS MANTENII        | MIENTO ACTUALI      | ZADO AL 19 DE ABRIL DE 2015 B                      | DD RAC_TEST                                                     |                 | _            |            | _          |         |
| BYE - E<br>Ingreso<br>Ejer | Bienes<br>de Bien<br>rcicio | es - Registro Acta Entr<br>2015  | ega/Recepción - Re                 | gistro Acta Entrega/  | Recepción           |                                                    | 3.36                                                            |                 |              |            |            |         |
| Instit                     | tución                      | 130 - 9999<br>0000               | MINISTERIO DE FI<br>PLANTA CENTRAL | NANZAS, MINISTEF      | IO DE FINANZAS -    |                                                    | 968                                                             |                 | 00           | 0          | 0          |         |
| Sel                        | No de<br>Acta               | Fecha<br>Elaboración             | Fecha<br>Aprobación                | Fecha<br>Legalización | RUC<br>Beneficiario | Descripción                                        | No<br>Compromiso                                                | Monto<br>Compra | Monto<br>IVA | Descuentos | Estado     | CON REV |
| 0                          |                             | 1 21/05/2015                     | 21/05/2015                         | 21/05/2015            | 1790040275001       | COMPRA DE DOS COPIADORAS MATRIZ<br>CARACTERISTICAS | 1987                                                            | 224.00          | 24,00        | 0.00       | LEGALIZADO |         |
| Total                      |                             |                                  |                                    |                       |                     |                                                    |                                                                 | 224.00          | 24.00        | 0.00       | -          |         |

# 4.4 Ingreso de Información Financiera Tributaria con Factura Normal (física – impresa)

Después de que el usuario habilitó los bienes, procede a ingresar la información financiera y tributaria del acta **para poder contabilizar**, para ello regresa a la ruta de acceso:

# BIENES →INGRESO DE BIENES →REGISTRO ACTA ENTREGA/RECEPCIÓN

| 116                           | 7-10                                    |                                                   | SISTEMA D           | E ADMINISTRACI        | ÓN FINANCIERA       | ByE                                                          | Usuar                                           | io : USR9500                         |              |                     |                  |     | _   |
|-------------------------------|-----------------------------------------|---------------------------------------------------|---------------------|-----------------------|---------------------|--------------------------------------------------------------|-------------------------------------------------|--------------------------------------|--------------|---------------------|------------------|-----|-----|
|                               | M                                       | linisterio<br>e <b>Finanzas</b>                   | Des                 | Invertity Innovary    | Transformarse       | 10                                                           | Cambi<br>Ayuda<br>Admir<br><u>Salir</u><br>EAPP | io Clave<br>I<br>iistradores<br>113P |              |                     |                  |     |     |
| RIL DE                        | 2015                                    | BDD RAC_TEST                                      |                     |                       |                     |                                                              |                                                 |                                      |              |                     |                  |     |     |
| Catálogo                      | os Bienes                               | Existencias                                       |                     |                       |                     |                                                              |                                                 |                                      |              |                     |                  |     |     |
| BYE -<br>Ingreso<br>Eje<br>Ac | Bienes<br>de Bienes<br>ercicio<br>ctual | 3 - Registro Acta Entre<br>2015<br>130 - 9999 - N | aga/Recepción - Re  | gistro Acta Entrega/F | Recepción           |                                                              |                                                 | 088                                  |              | 000                 |                  |     | 0   |
| Transfer                      | incucion                                | 0000 P                                            | LANTA CENTRAL       |                       |                     |                                                              |                                                 | Ingreso de Infor                     | mación Finan | ciera Tributaria    | _                |     |     |
| Inst                          |                                         |                                                   |                     |                       |                     | and the second second second                                 | No                                              | Monto                                | Monto        | a particular sector |                  |     |     |
| Inst<br>Sel                   | No de<br>Acta                           | Fecha<br>Elaboración                              | Fecha<br>Aprobación | Fecha<br>Legalización | Beneficiario        | Descripción                                                  | Compromiso                                      | Compra                               | IVA          | Descuentos          | Estado           | CON | REV |
| Inst<br>Sel                   | No de<br>Acta<br>24                     | Fecha<br>Elaboración<br>13/05/2015                | Fecha<br>Aprobación | Fecha<br>Legalización | RUC<br>Beneficiario | Descripción<br>REGISTRO DE COMPRA DE<br>EQUIPOS 2 COPIADORAS | Compromiso<br>1968                              | Compra<br>200.00                     | IVA<br>0.00  | Descuentos<br>0.00  | PRE-<br>APROBADO | CON | REV |

El usuario debe seleccionar el acta en estado *"Pre- Aprobado"* y presiona el botón *"Ingreso de Información Financiera Tributaria"* . El sistema muestra la siguiente pantalla:

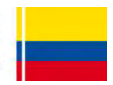

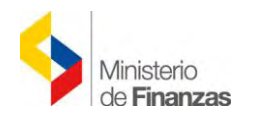

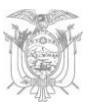

| C. B. C                                                   |                                                      | SI                                                                         | STEMA DE ADMINISTRA                                                        | CIÓN FINANCIERA                                          | ByE              |                   | Jsuario : USR9500                                                    |                                         |             |                   |
|-----------------------------------------------------------|------------------------------------------------------|----------------------------------------------------------------------------|----------------------------------------------------------------------------|----------------------------------------------------------|------------------|-------------------|----------------------------------------------------------------------|-----------------------------------------|-------------|-------------------|
| 4                                                         | Ministerio<br>de <b>Finanz</b>                       | as                                                                         |                                                                            | a Transformarse.                                         |                  |                   | Cambio Clave<br>Avuda<br>Administradores<br><u>Salir</u><br>EAPP113P |                                         |             |                   |
| _                                                         |                                                      |                                                                            |                                                                            | AMBI                                                     | ENTE DE PRUEBAS  | MANTENIMIENTO AC  | TUALIZADO AL 19 DE AI                                                | BRIL DE 2015                            | BDD RAC_T   | ST                |
| Catálogos E                                               | Bienes Existencia                                    | s                                                                          |                                                                            |                                                          |                  |                   |                                                                      |                                         |             |                   |
| Ingreso de<br>Ejercicio<br>Institució                     | Bienes - Registro<br>2015<br>6n 130 - 9999 -<br>0000 | Acta Entrega/Recep<br>-                                                    | oción - Registro Acta Entreg<br>MINISTERIO DE FINAI<br>FINANZAS - PLANTA C | a/Recepción - Facturas<br>NZAS, MINISTERIO DE<br>CENTRAL |                  |                   |                                                                      |                                         |             |                   |
| No. do Act                                                | ata 24                                               | PUC                                                                        | 1700040075001                                                              |                                                          |                  |                   |                                                                      |                                         | 1 1 1 1 5 - | RA                |
| No. de Act<br>Monto<br>Gasto                              | 200.00                                               | RUC<br>Monto Retención<br>Descuento                                        | 1790040275001<br>° 0.00                                                    |                                                          |                  |                   |                                                                      | 000                                     | 996         | 00                |
| No. de Act<br>Monto<br>Gasto<br>Nombre                    | e PA-CO COME                                         | RUC<br>Monto Retención<br>Descuento<br>RCIAL E INDUSTRI                    | 1790040275001<br>° 0.00<br>(AL S.A.                                        |                                                          |                  |                   |                                                                      | ••••••••••••••••••••••••••••••••••••••• |             | 00                |
| No. de Act<br>Monto<br>Gasto<br>Nombre<br>Sel Fe          | eta 24<br>200.00<br>PA-CO COME<br>echa Caducidad     | RUC<br>Monto Retención<br>Descuento<br>RCIAL E INDUSTRI<br>No. Ser. Est. N | 1790040275001<br>• 0.00<br>AL S.A.<br>No. Serie Pto. Emisión               | No. de Comprobante                                       | No. Autorización | Fecha Comprobante | Monto Presupuestario                                                 | Monto Factura                           | Monto Iva   | Monto ICE         |
| No. de Act<br>Monto<br>Gasto<br>Nombre<br>Sel Fe<br>Total | eta 24<br>200.00<br>PA-CO COME<br>echa Caducidad     | RUC<br>Monto Retención<br>Descuento<br>RCIAL E INDUSTRI<br>No. Ser. Est. M | 1790040275001<br>0.00<br>(AL S.A.<br>No. Serie Pto, Emisión                | No. de Comprobante                                       | No. Autorización | Fecha Comprobante | Monto Presupuestario<br>0.00                                         | Monto Factura                           | Monto Iva   | Monto ICE<br>0.00 |

En esta pantalla se presenta una barra de herramientas con botones similares a los que se encuentran en el CUR de Gastos (Detalle de Comprobantes de Venta), para registrar las facturas, sus detalles y las retenciones que se realicen en la compra.

Los botones son:

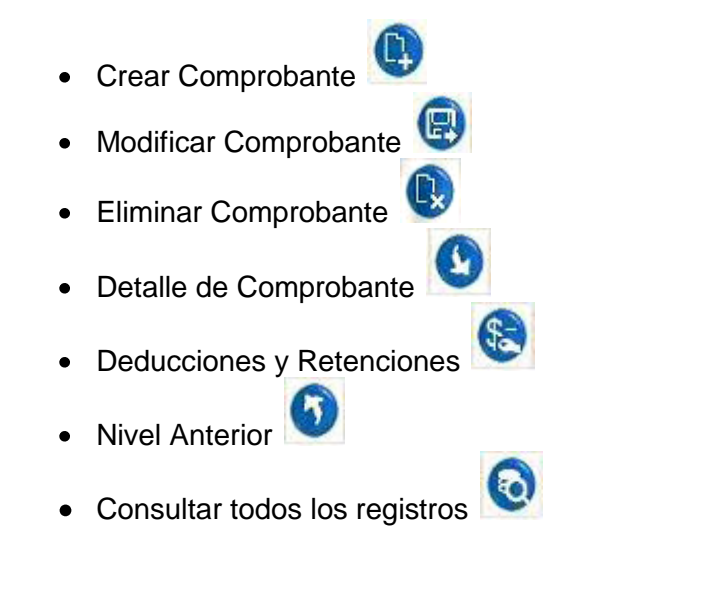

# 4.4.1 Crear Comprobante

El usuario debe presionar el botón "Crear comprobante" pantalla en donde se registra la factura por la compra.

y el sistema muestra una

| E PRUEBAS N<br>atálogos Bier | ANTENIMIENT                    | D ACTUALIZADO AL                   | 19 DE ABRIL DE 2 | 015 BDD RAC_TEST    |                          |                         |                 |             |
|------------------------------|--------------------------------|------------------------------------|------------------|---------------------|--------------------------|-------------------------|-----------------|-------------|
|                              |                                |                                    |                  |                     |                          |                         |                 |             |
|                              |                                |                                    |                  | Ingreso de Comprob  | ante de Venta - CREA     | AR                      |                 |             |
| Mod.Emis                     | ión                            | Tipo de Con                        | nprobante        |                     | Tipo de Sustento         | H <sup>2</sup>          | RUC:            | -           |
| Preimpreso o A               | Autoin Y FACTU                 | IRA<br>Anlic                       |                  | ACTIVO FIJO - CREI  | DITO TRIBUTARIO PARA DEC | LARACION DE IVA         | CONTRIBUYENTE E | SPECIAL ICE |
| Fec.<br>Caducidad            | No. Serie Cmp.<br>Venta Estab. | No. Serie Cmp.Venta<br>Pto Emisión | No. Comprobante  | No. de Autorización | Fec.Comprobante          | Monto Comp.Venta sinIVA | Monto IVA       | Monto ICE   |
|                              | 001                            | 013                                | 800              | 1109121150          | 31/01/2012               | 200                     | 0.00            | 0.00        |
|                              |                                |                                    |                  |                     |                          |                         |                 |             |

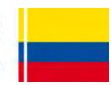

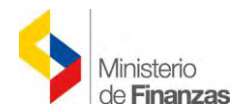

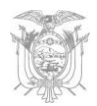

Esta pantalla es igual a la pantalla que se presenta en *"Detalle del Comprobante – CUR de Gastos"* de la herramienta informática e-SIGEF, para el registro de las facturas, **cuyo proceso se encuentra descrito en el respectivo instructivo.** 

En el **"Modo de Emisión"** debe escoger para este caso *"Preimpreso o Autoimpreso"* porque se trata de facturas físicas; si se tratara de facturas electrónicas deberá escoger "Electrónica" (este caso será puesto a consideración en las siguientes ítems).

#### 4.4.2 Modificar Comprobante

El usuario puede realizar modificaciones del comprobante de venta, al presionar el botón

"Modificar Comprobante"

#### 4.4.3 Eliminar Comprobante

Se puede eliminar los comprobantes creados al presionar el botón "Eliminar Comprobante"

#### 4.4.4 Detalle de Comprobante

El usuario debe presionar el botón **"Detalle de Comprobante"** para detalles de la factura:

para ingresar los

| 721                         | 0.7                             | S                            | ISTEMA DE ADMINISTRA                    | CIÓN FINANCIERA                | ByE              | 12                | Usuario : USR9500                                                    |               |            |             |
|-----------------------------|---------------------------------|------------------------------|-----------------------------------------|--------------------------------|------------------|-------------------|----------------------------------------------------------------------|---------------|------------|-------------|
| -                           | Ministerio<br>de <b>Finan</b> z | as                           |                                         | va Transformarse               |                  |                   | Cambio Clave<br>Ayuda<br>Administradores<br><u>Salir</u><br>EAPP113P |               |            |             |
|                             |                                 |                              |                                         |                                |                  |                   | AMBIEN                                                               | TE DE PRUEBAS | MANTENIMIE | NTO ACTU    |
| Catálogos Bie               | enes Existencia                 | S                            |                                         |                                |                  |                   |                                                                      |               |            |             |
| BYE - Bien<br>Ingreso de Bi | ienes - Registro                | Acta Entrega/Rece            | pción - Registro Acta Entreg            | ga/Recepción - Facturas        |                  |                   |                                                                      |               |            |             |
| Ejercicio                   | 2015                            |                              |                                         |                                |                  |                   |                                                                      |               |            |             |
| Institución                 | 130 - 9999 -<br>0000            |                              | MINISTERIO DE FINA<br>FINANZAS - PLANTA | NZAS, MINISTERIO DE<br>CENTRAL |                  |                   |                                                                      |               | $\bigcirc$ |             |
| No. de Acta                 | 24                              | RUC                          | 1790040275001                           |                                |                  |                   |                                                                      |               |            | 6 0         |
| Monto<br>Gasto              | 200.00                          | Monto Retención<br>Descuento | ° 0.00                                  |                                |                  |                   |                                                                      |               | Detalle de | Comprobante |
| Nombre                      | PA-CO COME                      | RCIAL E INDUSTR              | IAL S.A.                                |                                |                  |                   |                                                                      |               |            |             |
| Sel Fec                     | ha Caducidad                    | No. Ser. Est.                | No. Serie Pto. Emisión                  | No. de Comprobante             | No. Autorización | Fecha Comprobante | Monto Presupuestario                                                 | Monto Factura | Monto Iva  | Monto ICE   |
| 0                           | 31/01/2012                      | 001 (                        | 013                                     | 800                            | 1109121150       | 31/01/2012        | 200.00                                                               | 200.00        | 0.00       | 0.00        |
| Total                       |                                 |                              |                                         |                                | -                |                   | 200.00                                                               | 200.00        | 0.00       | 0.00        |

Dentro de la nueva pantalla, se presentan los siguientes botones:

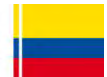

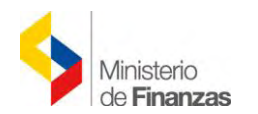

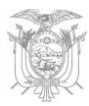

|                                                 | 1                                                               | SISTEMA DE ADMINISTRACIO                                                     | ÓN FINANCIERA                      | y Usuario : USF                                                 | 89500                                               |
|-------------------------------------------------|-----------------------------------------------------------------|------------------------------------------------------------------------------|------------------------------------|-----------------------------------------------------------------|-----------------------------------------------------|
| 4                                               | Ministerio<br>de <b>Finanzas</b>                                | Invente Innovation                                                           | Transformarse                      | Cambio Clav<br>Ayuda<br>Administrad<br><u>Salir</u><br>EAPP113P | 2<br>2002                                           |
| Cabélanan Bi                                    | and Relationsides                                               | AMBIENTE D                                                                   | DE PRUEBAS MANTENIMIEN             | TO ACTUALIZADO AL 19 DE ABRIL DE 2015                           | BDD RAC_TEST                                        |
|                                                 |                                                                 |                                                                              |                                    |                                                                 |                                                     |
| Ingreso de B                                    | <b>ies</b><br>lienes - Registro Acta En                         | trega/Recepción - Registro Acta Entrega/F                                    | Recepción - Facturas - Detalle de  | e Comprobante de Venta                                          |                                                     |
|                                                 |                                                                 |                                                                              |                                    |                                                                 |                                                     |
| Ejercicio                                       | 2015                                                            |                                                                              |                                    |                                                                 |                                                     |
| Ejercicio<br>Institución                        | 2015<br>130 - 9999 M<br>0000 - Pl                               | INISTERIO DE FINANZAS, MINISTERIO  <br>LANTA CENTRAL                         | DE FINANZAS -                      |                                                                 | 88600                                               |
| Ejercicio<br>Institución<br>RUC                 | 2015<br>130 - 9999 - M<br>0000 - M<br>1790040275001             | INISTERIO DE FINANZAS, MINISTERIO  <br>LANTA CENTRAL                         | DE FINANZAS -                      |                                                                 | (rear Detaile)                                      |
| Ejercicio<br>Institución<br>RUC<br>Sel          | 2015<br>130 - 9999 - M<br>0000 - M<br>1790040275001<br>Detalle  | INISTERIO DE FINANZAS, MINISTERIO I<br>L'ANTA CENTRAL<br>Base Imponible      | DE FINANZAS -<br>Monto Iva         | Monto Retención Iva                                             | Crear Detaile<br>Monto Iva Pago a Proveedor         |
| Ejercicio<br>Institución<br>RUC<br>Sel<br>Total | 2015<br>130 - 9999 - M<br>0000 - Pl<br>1790040275001<br>Detalle | INISTERIO DE FINANZAS, MINISTERIO<br>LANTA CENTRAL<br>Base Imponible<br>0.00 | DE FINANZAS -<br>Monto Iva<br>0.00 | Monto Retención Iva<br>0.00                                     | Crear Detalle<br>Monto Iva Pago a Proveedor<br>0.00 |

# 4.4.4.1 Crear Detalle

Permite crear el detalle del comprobante de Venta

#### 4.4.4.2 Eliminar

Permite eliminar la información ingresada en la creación del comprobante de Venta

# 4.4.4.3 Consultar

Permite realizar la consulta de información del comprobante de venta creado

#### 4.4.4.4 Nivel anterior

Permite salir a la pantalla principal del acta entrega recepción

# 4.4.4.5 Consultar todos los registros

Una vez que se aplique los filtros de búsqueda permite generar toda la información generada

por acta entrega recepción 💟

Posteriormente, el usuario debe presionar el botón *"Crear"* . Una vez creado el detalle del comprobante de venta. A continuación se muestra la pantalla:

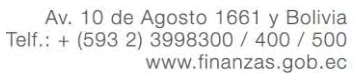

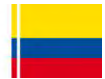

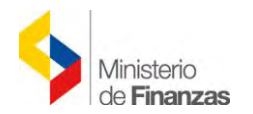

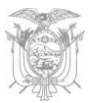

| 325                       | SISTEMA DE ADMINISTRA                      | CIÓN FINANCIER/     | A By                        |                                 | Usuario : USR                                                     | 19500             |               |                  |          |
|---------------------------|--------------------------------------------|---------------------|-----------------------------|---------------------------------|-------------------------------------------------------------------|-------------------|---------------|------------------|----------|
| Ministeri<br>de Finar     | io<br>nzas                                 | ar Transformarse    |                             |                                 | Cambio Clave<br>Avuda<br>Administrado<br><u>Salir</u><br>EAPP113P | 9<br>D <b>res</b> |               |                  |          |
| MANTENIMIENTO ACTUA       | LIZADO AL 19 DE ABRIL DE 2015 BDD          | RAC_TEST            |                             |                                 |                                                                   |                   |               |                  |          |
| Catálogos Bienes Existenc | cias                                       |                     |                             |                                 |                                                                   |                   |               |                  |          |
|                           |                                            | Detalle             | de Comprobante              | de Venta - Crear                | 1                                                                 |                   |               |                  |          |
| RUC                       | Tipo Comprobante                           | Fec<br>Caducidad Em | Co<br>isión Establecimiento | omprobante de Venta<br>Nro.Auto | orización                                                         | Fec Comp.         | Num.<br>Comp. | Monto Comp.      | Monto IV |
| 1790040275001             | FACTURA                                    | 31/1/2012 0         | 013 001                     | 11091                           | 21150                                                             | 31/01/2012        | 800           | 200.00           | 0.00     |
| Sustento Tributario       | ACTIVO FIJO - CREDITO TRIBUTARIO PARA      | DECLARACION DE      | E IVA                       | Base Imponible (SIN<br>IVA)     |                                                                   | 200               | Monto IVA     | a Pagar a Provec | edores   |
| Concepto Comprobante      | BIENES 12%                                 |                     | V                           | Monto Iva                       | 12,00                                                             | 24.00             |               | 24.              | 00       |
| Detalle del Comprobante   | Sin Retencion - Cont.ribuyentes Especiales |                     | Y                           | Monto Retención                 | 0                                                                 | 0.00              |               |                  |          |
|                           |                                            |                     | Crear Deta                  | le                              |                                                                   |                   |               |                  |          |

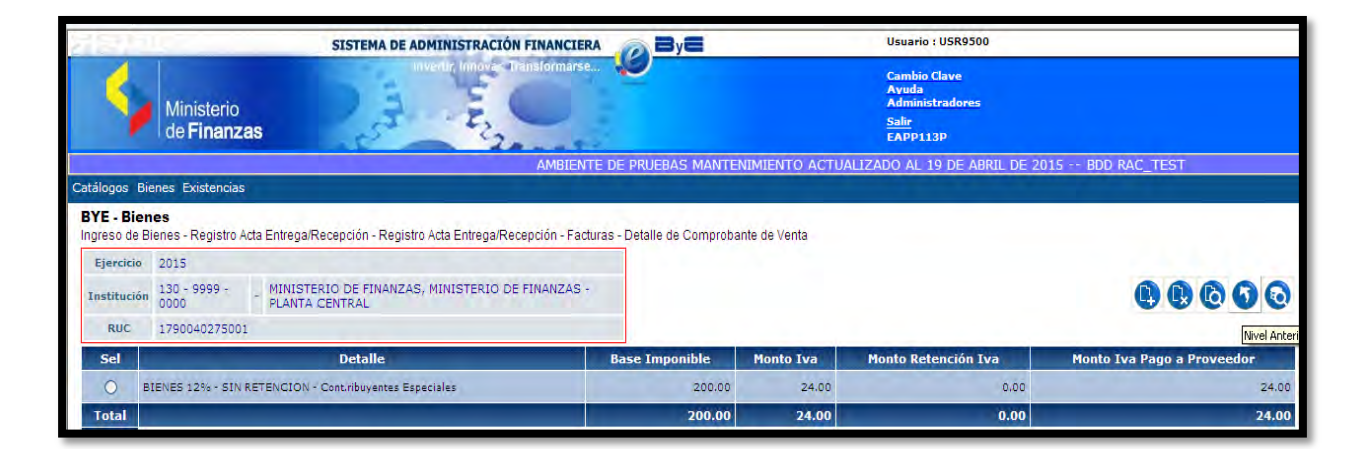

# 4.4.5 Deducciones y Retenciones

Para poder ingresar los datos correspondientes a las deducciones y retenciones, el usuario debe subir un nivel desde la pantalla del "Detalle del comprobante de venta", a través del

botón . Posteriormente, el usuario presiona el botón "Deducciones y Retenciones"

para ingresar los datos correspondientes, y la pantalla resultante se indica a continuación:

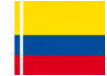

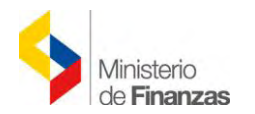

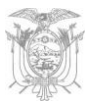

|                               | SISTEMA DE ADMINISTRACIÓN FINANCIERA                       | ByE     |                   | Usu                                     | ario : USR9500                                    |                         |
|-------------------------------|------------------------------------------------------------|---------|-------------------|-----------------------------------------|---------------------------------------------------|-------------------------|
| Ministerio<br>de Finanzas     | interfactories                                             |         |                   | Car<br>Ayu<br>Adu<br><u>Sali</u><br>EAl | ubio Clave<br>Ida<br>ninistradores<br>[<br>19113P |                         |
|                               |                                                            |         |                   |                                         | AMBIENT                                           | e de pruebas mantenimie |
| itálogos Bienes Existencias   |                                                            |         |                   |                                         |                                                   |                         |
| -                             | Potonciono                                                 | c v Dor | cuentos - CDE     | AD                                      |                                                   |                         |
| Comprobante de Venta: 800 - E | BIENES 12% - Cont.ribuyentes Especiales - 03               | Y DC    | Tipo de Sustento: | 03 03 - /                               | CTIVO FUO - CREDITO TRIBUTAR                      | RIO PARA DECLARACION DE |
| Deducción:                    | 108 108 - RETENCION 1% IR BIENES                           | ~       | Porcentaje:       | 1.00                                    |                                                   |                         |
| Retención SRI: 312 - T        | ransferencia de bienes muebles de naturaleza corporal - 1% | ~       | Base Imponible:   | 200.0                                   | ) Monto Retención:                                | 2.00                    |
| Fuente: 001 Re                | ecursos Fiscales                                           | *       | Organismo:        | 0000 ORGANIS                            | NO NO IDENTIF - Préstamo:                         |                         |

|                                                                                      |                                                                                 | SIST                                                                             | EMA DE ADMINISTRACIÓN FINANCIE                                                                                                    | RA 🔊 By                                                        |                                      | Usuario :                                                | USR9500              |                 |             |
|--------------------------------------------------------------------------------------|---------------------------------------------------------------------------------|----------------------------------------------------------------------------------|----------------------------------------------------------------------------------------------------|----------------------------------------------------------------|--------------------------------------|----------------------------------------------------------|----------------------|-----------------|-------------|
| 5                                                                                    | Ministerio<br>de <b>Finanz</b>                                                  | as                                                                               | Invertir, Innove Transformars                                                                                                    |                                                                |                                      | Cambio C<br>Ayuda<br>Administ<br><u>Salir</u><br>EAPP113 | lave<br>radores<br>P |                 |             |
|                                                                                      | AMBIENTE D                                                                      | e pruebas manti                                                                  | ENIMIENTO ACTUALIZADO AL 19 DI                                                                                                    | E ABRIL DE 2015 I                                              | BDD RAC_TEST                         |                                                          |                      |                 |             |
| atálogos Bie                                                                         | enes Existencia                                                                 | 5                                                                                |                                                                                                    |                                                                |                                      |                                                          |                      |                 |             |
| EVE Bion                                                                             | 00                                                                              |                                                                                  |                                                                                                    |                                                                |                                      |                                                          |                      |                 |             |
| BYE - Bien<br>ngreso de Bio<br>Ejercicio                                             | es<br>enes - Registro<br>2015                                                   | Acta Entrega/Recepció                                                            | n - Registro Acta Entrega/Recepción - Fac                                                                                                    | cturas - Retenciones y De                                      | escuentos                            |                                                          |                      |                 |             |
| BYE - Bien<br>ngreso de Bi<br>Ejercicio<br>Institución                               | es<br>enes - Registro<br>2015<br>130 - 9999 -<br>0000                           | Acta Entrega/Recepció                                                            | n - Registro Acta Entrega/Recepción - Fac<br>MINISTERIO DE FINANZAS, MINISTER<br>FINANZAS - PLANTA CENTRAL                                                    | cturas - Retenciones y De                                      | scuentos                             |                                                          |                      | (               |             |
| BYE - Bien<br>ngreso de Bi<br>Ejercicio<br>Institución<br>Monto<br>Gasto             | es<br>enes - Registro .<br>2015<br>130 - 9999 -<br>0000<br>200.00               | Acta Entrega/Recepció<br>-<br>Monto Retención o<br>Descuento                     | n - Registro Acta Entrega/Recepción - Fac<br>MINISTERIO DE FINANZAS, MINISTER<br>FINANZAS - PLANTA CENTRAL<br>0.00                                            | cturas - Retenciones y De                                      | scuentos                             |                                                          |                      | C               | 0000        |
| BYE - Bien<br>ngreso de Bi<br>Ejercicio<br>Institución<br>Monto<br>Gasto<br>Sel      | es<br>enes - Registro.<br>2015<br>130 - 9999 -<br>0000<br>200.00<br>Código Dedu | Acta Entrega/Recepció<br>-<br>Monto Retención o<br>Descuento<br>cción            | n - Registro Acta Entrega/Recepción - Fac<br>MINISTERIO DE FINANZAS, MINISTER<br>FINANZAS - PLANTA CENTRAL<br>0.00<br>Descripción Monto Reto                  | cturas - Retenciones y De<br>RIO DE<br>ención Pagado           | iscuentos<br>Base Imponible          | Fuente                                                   | Organismo            | No. de Préstamo | No. Factura |
| BYE - Bien<br>ngreso de Bi<br>Ejercicio<br>Institución<br>Monto<br>Gasto<br>Sel<br>O | es<br>enes - Registro.<br>2015<br>130 - 9999 -<br>0000<br>200.00<br>Código Dedu | Acta Entrega/Recepció<br>Monto Retención o<br>Descuento<br>cción<br>108 RETENCIO | n - Registro Acta Entrega/Recepción - Fac<br>MINISTERIO DE FINANZAS, MINISTER<br>FINANZAS - PLANTA CENTRAL<br>0.00<br>Descripción Monto Ret<br>N 1% IR BIENES | cturas - Retenciones y De<br>LIO DE<br>ención Pagado<br>2.00 N | scuentos<br>Base Imponible<br>200.00 | Fuente<br>001                                            | Organismo<br>0000    | No. de Préstamo | No. Factura |

El usuario debe regresar de nivel Masta llegar a la pantalla principal de las actas y proceder a contabilizar.

#### 4.5 Ingreso de Información Financiera Tributaria con Factura Electrónica

Previo a realizar el Ingreso de Información Financiera Tributaria con Factura Electrónica se debe crear el CUR de Compromiso con la clase de gasto **"BYE"** y procesarlo hasta el estado **"APROBADO"** en la herramienta informática e-SIGEF. Posteriormente se debe realizar la creación del acta de entrega- recepción en el Módulo Bienes del Sistema de Bienes y Existencias, pasando por todos los iconos que el Sistema nos presenta, que son los siguientes: Crear, Detalle de Bienes, Detalle de Comparecientes, Modificar y Pre-Aprobar.

Por cuestiones didácticas se ha creado otro CUR y por tanto otra Acta para el proceso con factura electrónica; en este sentido, se generaran variaciones en la numeración de las mismas.

Después de que el usuario habilitó los bienes, procede a ingresar la información financiera y tributaria del acta **para poder contabilizar**, para ello regresa a la ruta de acceso:

# BIENES →INGRESO DE BIENES →REGISTRO ACTA ENTREGA/RECEPCIÓN

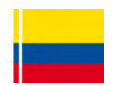

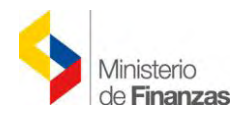

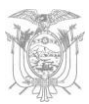

| 1000                                                           | 11                                                                      | -                                                                                               | SISTEMA DE                                                                       | ADMINISTRACIÓN                                                     | FINANCIERA                                           | ≫ By <b>E</b>                                        | Usuario                                              | : USR9500                                    |                                         |                             |                        |         |
|----------------------------------------------------------------|-------------------------------------------------------------------------|-------------------------------------------------------------------------------------------------|----------------------------------------------------------------------------------|--------------------------------------------------------------------|------------------------------------------------------|------------------------------------------------------|------------------------------------------------------|----------------------------------------------|-----------------------------------------|-----------------------------|------------------------|---------|
| 4                                                              | Mi<br>de                                                                | nisterio<br><b>Finanzas</b>                                                                     | Part                                                                             | Invertir, Innovan Tr                                               | ansformarse                                          |                                                      | Cambio<br>Ayuda<br>Admini:<br><u>Salir</u><br>EAPP1: | Clave<br>stradores<br>L3P                    |                                         |                             |                        |         |
|                                                                |                                                                         |                                                                                                 | AMBIENTE D                                                                       | E PRUEBAS MANT                                                     | ENIMIENTO ACTI                                       | UALIZADO AL 19 DE ABRIL D                            | E 2015 BDD RA                                        | C_TEST                                       |                                         |                             |                        |         |
| atálogos E                                                     | Bienes I                                                                | Existencias                                                                                     |                                                                                  |                                                                    |                                                      |                                                      |                                                      |                                              |                                         |                             |                        |         |
|                                                                |                                                                         |                                                                                                 |                                                                                  |                                                                    |                                                      |                                                      |                                                      |                                              |                                         |                             |                        |         |
| BYE - Bie<br>Ingreso de<br>Ejercio<br>Actua                    | enes<br>Bienes<br>cio 2<br>al 2                                         | - Registro Acta Entreg<br>2015                                                                  | ga/Recepción - Regis                                                             | stro Acta Entrega/Rec                                              | epción                                               |                                                      |                                                      |                                              |                                         |                             |                        |         |
| BYE - Bie<br>Ingreso de<br>Ejercio<br>Actua                    | enes<br>Bienes<br>cio<br>al 2<br>ción 1<br>C                            | - Registro Acta Entreg<br>2015<br>130 - 9999 M<br>0000 PL                                       | ga/Recepción - Regis<br>INISTERIO DE FINA<br>ANTA CENTRAL                        | stro Acta Entrega/Rec<br>NZAS, MINISTERIO                          | epción<br>DE FINANZAS -                              |                                                      | <b>D(5) (5) (5)</b>                                  | •••                                          |                                         | 0                           | 0                      |         |
| BYE - Bie<br>Ingreso de<br>Ejercie<br>Actua<br>Institue        | cio<br>al 2<br>ción 1<br>ción 1<br>Ción 2<br>No de<br>Acta              | - Registro Acta Entreg<br>2015<br>130 - 9999 - M<br>2000 Pl<br>Fecha<br>Elaboración             | ga/Recepción - Regis<br>INISTERIO DE FINA<br>ANTA CENTRAL<br>Fecha<br>Aprobación | stro Acta Entrega/Rec<br>NZAS, MINISTERIO<br>Fecha<br>Legalización | DE FINANZAS -<br>RUC<br>Beneficiario                 | Descripción                                          | Description<br>Ingreso de la<br>No<br>Compromiso     | nformación Fina<br>Monto<br>Compra           | D D C                                   | taria<br>Descuentos         | Estado                 | CON REV |
| BYE - Bie<br>Ingreso de<br>Ejercia<br>Actua<br>Instituc<br>Sel | enes<br>Bienes<br>cio 2<br>ción 1<br>ción 1<br>C<br>No de<br>Acta<br>26 | - Registro Acta Entreg<br>2015<br>130 - 9999 M<br>2000 Pl<br>Fecha<br>Elaboración<br>18/05/2015 | ja/Recepción - Regis<br>INISTERIO DE FINA<br>ANTA CENTRAL<br>Fecha<br>Aprobación | stro Acta Entrega/Rec<br>NZAS, MINISTERIO<br>Fecha<br>Legalización | DE FINANZAS -<br>RUC<br>Beneficiario<br>176000900001 | Descripción<br>REGISTRO DE COMPRA DE 2<br>COPIADORAS | Logo Compromiso                                      | nformación Fina<br>Monto<br>Compra<br>200.00 | D D C C C C C C C C C C C C C C C C C C | Laria<br>Descuentos<br>0.00 | Estado<br>PRE-APROBADO | CON REV |

El usuario debe seleccionar el acta en estado *"Pre- Aprobado"* y presiona el botón *"Ingreso de Información Financiera Tributaria"* . El sistema muestra la siguiente pantalla:

|                             |                                | SIST                           | EMA DE ADMINISTRAC                         | IÓN FINANCIERA               | ByE               | L                 | suario : USR9500                                                 |                  |           |            |
|-----------------------------|--------------------------------|--------------------------------|--------------------------------------------|------------------------------|-------------------|-------------------|------------------------------------------------------------------|------------------|-----------|------------|
| 4                           | Ministerio<br>de <b>Finanz</b> | as                             | Inventic Imove                             | Traisformarse.               |                   |                   | ambio Clave<br>yuda<br>Idministradores<br><u>alir</u><br>APP113P |                  |           |            |
|                             |                                |                                |                                            |                              | AMBIENTE          | DE PRUEBAS MANTE  | ENIMIENTO ACTUALIZADO                                            | ) AL 19 DE ABRIL | DE 2015 - | BDD RAC_TE |
| Catálogos Bie               | nes Existencia                 | s                              |                                            |                              |                   |                   |                                                                  |                  |           |            |
| BYE - Bien<br>Ingreso de Bi | es<br>enes - Registro          | Acta Entrega/Recepció          | ón - Registro Acta Entrega                 | /Recepción - Facturas        |                   |                   |                                                                  |                  |           |            |
| Ejercicio                   | 2015                           |                                |                                            |                              |                   |                   |                                                                  |                  |           |            |
| Institución                 | 130 - 9999 -<br>0000           | -                              | MINISTERIO DE FINAN<br>FINANZAS - PLANTA C | ZAS, MINISTERIO DE<br>ENTRAL | $\frown$          |                   |                                                                  |                  |           |            |
| No. de Acta                 | 26                             | RUC                            | 1760000900001                              |                              |                   | 866               |                                                                  |                  |           |            |
| Monto<br>Gasto              | 200.00                         | Monto Retención o<br>Descuento | 0.00                                       |                              | Crear Comprobante |                   |                                                                  |                  |           |            |
| Nombre                      | MINISTERIO                     | DE FINANZAS                    |                                            |                              |                   |                   |                                                                  |                  |           |            |
| Sel Fec                     | ha Caducidad                   | No. Ser. Est. No               | o. Serie Pto. Emisión                      | No. de Comprobante           | No. Autorización  | Fecha Comprobante | Monto Presupuestario                                             | Monto Factura    | Monto Iva | Monto ICE  |
| Total                       |                                |                                |                                            |                              |                   |                   | 0.00                                                             | 0.00             | 0.00      | 0.00       |
|                             |                                |                                |                                            |                              | 1                 |                   |                                                                  |                  |           |            |

En esta pantalla se presenta una barra de herramientas con botones similares a los que se encuentran en el CUR de Gastos (Detalle de Comprobantes de Venta), para registrar las facturas, sus detalles y las retenciones que se realicen en la compra.

Los botones son:

Crear Comprobante
Modificar Comprobante
Eliminar Comprobante
Detalle de Comprobante
Deducciones y Retenciones
Nivel Anterior

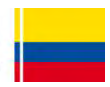

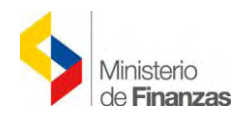

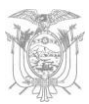

Consultar todos los registros

# 4.5.1 Crear Comprobante

El usuario debe presionar el botón "*Crear comprobante*" <sup>1</sup> y el sistema muestra una pantalla en donde se registra la factura por la compra.

| 222               | 91631                            | SISTEMA                            | DE ADMINISTRACIÓN | FINANCIERA          |                       | Usuario : USR9500                                                    |                       |                 |
|-------------------|----------------------------------|------------------------------------|-------------------|---------------------|-----------------------|----------------------------------------------------------------------|-----------------------|-----------------|
| 4                 | Ministerio<br>de <b>Finanzas</b> | 25                                 |                   | indo marse          |                       | Cambio Clave<br>Avuda<br>Administradores<br><u>Salir</u><br>EAPP113P |                       |                 |
| Catálogos Bien    | es Existencias                   |                                    |                   |                     | AMBIENTE DE PRUEBAS M | ANTENIMIENTO ACTUALIZADO                                             | ) AL 19 DE ABRIL DE 2 | 015 BDD RAC_TES |
|                   |                                  |                                    |                   |                     |                       |                                                                      |                       | 1               |
|                   |                                  |                                    | 1                 | Ingreso de Comprob  | oante de Venta - CREA | AR                                                                   |                       |                 |
| Mod.Emisi         | ión                              | Tipo de Com                        | probante          | -                   | Tipo de Sustento      | 17                                                                   | RUC:<br>176000090000  | D1 Aplica       |
|                   |                                  | Aplic                              | a IVA             |                     |                       |                                                                      | CONTRIBUYENTE         | ESPECIAL ICE    |
| Fec.<br>Caducidad | No. Serie Cmp.<br>Venta Estab.   | No. Serie Cmp.Venta<br>Pto Emisión | No. Comprobante   | No. de Autorización | Fec.Comprobante       | Monto Comp.Venta sinIVA                                              | Monto IVA             | Monto ICE       |
|                   |                                  |                                    | 0                 |                     | 18/05/2015            | 0.00                                                                 | 0.00                  | 0.00            |
|                   |                                  |                                    |                   |                     |                       |                                                                      |                       |                 |
|                   |                                  |                                    |                   |                     |                       |                                                                      |                       |                 |
|                   |                                  |                                    |                   | e                   |                       |                                                                      |                       |                 |
| N                 |                                  |                                    |                   |                     | 0                     |                                                                      |                       | i               |

Esta pantalla es igual a la pantalla que se presenta en *"Detalle del Comprobante – CUR de Gastos"* de la herramienta informática e-SIGEF, para el registro de las facturas, **cuyo proceso se encuentra descrito en el respectivo instructivo.** 

Por default la "Fec. Comprobante" se encuentra ingresada.

En el "*Modo de Emisión*" debe escoger para este caso "*Electrónico*" porque se trata de facturas electrónicas; si se tratara de facturas físicas deberá escoger "*Preimpreso o Autoimpreso*" (este caso fue puesto a consideración en los anteriores ítems).

| alau              |                                 | SISTEMA                            | DE ADMINISTRACIÓN  |                     | y <b>e</b>             | Usuario : USR9500                                                    |                              |                |
|-------------------|---------------------------------|------------------------------------|--------------------|---------------------|------------------------|----------------------------------------------------------------------|------------------------------|----------------|
| 4                 | Ministerio<br>de <b>Finanza</b> |                                    |                    | andje marse.        |                        | Cambio Clave<br>Ayuda<br>Administradores<br><u>Salir</u><br>EAPP113P |                              |                |
| Catálogos Bier    | nes Existencias                 |                                    |                    | A                   | MBIENTE DE PRUEBAS MAI | NTENIMIENTO ACTUALIZADO                                              | AL 19 DE ABRIL DE 20:        | 15 BDD RAC_TES |
|                   |                                 |                                    |                    | Ingreso de Comprol  | oante de Venta - CRE/  | AR                                                                   |                              |                |
| Electrónico       | sión 🗸                          | Tipo de Con<br>Aplic               | nprobante<br>a IVA | *                   | Tipo de Sustento       | 8                                                                    | 17600090000<br>CONTRIBUYENTE |                |
| Fec.<br>Caducidad | No. Serie Cmp.<br>Venta Estab.  | No. Serie Cmp.Venta<br>Pto Emisión | No. Comprobante    | No. de Autorización | Fec.Comprobante        | Monto Comp.Venta sinIVA                                              | Monto IVA                    | Monto ICE      |
|                   |                                 |                                    | p.                 |                     | 18/05/2015             | 0.00                                                                 | 0.00                         | 00.0           |
|                   |                                 |                                    |                    |                     |                        |                                                                      |                              |                |
|                   |                                 |                                    |                    | e                   |                        |                                                                      |                              |                |
|                   |                                 |                                    |                    |                     |                        |                                                                      |                              |                |

En el "Tipo de Comprobante" debe escoger para este caso "Factura".

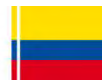

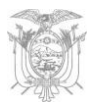

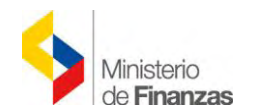

| SISTEMA DE ADMINISTRACIÓN FINANCIERA                                                                          | 🔊 🗃 y 🚍 Usuario : USR9500                                            |                                                        |
|----------------------------------------------------------------------------------------------------|----------------------------------------------------------------------|--------------------------------------------------------|
| Ministerio<br>de Finanzas                                                                                     | Cambio Clave<br>Avada<br>Admissionadores<br><u>Saler</u><br>EAPP113P |                                                        |
| Catálogos Bienes Existencias                                                                                  | AMBIENTE DE PRUEBAS MANTENIMIENTO ACTUALIZADO                        | D AL 19 DE ABRIL DE 2015 BDD RAC_TEST                  |
| Ingreso de Co                                                                                                 | omprobante de Venta - CREAR                                          |                                                        |
| Mod.Emisión<br>Electrónico FACTURA Aplica IVA                                                                 | Tipo de Sustento:                                                    | RUCr<br>1760000900001<br>CONTRIBUYENTE ESPECIAL<br>ICE |
| Fec. No. Serie Cmp. No. Serie Cmp.Venta<br>Caducidad Venta Estab. Pto Emisión No. Comprobante No. de Autoriza | ción Fec.Comprobante Monto Comp.Venta sin1VA                         | Monto IVA Monto ICE                                    |
|                                                                                                    | 18/05/2015                                                           | 0.00                                                   |
|                                                                                                    |                                                                      |                                                        |
|                                                                                                    |                                                                      |                                                        |
|                                                                                                    |                                                                      |                                                        |
|                                                                                                    |                                                                      |                                                        |

En el *"Tipo de Sustento"* debe escoger para este caso *"Activo Fijo – Crédito Tributario para Declaración de IVA"*.

| 기<br>고<br>고<br>고<br>고 | 106a)                            | SISTEMA                            | DE ADMINISTRACIÓN | FINANCIERA          | B                          | Usuario : USR9500                                                    |                      |                 |
|-----------------------|----------------------------------|------------------------------------|-------------------|---------------------|----------------------------|----------------------------------------------------------------------|----------------------|-----------------|
| <b>\$</b>             | Ministerio<br>de <b>Finanzas</b> |                                    |                   | ansformarse         |                            | Cambio Clave<br>Avuda<br>Administradores<br><u>Salir</u><br>EAPP113P |                      |                 |
| Catálogos Bier        | nes Existencias                  |                                    |                   | А                   | MBIENTE DE PRUEBAS MAI     | NTENIMIENTO ACTUALIZADO :                                            | AL 19 DE ABRIL DE 20 | 15 BDD RAC_TEST |
|                       |                                  |                                    |                   | Ingreso de Comprob  | oante de Venta - CRE/      | AR                                                                   |                      |                 |
| Mod.Emis              | lión                             | Tipo de Con                        | nprobante         |                     | Tipo de Sustento           |                                                                      | RUC:                 |                 |
| Electrónico           | · FACTU                          | RA<br>Aplic                        | a IVA             | ACTIVO FIJO - CREE  | DITO TRIBUTARIO PARA DECLA | RACION DE IVA                                                        | CONTRIBUYENTE        | ESPECIAL ICE    |
| Fec.<br>Caducidad     | No. Serie Cmp.<br>Venta Estab.   | No. Serie Cmp.Venta<br>Pto Emisión | No. Comprobante   | No. de Autorización | Fec.Comprobante            | Monto Comp.Venta sinIVA                                              | Monto IVA            | Monto ICE       |
|                       |                                  |                                    | 0.]               |                     | 18/05/2015                 | 0.00                                                                 | 0.00                 | 0.00            |
|                       |                                  |                                    |                   |                     |                            |                                                                      |                      |                 |
|                       |                                  |                                    |                   |                     | -                          |                                                                      |                      |                 |
|                       |                                  |                                    |                   | e                   |                            |                                                                      |                      |                 |
|                       |                                  |                                    |                   | 0                   |                            |                                                                      |                      |                 |
|                       |                                  |                                    |                   |                     |                            |                                                                      |                      |                 |

En el *"No. de Autorización"* se debe digitar *todos* los números que se encuentran en la Factura Electrónica, en este caso 37 dígitos.

| SISTEMA DE ADMINISTRA                                                                        |                                                              | Usuario : USR9500                                                    |                            |
|----------------------------------------------------------------------------------------------|--------------------------------------------------------------|----------------------------------------------------------------------|----------------------------|
| Ministerio<br>de Finanzas                                                                    | 2 Manstomarse                                                | Cambio Clave<br>Ayuda<br>Administradores<br><u>Salir</u><br>EAPP113P |                            |
| LIZADO AL 19 DE ABRIL DE 2015 BDD RAC_TEST                                                   |                                                              |                                                                      |                            |
| Catálogos Bienes Existencias                                                                 |                                                              |                                                                      |                            |
|                                                                                              |                                                              |                                                                      |                            |
|                                                                                              | Ingreso de Comprobante de Venta - CRI                        | EAR                                                                  |                            |
| Mad Emisión Tino de Comorobante                                                              | Tino de Susten                                               | tor                                                                  | RUC:                       |
| Electrónico + FACTURA                                                                        | <ul> <li>ACTIVO FIJO - CREDITO TRIBUTARIO PARA DE</li> </ul> | CLARACION DE IVA                                                     | - 1760000900001            |
| Aplica IVA                                                                                   |                                                              | and a second second                                                  | CONTRIBUTENTE ESPECIAL TCE |
| Fec. No. Serie Cmp. No. Serie Cmp. Venta<br>Caducidad Venta Estab. Pto Emisión No. Comproban | e No. de Autorización Fec.Comprobante                        | Monto Comp.Venta sinIVA                                              | Monto IVA Monto ICE        |
| 0                                                                                            | 1805201511363417600009000                                    | 0.00                                                                 | 0.00                       |
|                                                                                              |                                                              |                                                                      |                            |
|                                                                                              |                                                              |                                                                      |                            |
|                                                                                              |                                                              |                                                                      |                            |
|                                                                                              |                                                              |                                                                      |                            |
|                                                                                              |                                                              |                                                                      |                            |

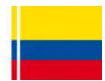

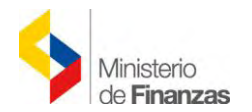

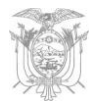

Posteriormente, se debe dar clic fuera de los campos y después de unos minutos se completarán **automáticamente** los siguientes campos: No. Serie Cmp. Venta Estab., No. Serie Cmp. Venta Pto Emisión, No. Comprobante, Monto Comp. Venta sin IVA, Monto IVA.

| -                       | Minist<br>de <b>Fir</b> | erio<br>nanzas     | SISTEMA                            | DE ADMINISTRACI    | tón FINANCIERA            |                                                              | Usuario : USR9500<br>Cambio Clave<br>Ayuda<br>Administradores<br>Salir<br>FAPD113D |                                         |                       |
|-------------------------|-------------------------|--------------------|------------------------------------|--------------------|---------------------------|--------------------------------------------------------------|------------------------------------------------------------------------------------|-----------------------------------------|-----------------------|
| IMIENTO ACT             | UALIZAI                 | DO AL 19           | DE ABRIL DE 2015                   | BDD RAC_TES        | π                         |                                                              |                                                                                    |                                         |                       |
| Catálogos Bier          | nes Exist               | encias             |                                    |                    |                           |                                                              |                                                                                    |                                         |                       |
| Mod.Emis<br>Electrónico | ión 🗸                   | FACTUR             | Tipo de Con<br>A<br>Aplic          | nprobante<br>a IVA | Ingreso de Comprobant     | e de Venta - CREA<br>Tipo de Sustento<br>TRIBUTARIO PARA DEC | AR<br>M<br>LIARACION DE IVA                                                        | RUC:<br>175000090000<br>CONTRIBUYENTE E | Aplica<br>SPECIAL ICE |
| Fec.<br>Caducidad       | No. Se<br>Venta         | rie Cmp.<br>Estab. | No. Serie Cmp.Venta<br>Pto Emisión | No. Comprobante    | No. de Autorización       | Fec.Comprobante                                              | Monto Comp.Venta sinIVA                                                            | Monto IVA                               | Monto ICE             |
|                         |                         | 033                | 006                                | 00000030           | 1805201511363417600009000 | 18/05/2015                                                   | 200                                                                                | 24                                      | 0.00                  |
|                         |                         |                    |                                    |                    | •                         |                                                              |                                                                                    |                                         |                       |

Finalmente, se debe dar clic en "Crear Comprobante".

| 22210             |                                  | SISTEMA                            | DE ADMINISTRACI   | ÓN FINANCIERA                             |                     | Usuario : USR9500                                                    |                   |                 |
|-------------------|----------------------------------|------------------------------------|-------------------|-------------------------------------------|---------------------|----------------------------------------------------------------------|-------------------|-----------------|
| -                 | Ministerio<br>de <b>Finanzas</b> | 23                                 | interest strength | Transformarse.                            |                     | Cambio Clave<br>Ayuda<br>Administradores<br><u>Salir</u><br>EAPP113P |                   |                 |
| Catálogos Bien    | nes Existencias                  |                                    |                   | AMBIE                                     | NTE DE PRUEBAS MA   | INTENIMIENTO ACTUALIZADO AL                                          | 19 DE ABRIL DE 20 | 15 BDD RAC_TEST |
|                   |                                  |                                    |                   | Ingreso de Comprobant                     | e de Venta - CRE    | AR                                                                   |                   |                 |
| Mod.Emis          | ión                              | Tipo de Con                        | probante          |                                           | Tipo de Sustento    | 01                                                                   | RUC:              |                 |
| Electrónico       | ▼ FACTU                          | RA                                 | IVA               | <ul> <li>ACTIVO FIJO - CREDITO</li> </ul> | TRIBUTARIO PARA DEC | CLARACION DE IVA                                                     | CONTRIBUYENTE     | ESPECIAL ICE    |
| Fec.<br>Caducidad | No. Serie Cmp.<br>Venta Estab.   | No. Serie Cmp.Venta<br>Pto Emisión | No. Comprobante   | No. de Autorización                       | Fec.Comprobante     | Monto Comp.Venta sinIVA                                              | Monto IVA         | Monto ICE       |
|                   | 033                              | 006                                | 00000030          | 1805201511363417600009000                 | 18/05/2015          | 200                                                                  | 24                | 0.00            |
|                   |                                  |                                    |                   |                                           |                     |                                                                      |                   |                 |
|                   |                                  |                                    |                   |                                           |                     |                                                                      |                   |                 |
|                   |                                  |                                    |                   | 00                                        |                     |                                                                      |                   |                 |
|                   |                                  |                                    |                   | Court                                     | Comprohante         |                                                                      |                   |                 |
|                   |                                  |                                    |                   | Leica -                                   | comprobatic         |                                                                      |                   |                 |

**NOTA.-** Los procesos de *Modificar Comprobante, Eliminar Comprobante, Detalle del Comprobante, Deducciones y retenciones, Contabilizar, Consultar Registro Contable, Revertir Registro Contable y Deshabilitar Acta*, deben efectuarse de la misma manera que se procede con facturas físicas – impresas.

#### 4.6 Contabilizar

Una vez que se ingrese la información tributaria, el usuario debe seleccionar el acta, y presionar el botón *"Contabilizar"* el acta.

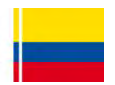

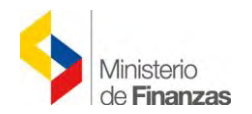

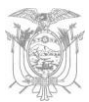

| SISTEMA DE ADMINISTRACIÓN FINANCIERA                                                                                     | Usuario : USR9500                                                                                 |
|----------------------------------------------------------------------------------------------------|---------------------------------------------------------------------------------------------------|
| Ministerio<br>de Finanzas                                                                                                | Cambio Clave<br>Ayuda<br>Administradores<br>Salir<br>EAPP113P                                     |
| NTENIMIENTO ACTUALIZADO AL 19 DE ABRIL DE 2015 BDD RAC_TEST                                                              |                                                                                                   |
| Catálogos Bienes Existencias                                                                                             |                                                                                                   |
| BYE - Bienes Ingreso de Bienes - Registro Acta Entrega/Recepción - Registro Acta Entrega/Recepción Ejercicio Actual 2015 |                                                                                                   |
| Institución 130 - 9999 - MINISTERIO DE FINANZAS, MINISTERIO DE FINANZAS - PLANTA CENTRAL                                 |                                                                                                   |
| Sel No de Fecha Fecha Fecha RUC<br>Acta Elaboración Aprobación Legalización Beneficiario                                 | Descripción No Monto Descuentos Estado CON REV<br>Compromíso Compra IVA Descuentos Estado CON REV |
| Q         24         13/05/2015         1790040275001                                                                    | EGISTRO DE COMPRA DE 1968 200.00 24.00 0.00 PRE-                                                  |
|                                                                                                    |                                                                                                   |

Se presenta la cabecera del acta con todos los campos bloqueados, se debe realizar su respectiva confirmación, presionando el botón izquierdo inferior. El acta contabilizada desaparece, pero para posteriores procesos, el usuario deberá buscarla a través de los filtros disponibles **Filtros:** en la parte inferior de la pantalla.

Una vez que el acta entrega recepción se ha contabilizado exitosamente se presenta el acta Contabilizada con el visto respectivo, como se indica a continuación:

| 22                 | 211-                |                             | SISTEMA D                           | E ADMINISTRACI        | ÓN FINANCIERA       | ByE                                           | Usuari                                           | o : USR9500                    |              |            |                  |         |
|--------------------|---------------------|-----------------------------|-------------------------------------|-----------------------|---------------------|-----------------------------------------------|--------------------------------------------------|--------------------------------|--------------|------------|------------------|---------|
| ~                  | Mi<br>de            | nisterio<br><b>Finanzas</b> | Pes                                 | Invention Innovation  | Transformarse       |                                               | Cambi<br>Ayuda<br>Admin<br><u>Salir</u><br>EAPP: | o Clave<br>iistradores<br>113P |              |            |                  |         |
|                    |                     | -                           | AMBIENTE DE PR                      | RUEBAS MANTEN         | IMIENTO ACTUAL      | IZADO AL 19 DE ABRIL DE 2                     | 015 BDD RAC_TE                                   | ST                             |              |            |                  |         |
| Catalogos          | s Bienes            | Existencias                 |                                     |                       |                     |                                               |                                                  |                                |              |            |                  |         |
| BYE - E<br>Ingreso | Bienes<br>de Bienes | - Registro Acta Entro       | ega/Recepción - Re                  | gistro Acta Entrega/F | Recepción           |                                               |                                                  |                                |              |            |                  |         |
| Ejer<br>Ac         | rcicio 2<br>tual 2  | 015                         |                                     |                       |                     |                                               |                                                  |                                | AR           | AAA        |                  | 0       |
| Insti              | tución 1<br>O       | 30 - 9999 M<br>000 F        | MINISTERIO DE FIN<br>PLANTA CENTRAL | ANZAS, MINISTERI      | O DE FINANZAS -     |                                               |                                                  |                                |              |            |                  | C       |
| Sel                | No de<br>Acta       | Fecha<br>Elaboración        | Fecha<br>Aprobación                 | Fecha<br>Legalización | RUC<br>Beneficiario | Descripción                                   | No<br>Compromiso                                 | Monto<br>Compra                | Monto<br>IVA | Descuentos | Estado           | CON REV |
| 0                  | 24                  | 13/05/2015                  |                                     |                       | 1790040275001       | REGISTRO DE COMPRA DE<br>EQUIPOS 2 COPIADORAS | 1968                                             | 200.00                         | 24.00        | 0.00       | PRE-<br>APROBADO |         |
| Total              | 1.000               |                             |                                     | 1                     | dener server        |                                               |                                                  | 200.00                         | 24.00        | 0.00       | -                |         |

**NOTA.-** El sistema valida los detalles de la cabecera, los detalles de las partidas presupuestarias y la disponibilidad presupuestaria; es decir el sistema mantiene los controles ya establecidos en la herramienta e-SIGEF.

#### 4.7 Consultar Registro Contable

Para consultar los número de CURs que se generan en la contabilización del Acta de Entrega-Recepción, el usuario debe seleccionar el acta y presionar el botón "Consultar

**Registro Contable**" Un esta nueva pantalla se lista todos los CUR´s vinculados al acta.

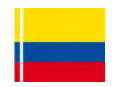

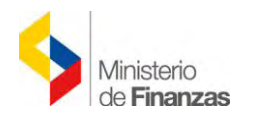

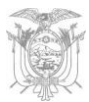

| 1.1                              | 20.                                   |                                    | SISTEMA D                           | E ADMINISTRACI                                                                                                    | ÓN FINANCIERA       | By E                                                         | Usuar                                          | io : USR9500                         |              |                    |                            |         |
|----------------------------------|---------------------------------------|------------------------------------|-------------------------------------|----------------------------------------------------------------------------------------------------|---------------------|--------------------------------------------------------------|------------------------------------------------|--------------------------------------|--------------|--------------------|----------------------------|---------|
| 1                                | N d                                   | linisterio<br>e <b>Finanzas</b>    | 25                                  | Invertity Innovation                                                                                                    | Transformarse       |                                                              | Camb<br>Ayudi<br>Admin<br><u>Salir</u><br>EAPP | io Clave<br>1<br>histradores<br>113P |              |                    |                            |         |
|                                  | _                                     |                                    |                                     |                                                                                                    |                     | AMBIEN                                                       | ITE DE PRUEBAS M                               | ANTENIMIEN                           | го асти      | ALIZADO AL :       | 19 DE ABRIL                | DE 2015 |
| Catálogo                         | s Bienes                              | Existencias                        |                                     |                                                                                                    |                     |                                                              |                                                |                                      |              |                    |                            |         |
| BYE - I<br>Ingreso<br>Ejer<br>Ac | Bienes<br>de Biene<br>rcicio<br>ctual | s - Registro Acta Entr<br>2015     | ega/Recepción - Re                  | gistro Acta Entrega/F                                                                                                    | Recepción           |                                                              |                                                |                                      | AR           |                    |                            |         |
| Insti                            | itución                               | 130 - 9999 - 1<br>0000 - 1         | MINISTERIO DE FIN<br>PLANTA CENTRAL | ANZAS, MINISTERI                                                                                                    | O DE FINANZAS -     |                                                              |                                                |                                      | Consult      | ar Registros Cont  | ables                      |         |
| 1                                |                                       |                                    |                                     | And a second second sec |                     |                                                              |                                                | Monto                                | Monto        |                    |                            |         |
| Sel                              | No de<br>Acta                         | Fecha<br>Elaboración               | Fecha<br>Aprobación                 | Fecha<br>Legalización                                                                                                    | RUC<br>Beneficiario | Descripción                                                  | Compromiso                                     | Compra                               | IVA          | Descuentos         | Estado                     | CON REV |
| Sel<br>()                        | No de<br>Acta<br>24                   | Fecha<br>Elaboración<br>13/05/2015 | Fecha<br>Aprobación                 | Fecha<br>Legalización                                                                                                    | RUC<br>Beneficiario | Descripción<br>REGISTRO DE COMPRA DE<br>EQUIPOS 2 COPIADORAS | Compromiso<br>1968                             | Compra<br>200.00                     | IVA<br>24.00 | Descuentos<br>0.00 | Estado<br>PRE-<br>APROBADO | CON REV |

| 22.21                                         |                                 | SISTEMA DE                   | ADMINISTRACIÓN FINANCIERA                  | ByE               |          | Usuario : USR9500                                                    |                |
|-----------------------------------------------|---------------------------------|------------------------------|--------------------------------------------|-------------------|----------|----------------------------------------------------------------------|----------------|
| 4                                             | Ministerio<br>de <b>Finanza</b> | IS SI                        | Invents, Innova, Transformarse             | ,                 |          | Cambio Clave<br>Avuda<br>Administradores<br><u>Salir</u><br>EAPP113P |                |
| ZADO AL 19 [                                  | DE ABRIL DE 20                  | 15 BDD RAC_TEST              |                                            |                   |          |                                                                      |                |
| Catálogos Bier                                | nes Existencias                 |                              |                                            |                   |          |                                                                      |                |
| BYE - Biene<br>Ingreso de Bie<br>Ejercicio Ac | enes - Registro Ar<br>tual 2015 | ta Entrega/Recepción - Regis | tro Acta Entrega/Recepción - Consultar Reg | jistros Contables |          |                                                                      |                |
| Institució                                    | 5n 0000                         | PLANTA CENTRAL               | ANZAS, MINISTERIO DE FINANZAS -            |                   |          |                                                                      | 0              |
| No. de Cu<br>Contable                         | 00000000                        | D.                           |                                            |                   |          |                                                                      |                |
| Sel                                           | No. CUR                         | Clase Registro               | Fecha Imputacion                           | Monto             | Estado   | Fecha Aprobacion                                                     | Usuario Aprobó |
| 0                                             | 001968                          | COM-NOR-BYE                  | 13/05/2015                                 | 224.00            | APROBADO | 13/05/2015                                                           | CAPACITACION   |
| 0                                             | 001971                          | DEV-NOR-BYE                  | 15/05/2015                                 | 200.00            | APROBADO | 15/05/2015                                                           | USR9500        |
| 0                                             | 60260779                        | DAG                          | 15/05/2015                                 | 224.00            | APROBADO | 15/05/2015                                                           | USR9500        |
|                                               | -                               |                              |                                            | 1                 |          |                                                                      |                |

En la herramienta e-SIGEF se puede revisar el asiento generado por la compra de bienes de larga duración, utilizando la ruta Contabilidad/Registro Contable/Consultar Comprobantes Contables Automáticos.

# 4.8 Regularización del IVA

#### 4.8.1 Generación del CUR de Gasto (RDP / REG ) en el Sistema eSIGEF

Para generar el CUR, el usuario debe ingresar a la herramienta informática e-SIGEF y seleccionar la ruta de acceso:

# EJECUCIÓN DE GASTOS → REGISTRO DE EJECUCIÓN → COMPROBANTE DE EJECUCIÓN DE GASTOS

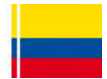

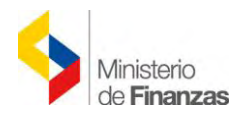

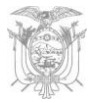

| Ministerio<br>de <b>Finanzas</b> | SISTEMA DE ADMINISTRACIÓN FINANCIERA                                                                                                    |                                                                                                    |
|----------------------------------|----------------------------------------------------------------------------------------------------|----------------------------------------------------------------------------------------------------|
| Catálogos Ejecución de Ingresos  | Ejecución de Gastos Contabilidad Tesorería Administración<br>Control Legal<br>Programación de la Ejecución Presupuestaria<br>Registro de Ejecución                                                                                                    | n de Fondos Información Financiera Tributad                                                                                                    |
|                                  | Modificaciones Presupuestarias<br>Consulta del Presupuesto de Gastos Por Entidad<br>Consulta del Presupuesto de Gastos Consolidado<br>Cuadre por Sector-Organismo-Correlativo Ministerio de Finanza<br>Consulta Cuadre por Sector-Fuente Ministerio de Finanzas<br>Impresión del CUR del Gasto<br>Gestion de Modificación a Proyectos<br>Reportes | Comprobante de Ejecución de Gastos<br>Comprobante de Transferencias Multiple<br>Autorizar Pago<br>27 Certificación Presupuestaria<br>Reposición Fondo Rotativo<br>Consultar Reposición Fondo Rotativo<br>Cierre Presupuestario<br>Pago de IVA de Curs de Regularización<br>Cuotas Transferencias GADs |

Una vez que ingrese a la Entidad correspondiente, debe crear el CUR y generarlo hasta el estado *"APROBADO"*, para que se realice la regularización del acta de entrega recepción en el Sistema de Bienes y Existencias – Módulo Bienes.

| CIT.              | 20                  |                               |                      | SIST                         | EMA D  | E ADM   | INIS    | TRACIÓN FIN               | ANCIERA         |                |       |                    | Usu                          | ario:                                  | CAP                           | ACITACION                  |                              |         |      |         |     |
|-------------------|---------------------|-------------------------------|----------------------|------------------------------|--------|---------|---------|---------------------------|-----------------|----------------|-------|--------------------|------------------------------|----------------------------------------|-------------------------------|----------------------------|------------------------------|---------|------|---------|-----|
|                   |                     | Ministerio<br>de <b>Finan</b> | o<br>zas             | Þ                            | 5      | Inve    |         | Rovar Transf              | ormarse.        |                |       |                    | Car<br>Av<br>Ad<br>Sal<br>EA | nbio<br>uda<br>minis<br>ir del<br>PP11 | Clave<br>trado<br>Siste<br>3P | res<br>ma                  |                              |         |      |         |     |
| AC_TES            | σT                  |                               |                      |                              |        |         |         |                           |                 |                |       |                    |                              |                                        |                               |                            |                              |         |      |         |     |
| Catálog           | os Ejecu            | ición de Ing                  | resos Ej             | ecución de G                 | astos  | Conta   | abilida | d Tesorería               | Administració   | in de Fondos   | Infor | mación Financiera  | a Tributaci                  | ón S                                   | Subsic                        | dios Consolidación         | Especies Val                 | loradas | Form | ulaciór |     |
| SIGEF<br>Registro | - Ejecu<br>de Ejeci | ución de G                    | iastos<br>probante d | le Ejecución d               | e Gast | os - Co | mprot   | pante de Ejecu            | ición de Gasto: | s              |       |                    |                              |                                        |                               |                            |                              |         |      |         |     |
| Ejer              | rcicio<br>tual      | 2015                          |                      |                              |        |         |         |                           | 00              |                |       |                    |                              |                                        |                               |                            | 00                           |         |      | 0       | 0   |
| Insti             | tucion              | 130 - 9999<br>0000            | - MIN<br>FINA        | ISTERIO DE F<br>ANZAS - PLAN | INANZ  | AS, MI  | INISTE  | ERIO DE                   |                 |                |       |                    |                              | 0                                      |                               | 0000                       |                              | 00      | ×    | 9       | 60  |
| Sel               | No.<br>CUR          | No.<br>Org.                   | No.<br>Exp.          | Elaborado                    | REG    | MOD     | GAS     | Descr                     | ripción         | Monto<br>Gasto | IVA   | Líquido a<br>Pagar | Estado                       | АР                                     | PT                            | Transfer<br>Entregada Recl | encia al BCE<br>1azada Confi | irmada  | REV  | DEV     | NOM |
| 0                 | 001972              | 001968                        | 000919               | 15/05/2015                   | RDP    | NOR     | BVE     | COMPRA DE D<br>COPIADORAS | pos<br>5        | 24.00          | 0.00  | 24.00              | APROBADO                     | M                                      | ×                             | 10                         |                              |         |      |         |     |
| Total             |                     |                               | -                    |                              |        |         |         |                           |                 |                |       |                    |                              |                                        |                               |                            | 0.00                         | 0.00    |      |         |     |

# 4.8.2 Regularizar el IVA (RDP / REG - eBYE)

Posterior a la creación del CUR (Clase de Registro RDP ó REG), el usuario debe ingresar al Módulo de Bienes, para seleccionar el acta creada y proceder con la regularización del IVA

), a través de la ruta:

# $\begin{array}{l} \text{BIENES} \rightarrow \text{INGRESO DE BIENES} \rightarrow \text{REGISTRO DE ACTA ENTREGA/} \\ \text{RECEPCIÓN} \end{array}$

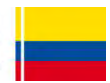

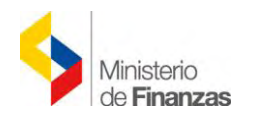

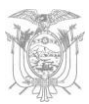

| 22                                                                                                    | 24                                              |                                                        | SISTEMA I                                                 | E ADMINISTRACI                             | ÓN FINANCIERA                 | ByE                                           | Usuar                                          | io : USR9500                         |              |            |                  |         |     |
|----------------------------------------------------------------------------------------------------|-------------------------------------------------|--------------------------------------------------------|-----------------------------------------------------------|--------------------------------------------|-------------------------------|-----------------------------------------------|------------------------------------------------|--------------------------------------|--------------|------------|------------------|---------|-----|
|                                                                                                    | N                                               | /inisterio<br>le <b>Finanzas</b>                       | 25                                                        | Inventit Innover                           | Transformarse.                | 10                                            | Camb<br>Ayudi<br>Admin<br><u>Salir</u><br>EAPP | io Clave<br>1<br>Nistradores<br>113P |              |            |                  |         |     |
| Catálogos                                                                                                    | s Bienes                                        | Existencias                                            |                                                           |                                            |                               |                                               |                                                |                                      |              |            | l                | AMBIENT | E D |
| BYE - I<br>Ingreso<br>Ejer<br>Ac<br>Insti                                                                       | Bienes<br>de Biene<br>rcicio<br>tual<br>itución | s - Registro Acta Entr<br>2015<br>130 - 9999  <br>0000 | ega/Recepción - Re<br>MINISTERIO DE FIN<br>PLANTA CENTRAL | gistro Acta Entrega/F<br>IANZAS, MINISTERI | Recepción<br>10 de finanzas - | 00                                            |                                                | 088                                  | •            | 00         | B 6              |         | 0   |
| Sel                                                                                                    | No de<br>Acta                                   | Fecha<br>Elaboración                                   | Fecha<br>Aprobación                                       | Fecha<br>Legalización                      | RUC<br>Beneficiario           | Descripción                                   | No<br>Compromiso                               | Monto<br>Compra                      | Monto<br>IVA | Descuentos | Estado           | CON R   | EV  |
| 0                                                                                                    | 2.                                              | 4 13/05/2015                                           |                                                           |                                            | 1790040275001                 | REGISTRO DE COMPRA DE<br>EQUIPOS 2 COPIADORAS | 1968                                           | 200.00                               | 24.00        | 0.00       | PRE-<br>APROBADO | 2       | 1   |
| the second second second second second second second second second second second second second second second se |                                                 |                                                        |                                                           |                                            |                               |                                               |                                                | the second second second second      | 100 M 100 M  |            |                  |         |     |

En la pantalla, el usuario procede a llenar la información requerida en los siguientes campos:

- Clase de Registro: Presenta una lista de valores con la identificación de la clase de registro *RDP* ó *REG*.
- No. CUR: Presenta una lista de valores con el No. de CUR, conforme a la clase de registro seleccionada.
- Monto IVA: Campo bloqueado, donde se presenta de forma automática el valor registrado en el CUR.

Una vez seleccionada la información solicitada, se confirma con el botón de Regularización IVA.

|                                        | SISTEMA DE         | ADMINISTRACIÓN FINANCIERA                                                                                                    | ByE                              |                               | Usuario : USR9500                                                    |                         |
|----------------------------------------|--------------------|----------------------------------------------------------------------------------------------------|----------------------------------|-------------------------------|----------------------------------------------------------------------|-------------------------|
| Ministerio<br>de <b>Finanzas</b>       | 2.54               | The second second secon |                                  |                               | Cambio Clave<br>Avuda<br>Administradores<br><u>Salir</u><br>EAPP113P |                         |
| BAS MANTENIMIENT<br>Bienes Existencias | ) ACTUALIZADO AL 1 | 9 DE ABRIL DE 2015 BDD RAC                                                                                                    | TEST                             |                               |                                                                      |                         |
|                                        |                    | Acta de Entreg                                                                                                    | a Recepción - Re                 | gularización                  | IVA                                                                  |                         |
| Ejercicio:                             |                    | 2015                                                                                                    |                                  | -                             |                                                                      |                         |
| Institución Receptora                  | + 130-9999-0000    | MINISTERIO DE FINANZAS                                                                                                    |                                  |                               |                                                                      |                         |
| Fecha del Acta:                        | 13/05/2015         | (dd/mm/yyyy)                                                                                                    | Núme<br>R                        | ero del Acta de<br>Recepción: | 24                                                                   |                         |
| Bodega:                                | BODEGA DEL ED      | NFICIO MATRIZ                                                                                                    | 4                                |                               |                                                                      |                         |
| Provincia:                             | 1700 - PICHINCHA   | A.                                                                                                    |                                  | Cantón:                       | 1701 - QUITO                                                         |                         |
| Origen del Bien:                       | COMPRA             |                                                                                                    |                                  |                               |                                                                      |                         |
| Tipo de Documento de<br>Resnaldo:      | 06 Comproban       | tes Administrativos de Gastos                                                                                                    | Clase de                         | e Documento de<br>Resnaldo:   | 01 01 - Solicitud de                                                 | e compra o de servicios |
| No. de Comprobante:                    | OFICIO 123         |                                                                                                    | Tipo de                          | Comprobante:                  | FACTURA                                                              |                         |
| Ruc:                                   | 1790040275001      | Nombre del                                                                                                    | Beneficiario: PA-CO CO           | OMERCIAL E IND                | USTRIAL S.A.                                                         |                         |
| Monto C                                | ompra:             | Monto IVA:                                                                                                    |                                  | Deducció                      | in:                                                                  | Descuento:              |
| 200.00                                 |                    | 24.00                                                                                                    |                                  | 2.00                          |                                                                      | 0.00                    |
| No Compromiso:                         | 1968               | ×                                                                                                    | Certificación<br>Presupuestaria: |                               |                                                                      | 🗹 Incluyé               |
| Clase de Registro:                     | RDP                |                                                                                                    | No. Cur:                         | 1972                          | <b>×</b>                                                             | Monto<br>Iva: 24        |
| Descripción:                           | REGISTRO DE COMP   | RA DE EQUIPOS 2 COPIADORAS                                                                                                    |                                  |                               |                                                                      |                         |

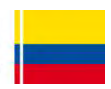

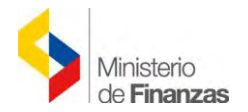

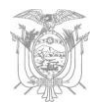

Posterior a la ejecución del proceso anterior, el acta cambia al estado *"APROBADO"*. El usuario deberá verificar la actualización de valores en las pantallas respectivas.

| 22                                        | 215                                           | _                                                   | SISTEMA DI                                                 | ADMINISTRACIÓ                           | N FINANCIERA                | a ByE                                         | Usuario                                              | : USR9500               |              |            |          |     |     |
|-------------------------------------------|-----------------------------------------------|-----------------------------------------------------|------------------------------------------------------------|-----------------------------------------|-----------------------------|-----------------------------------------------|------------------------------------------------------|-------------------------|--------------|------------|----------|-----|-----|
| ~                                         | Mir<br>de                                     | nisterio<br><b>Finanzas</b>                         | Post                                                       | Invention Invention                     | Transformarse               | <b>1</b> 0                                    | Cambio<br>Ayuda<br>Adminis<br><u>Salir</u><br>EAPP11 | Clave<br>tradores<br>3P |              |            |          |     |     |
| TE DE PE                                  | RUEBAS M                                      |                                                     | ACTUALIZADO AL                                             | . 19 DE ABRIL DE                        | 2015 BDD R4                 | AC_TEST                                       |                                                      |                         |              |            |          |     |     |
| BYE - I<br>Ingreso<br>Ejer<br>Ac<br>Insti | Bienes<br>de Bienes -<br>rcicio 20<br>tual 20 | Registro Acta Entre<br>015<br>30 - 9999 M<br>00 - P | ega/Recepción - Reg<br>IINISTERIO DE FINA<br>LANTA CENTRAL | istro Acta Entrega/R<br>NZAS, MINISTERI | ecepción<br>O DE FINANZAS - | ••••                                          |                                                      | 68                      |              | 060        | 6        |     | 0   |
| Sel                                       | No de<br>Acta                                 | Fecha<br>Elaboración                                | Fecha<br>Aprobación                                        | Fecha<br>Legalización                   | RUC<br>Beneficiario         | Descripción                                   | No<br>Compromiso                                     | Monto<br>Compra         | Monto<br>IVA | Descuentos | Estado   | CON | REV |
| 0                                         | 24                                            | 13/05/2015                                          | 15/05/2015                                                 |                                         | 1790040275001               | REGISTRO DE COMPRA DE EQUIPOS<br>2 COPIADORAS | 1968                                                 | 224.00                  | 24.00        | 0.00       | APROBADO | M   |     |
| Total                                     |                                               |                                                     |                                                            |                                         |                             |                                               |                                                      | 224.00                  | 24.00        | 0.00       |          |     |     |

Al ingresar al detalle de bienes, se puede comprobar que el IVA se regularizó para el valor unitario de los bienes:

| 22                            | 510                                                  |                   | SISTEMA DE ADMINISTRACIÓN FI                                    | NANCIERA            | ByE      |        |           | Usuario : l                                                 | JSR9500            |                  |               |
|-------------------------------|------------------------------------------------------|-------------------|-----------------------------------------------------------------|---------------------|----------|--------|-----------|-------------------------------------------------------------|--------------------|------------------|---------------|
|                               | Minister<br>de Fina                                  | io<br><b>nzas</b> | investig innovation                                             | Hormarse            | 9        |        |           | Cambio Cl<br>Ayuda<br>Administr<br><u>Salir</u><br>EAPP1131 | ave<br>adores<br>p |                  |               |
| Californi                     | - Birrer Frister                                     |                   |                                                                 |                     |          |        |           | AMBIE                                                       | NTE DE PRUEBAS MA  | ANTENIMIENTO ACT | UALIZADO AL : |
| BYE -<br>Ingreso<br>Eje<br>Ac | Bienes<br>de Bienes - Regist<br>rcicio<br>ctual 2015 | tro Acta Er       | tregalRecepción - Registro Acta EntregalRecep                   | ción - Detalle Acta | IS       |        |           |                                                             |                    | 000              | 000           |
| Inst                          | itución 0000                                         | Tino              | PLANTA CENTRAL                                                  | 11000200            | Valor    | Valor  | 0/a       | Valor                                                       | Valor Unitario con | Valor Total con  | Secuencial    |
| Sel                           | Id. Bien                                             | Bien              | Nombre Bien                                                     | Cantidad            | Unitario | Total  | Descuento | Descuento                                                   | Descuento          | Descuento        | Detalle       |
| 0                             | 400100110001 N                                       | UEBLES            | 400100110001 - EQUIPOS DE OFICINÁ V<br>ADMINISTRACION/COPIADORA | 2.0                 | 100.00   | 200.00 | 0.0000    | 0.00                                                        | 112.00             | 224.00           | 1             |
| Total                         |                                                      |                   |                                                                 | 2.00                | 100.00   | 200.00 | 0.00      | 0.00                                                        | 112.00             | 224.00           |               |

#### 4.9 Anexar

Es **obligatorio** cargar en el sistema un archivo en formato *PDF*, para poder legalizar el Acta de Entrega – Recepción y éste debe corresponder al ACTA firmada por todos los comparecientes.

**NOTA.** El sistema valida que se registre en el sistema un archivo en formato *PDF*. Es responsabilidad del usuario verificar que la información ingresada corresponda al acta en la que se encuentren trabajando.

Para obtener el anexo, el usuario puede ingresar a través de la ruta: Bienes – Reportes - Impresión Masiva.

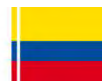

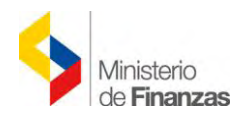

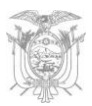

## 4.9.1 Descargar el acta de entrega recepción

Para obtener el Acta de Entrega-Recepción, y posterior firma de los responsables, el usuario debe ir a la ruta:

| 12/200                 | SISTEMA DE ADMINISTRACI                    |                                       | Usuario : USR9500                                                    |
|------------------------|--------------------------------------------|---------------------------------------|----------------------------------------------------------------------|
| Minister<br>de Fina    | io<br>nzas                                 | Transformarse.                        | Cambio Clave<br>Avuda<br>Administradores<br><u>Salir</u><br>EAPP113P |
|                        |                                            |                                       | AMBIENTE DE PRUEBAS MAI                                              |
| talogos Bienes Existen |                                            |                                       |                                                                      |
| Ingreso de Bien        | es                                         |                                       |                                                                      |
| Ajustes                |                                            |                                       |                                                                      |
| Depreciación           |                                            |                                       |                                                                      |
| Toma Física            |                                            |                                       |                                                                      |
| Reportes               |                                            |                                       |                                                                      |
|                        | Acta de Entrega - Recepción por Asignación |                                       |                                                                      |
|                        | Etiqueta A4                                |                                       |                                                                      |
|                        | Etiqueta Individual                        |                                       |                                                                      |
|                        | Historico Bienes                           |                                       |                                                                      |
|                        | Impresion Masiva                           | Es Necesario Cambiar su               | Clave                                                                |
|                        | Institucional Bienes                       |                                       |                                                                      |
|                        | Por Custodios                              | Le gueda(n) 6 día(s) para cam         | hiar su clave                                                        |
|                        | Reporte Excel por Tipo de Bien             | Le queua(ii) o dia(s) para cani       | bidi 50 clave.                                                       |
|                        | Reporte de Traspaso Masivo de Bienes       | Para cambiar la clave ahora utilice l | a opción del Menú                                                    |
|                        | Institucional Bienes por Sector            | Utilitarios - Cambio de G             | LIGVE                                                                |

# BIENES → REPORTES → IMPRESIÓN MASIVA

Debe seleccionarse la entidad correspondiente, y el sistema conducirá a la siguiente pantalla, donde se debe llenar los campos requeridos de acuerdo al número y estado del acta:

| Catálogos | Ministerio<br>de <b>Finanzas</b><br>AMBIENTE DE PRUE<br>Bienes Existencias | SISTEMA DE ADMINISTRACIÓN F<br>Inventor Importo Trat<br>BAS MANTENIMIENTO ACTUALI | INANCIERA<br>Iformarse. De De Contraction de Contraction de Contracti | Usuario : USR9500<br>Cambio Clave<br>Ayuda<br>Administradores<br>Salir<br>EAPP113P<br>C_TEST |
|-----------|----------------------------------------------------------------------------|-----------------------------------------------------------------------------------|----------------------------------------------------------------------------------------------------|----------------------------------------------------------------------------------------------|
|           |                                                                            |                                                                                   | Impresión Masiva - Imprimir                                                                                                    |                                                                                              |
|           |                                                                            | Valores de los Parámetro                                                          | 5                                                                                                    |                                                                                              |
|           | EJERCICIO                                                                  | 2015                                                                              |                                                                                                    |                                                                                              |
|           | ENTIDAD                                                                    | 130                                                                               |                                                                                                    |                                                                                              |
|           | UNIDAD EJECUTORA                                                           | 9999                                                                              |                                                                                                    |                                                                                              |
|           | USUARIO                                                                    | USR9500                                                                           |                                                                                                    | Formato del Reporte                                                                          |
|           | NUMERO INICIO                                                              | 24                                                                                |                                                                                                    | • PDF                                                                                        |
|           | NUMERO FIN                                                                 | 24                                                                                |                                                                                                    | OExcel                                                                                       |
|           | FECHA INICIO                                                               | 13/05/2015                                                                        |                                                                                                    | O Archivo CSV                                                                                |
|           | FECHA FIN                                                                  | 15/05/2015                                                                        |                                                                                                    | O Archivo CSV (Excel)                                                                        |
|           | REPORTE                                                                    | ENTREGA RECEPCION                                                                 |                                                                                                    |                                                                                              |
|           |                                                                            | APROBADO                                                                          |                                                                                                    |                                                                                              |
|           | ESTADO                                                                     |                                                                                   |                                                                                                    |                                                                                              |

Se debe presionar el botón "Continuar" y el sistema desplegará el acta correspondiente:

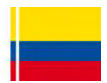

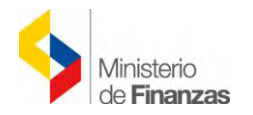

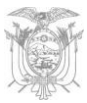

|                                                                                                    | nisterio<br>Finanzas                                                                                                    | REP                                                                             | PÚBLICA DE                                                                                                    | L ECUAD                                                                                | OR                                                                                                    |                                                | C)                                                                 |
|----------------------------------------------------------------------------------------------------|----------------------------------------------------------------------------------------------------|---------------------------------------------------------------------------------|----------------------------------------------------------------------------------------------------|----------------------------------------------------------------------------------------|----------------------------------------------------------------------------------------------------|------------------------------------------------|--------------------------------------------------------------------|
|                                                                                                    | MI                                                                                                    | NISTERI                                                                         | O DE FINANZAS                                                                                                    | S - PLANTA                                                                             | CENTRAL                                                                                                    | Página:<br>Fecha<br>Hora<br>Reporta<br>Usuario | 1 de 1<br>15/05/2015<br>2:22:0 PM<br>© R00522847 rdis<br>© USR9500 |
|                                                                                                    |                                                                                                    | АСТА                                                                            | ENTREGA REC                                                                                                    | EPCION Nº (                                                                            | 0000024                                                                                                    |                                                |                                                                    |
| En la ciudad                                                                                                    | de QUITO, de la                                                                                                    | a provincia                                                                     | de PICHINCHA; a lo                                                                                                    | os 15 días del m                                                                       | es de mayo del añ                                                                                                    | 0 2015.                                        |                                                                    |
| Comparecer                                                                                                    | n por una parte lo                                                                                                    | os represen                                                                     | tantes de la Instituci                                                                                                    | ón: LOPEZ GU                                                                           | ERRON MARIBEL                                                                                                    | DEL CONS                                       | UELO con                                                           |
| cédula de id                                                                                                    | entidad 1715215                                                                                                    | 123: quieni                                                                     | es reciben los biene:                                                                                                    | S.                                                                                     | Contraction of the                                                                                                    | PALCOCO                                        | COCUME                                                             |
| T como reor                                                                                                    | esentantes de la                                                                                                    | empresa'                                                                        | PA-CO COMERCIAI                                                                                                    | LE INDUSTRIA                                                                           | I S A el/los Sr(s)                                                                                                    | 1 1 1 1 1 1 1 1 1 1 1 1                        |                                                                    |
| INDUSTRIA                                                                                                    | esentantes de la<br>L S.A. con cédula                                                                                                    | empresa: l<br>a de identio                                                      | PA-CO COMERCIAI<br>lad / RUC 17900402                                                                                               | L E INDUSTRIA<br>275001.                                                               | L S.A., el/los Sr(s)                                                                                                    | 17400.001                                      | VERGIALE                                                           |
| INDUSTRIA<br>Quienes enti                                                                                          | esentantes de la<br>L S.A. con cédula<br>regan mediante e                                                                                                    | empresa: l<br>a de identic<br>el Acta Entr                                      | PA-CO COMERCIAI<br>lad / RUC 17900402<br>rega Recepción N° 0                                                                        | L E INDUSTRIA<br>275001<br>00000024 los bi                                             | L S.A., el/los Sr(s)<br>enes que se detalla                                                                                                    | an a continua                                  | NERCIAL E                                                          |
| Quienes ent                                                                                                    | esentantes de la<br>L S.A. con cédula<br>regan mediante e                                                                                                    | empresa: l<br>a de identio<br>el Acta Entr                                      | PA-CO COMERCIAI<br>lad / RUC 17900402<br>rega Recepción N° C                                                                        | L E INDUSTRIA<br>275001.<br>00000024 los bie                                           | L S.A., el/los Sr(s)<br>enes que se detalla                                                                                                    | an a continua                                  | ACIÓN:                                                             |
| INDUSTRIA<br>Quienes enti                                                                                          | esentantes de la<br>L S.A. con cédula<br>regan mediante e<br>Nombre Bi                                                                                                    | empresa: l<br>a de identic<br>el Acta Entr                                      | PA-CO COMERCIAI<br>lad / RUC 17900402<br>rega Recepción N° 0<br>Descripcion                                                         | L E INDUSTRIA<br>275001.<br>00000024 los bio<br>Cantidad                               | L S.A., el/los Sr(s)<br>enes que se detalle<br>Valor Unitario                                                                                     | an a continua<br>v                             | ación:<br>alor Total                                               |
| In DUSTRIA<br>Quienes enti<br>Id Bien<br>400100110001                                                              | esentantes de la<br>L S.A. con cédula<br>regan mediante e<br>Nombre Bi<br>EQUIPOS DE OF<br>ADMINISTRACIÓ                                                                      | empresa: I<br>a de identic<br>el Acta Entr<br>ien<br>FIGINA Y CC<br>DIVCOPI MU  | PA-CO COMERCIAI<br>lad / RUC 17900402<br>rega Recepción N° C<br>Descripcion<br>Descripcion                                          | L E INDUSTRIA<br>275001<br>00000024 los bir<br>Cantidad                                | L S.A., el/los Sr(s)<br>enes que se detalla<br>Valor Unitario<br>2 11                                                                             | an a continua<br>v.<br>2.00                    | ación:<br>alor Total<br>224,00                                     |
| dolloo110001                                                                                                    | esentantes de la<br>L S.A. con cédula<br>regan mediante e<br>Nombre Bi<br>EQUIPOS DE OF<br>ADMINISTRACIO<br>ADORA                                                             | empresa:<br>a de identic<br>el Acta Entr<br>ien<br>FIGINA Y CO<br>ENVCOPI MU    | PA-CO COMERCIAI<br>lad / RUC 17900402<br>rega Recepción N° C<br>Descripcion<br>Descripcion                                          | L E INDUSTRIA<br>275001<br>00000024 los bio<br>Cantidad                                | L S.A., el/los Sr(s)<br>enes que se detalla<br>Valor Unitario<br>2 11<br>Total Valor:                                                             | an a continua<br>v.<br>2.00                    | ación:<br>alor Total<br>224.00<br><b>274.0</b> 0                   |
| do 100110001                                                                                                    | esentantes de la<br>L S.A. con cédula<br>regan mediante e<br>Nombre Bi<br>EculPOS DE OF<br>ADMINISTRACIO<br>ADORA                                                             | empresa:<br>a de identic<br>el Acta Entr<br>ien<br>FIGINA Y CC<br>ENVCOPI MU    | PA-CO COMERCIAI<br>Iad / RUC 17900402<br>rega Recepción N° C<br>Descripcion<br>DEIADORA<br>ALTIFUNCION                              | L E INDUSTRIA<br>275001<br>00000024 los bir<br>Centidad                                | L S.A., el/los Sr(s)<br>enes que se detalla<br>Valor Unitario<br>2 11<br>Total Valor:                                                             | an a continua<br>2.00                          | ación:<br>alor Total<br>224,00<br>224,00                           |
| In consecue                                                                                                    | esentantes de la<br>L S.A. con cédula<br>regan mediante e<br>Nombre Bi<br>EQUIPOS DE OF<br>ADMINISTRACIÓ<br>ADORA                                                             | empresa: I<br>a de identic<br>el Acta Entr<br>ien<br>FIGINA Y CC<br>DN/COPI MU  | PA-CO COMERCIAI<br>lad / RUC 17900402<br>rega Recepción N° C<br>Descripcion<br>DEIADORA<br>JUTIFUNCION                              | L E INDUSTRIA<br>275001<br>00000024 los bir<br>Cantidad<br>as personas que             | L S.A., el/los Sr(s)<br>enes que se detalla<br>Valor Unitario<br>2 11<br>Total Valor:<br>e Intervienen en es                                      | an a continua<br>v.<br>2.00<br>ta diligencia.  | ación:<br>alor Total<br>224.00<br>224.00                           |
| In consecue                                                                                                    | esentantes de la<br>L S.A. con cédula<br>regan mediante e<br>Nombre Bi<br>EQUIPOS DE OF<br>ADMINISTRACIO<br>ADORA.<br>encia y aceptació                                       | empresa: I<br>a de identic<br>el Acta Entr<br>ien<br>FIGINA Y CC<br>DN/COPI MU  | PA-CO COMERCIAI<br>tad / RUC 17900402<br>rega Recepción N° C<br>Descripcion<br>DESCRIPCIÓN<br>DESCRIPCIÓN<br>an la presente acta la | L E INDUSTRIA<br>275001<br>00000024 los bir<br>Cantidad<br>as personas que             | L S.A., el/los Sr(s)<br>enes que se detalla<br>Valor Unitario<br>2 11<br>Total Valor:<br>a Intervienen en est                                     | an a continua<br>v<br>200<br>ta diligencia.    | ación:<br>alor Total<br>224.00<br>224.00                           |
| d Bien<br>Hotototiacot                                                                                             | esentantes de la<br>L S.A. con cédula<br>regan mediante e<br>Nombre Bi<br>EQUIPOS DE OF<br>ADMINISTRACIO<br>ADORA<br>encia y aceptació                                        | empresa: I<br>a de identic<br>el Acta Entr<br>ien<br>FIGINA Y CC<br>DIV/COFI MU | PA-CO COMERCIAI<br>lad / RUC 17900402<br>rega Recepción N° C<br>Descripcion<br>DEIADORA<br>SETIFUNCION                              | L E INDUSTRIA<br>275001<br>00000024 los bio<br>Cantidad<br>as personas que             | L S.A., el/los Sr(s)<br>enes que se detalla<br>Valor Unitario<br>2 11<br>Total Valor:<br>e Intervienen en esi                                     | an a continua<br>v.<br>2.00<br>ta diligencia.  | ación:<br>alor Total<br>224.00<br>224.00                           |
| Ind Bien<br>Id Bien<br>Id Bien                                                                                     | esentantes de la<br>L S.A. con cédula<br>regan mediante e<br>Nombre Bi<br>ECUIPOS DE OF<br>ADMINISTRACIO<br>ADORA<br>encia y aceptació                                        | empresa: I<br>a de identic<br>el Acta Entr<br>ien<br>FIGINA Y CC<br>PN/COFI MU  | PA-CO COMERCIAI<br>lad / RUC 17900402<br>rega Recepción N° C<br>Descripcion<br>DEIADORA<br>BLITIFUNCION                             | L E INDUSTRIA<br>275001<br>00000024 los hii<br>Cantidad<br>as personas que             | L S.A., el/los Sr(s)<br>enes que se detalla<br>Valor Unitario<br>2 11<br>Total Valor:<br>e Intervienen en es                                      | an a continua<br>v.<br>2.00<br>ta diligencia.  | ación:<br>alor Total<br>224.00<br>224.00                           |
| Id Bien<br>Id Bien<br>Housent                                                                                      | esentantes de la<br>L S.A. con cédula<br>regan mediante e<br>Nombre Bi<br>EQUIPOS DE OF<br>ADMINISTRACIÓ<br>ADORA<br>encia y aceptació                                        | empresa: I<br>a de identic<br>el Acta Entr<br>ien<br>FIGINA Y CC<br>DIV/COFI MU | PA-CO COMERCIAI<br>Iad / RUC 17900402<br>rega Recepción N° C<br>Descripcion<br>DEIADORA<br>ILTIFUNCION<br>en la presente acta la    | Cantidad<br>Cantidad<br>as personas que                                                | L S.A., el/los Sr(s)<br>enes que se detalla<br>Valor Unitario<br>2 11<br>Total Valor:<br>e Intervienen en est<br>comerciaL é inidustra            | an a continua<br>v.<br>2.00<br>ta diligencia.  | ación:<br>alor Total<br>224.00<br>224.00                           |
| ricomo repr<br>INDUSTRIA<br>Quienes ent<br>Id Bien<br>400100110001<br>En consecue<br>Recibe: LOPE:<br>Cargo: 3ERVI | esentantes de la<br>L S.A. con cédula<br>regan mediante e<br>Nombre Bi<br>EQUIPOS DE OF<br>ADMINISTRACIÓ<br>ADORA<br>encia y aceptació<br>z guerron MARIBEL<br>IDOR PUELIDO 7 | empresa: I<br>a de identic<br>el Acta Entr<br>ien<br>FIGINA Y CC<br>DN/COFI MU  | PA-CO COMERCIAI<br>Iad / RUC 17900402<br>rega Recepción N° C<br>Descripcion<br>DEIADORA<br>all'TIFUNCION<br>en la presente acta la  | Cantidad<br>Cantidad<br>Cantidad<br>as personas que<br>Entrega: PA-OD<br>Cargo: JEFE D | L S.A., el/los Sr(s)<br>enes que se detalla<br>Valor Unitario<br>2 11<br>Total Valor:<br>a Intervienen en est<br>comercial é industra<br>e ventas | an a continua<br>v<br>i200<br>ta diligencia.   | ación:<br>alor Total<br>224.00<br>224.00                           |

El usuario debe imprimir el acta para su firma, para luego escanearla y poder cargarla en el sistema como "Anexo".

Para esto se debe ingresar al Módulo de Bienes - Registro de Acta de Entrega Recepción,

seleccionar el acta creada y proceder con la carga del anexo

| 22               | 1.00               |                                 | SISTEMA D                           | E ADMINISTRACIÓ       | N FINANCIERA        | 0 ByE                                         | Usuario                                              | : USR9500               |              |             |          |      |      |
|------------------|--------------------|---------------------------------|-------------------------------------|-----------------------|---------------------|-----------------------------------------------|------------------------------------------------------|-------------------------|--------------|-------------|----------|------|------|
|                  | N d                | linisterio<br>e <b>Finanzas</b> | Pesa                                | Inverter Innovari     | Transformarse       | **                                            | Cambio<br>Ayuda<br>Adminis<br><u>Salir</u><br>EAPP11 | Clave<br>tradores<br>3P |              |             |          |      |      |
| Cathilana        | Pinner             | -                               |                                     |                       |                     |                                               |                                                      |                         | - 1          | ambiente de | PRUEBAS  | MANT | ENIM |
| BYE -<br>Ingreso | Bienes<br>de Biene | s - Registro Acta Ent           | rega/Recepción - Reg                | jistro Acta Entrega/R | ecepción            | _                                             |                                                      | 1.                      |              |             |          |      |      |
| Eje              | ercicio<br>ctual   | 2015                            |                                     |                       |                     | 0006                                          |                                                      | 80                      |              |             |          |      | 0    |
| Inst             | titución           | 130 - 9999<br>0000              | MINISTERIO DE FIN<br>PLANTA CENTRAL | ANZAS, MINISTERIO     | D DE FINANZAS -     |                                               |                                                      |                         |              |             |          |      | 0    |
| Sel              | No de<br>Acta      | Fecha<br>Elaboración            | Fecha<br>Aprobación                 | Fecha<br>Legalización | RUC<br>Beneficiario | Descripción                                   | No<br>Compromiso                                     | Monto<br>Compra         | Monto<br>IVA | Descuentos  | Estado   | CON  | REV  |
| ۲                | 2                  | 4 13/05/2015                    | 15/05/2015                          |                       | 1790040275001       | REGISTRO DE COMPRA DE EQUIPOS<br>2 COPIADORAS | 1968                                                 | 224.00                  | 24.00        | 0.00        | APROBADO |      |      |
| Total            |                    |                                 | -                                   |                       |                     |                                               |                                                      | 224.00                  | 24.00        | 0.00        |          |      |      |

El usuario debe seleccionar el tipo de anexo de la lista de valores que se despliega. Los tipos de *Anexos* pueden ser:

- Acta entrega Recepción
- Factura

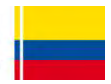

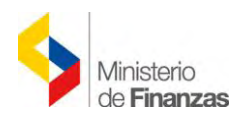

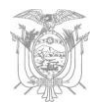

- Acuerdo
- Contrato

Una vez que se cargue el archivo se presiona el botón *"SUBIR ARCHIVO"* y este documento se adjunta exitosamente, se puede consultar los archivos PDF, que se hayan cargado, pero estos no pueden ser *ELIMINADOS*, el tamaño del archivo debe ser hasta 2MB, después de cargar el archivo se puede visualizar de la siguiente manera:

|             | Ministerio<br>de <b>Finanzas</b> | P.S.            | inverte, innove «Transformarse | )_,_          |             | Cambio Clave<br>Avuda<br>Administradores<br>Salir<br>EAPP113P |          |                      |  |  |  |  |  |
|-------------|----------------------------------|-----------------|--------------------------------|---------------|-------------|---------------------------------------------------------------|----------|----------------------|--|--|--|--|--|
| Catálogos ( | Bienes Existencias               |                 | - iterste                      |               |             |                                                               |          | AMBIENTE DE          |  |  |  |  |  |
|             |                                  |                 | A                              | NEXOS DE ACTA |             |                                                               |          |                      |  |  |  |  |  |
|             | Ejercicio:                       | 2015            |                                |               |             |                                                               |          |                      |  |  |  |  |  |
|             | Institución Receptora:           | 130-9999-0000   | MINISTERIO DE FINANZAS         |               |             |                                                               |          |                      |  |  |  |  |  |
|             | Bodega:                          | BODEGA DEL ED   | IFICIO MATRIZ                  |               |             |                                                               |          |                      |  |  |  |  |  |
|             |                                  |                 | Fecha de Ingreso               | 13/05/2015    |             | Estado:                                                       | APROBADO |                      |  |  |  |  |  |
|             | Tipo de Anexo:                   | < Elija una Opc | ión> 💉                         |               |             |                                                               |          |                      |  |  |  |  |  |
|             | Archivo a subir:                 |                 |                                |               |             | Examinar                                                      |          | Subir Archivo        |  |  |  |  |  |
|             |                                  |                 |                                |               |             |                                                               | 1        | ADO<br>Subir Archivo |  |  |  |  |  |
|             | Tipo de A                        | Inexo           |                                |               | Archivo     |                                                               |          |                      |  |  |  |  |  |
|             | ACTA ENTREGA                     | RECEPCION       |                                |               | ACTA 24.pdf |                                                               |          |                      |  |  |  |  |  |
|             |                                  |                 |                                |               |             |                                                               |          |                      |  |  |  |  |  |
|             |                                  |                 |                                |               |             |                                                               |          |                      |  |  |  |  |  |

#### 4.10 Legalizar Acta

Luego de cargar los anexos, el usuario procede a *"LEGALIZAR"* el acta entrega recepción. Si no se encuentra cargado ningún archivo, el sistema emitirá un mensaje de advertencia indicando que se debe cargar los anexos.

Para este proceso se debe seleccionar el acta y presionar el botón *"Legalizar Acta"*; se presenta la cabecera del acta con todos campos.

| 12               | 7.00                             |                                | SISTEMA DE                          | E ADMINISTRACIÓ       | N FINANCIERA        | <b>By</b> E                                   | Usuario                                              | : USR9500               |              |            |          |     |     |
|------------------|----------------------------------|--------------------------------|-------------------------------------|-----------------------|---------------------|-----------------------------------------------|------------------------------------------------------|-------------------------|--------------|------------|----------|-----|-----|
|                  | M                                | inisterio<br>e <b>Finanzas</b> | Par                                 | Invertige Innovation  | Transformarse.      |                                               | Cambio<br>Avuda<br>Adminis<br><u>Salir</u><br>EAPP11 | Clave<br>tradores<br>3P |              |            |          |     |     |
| 19 DE            | ABRIL DE                         | 2015 BDD RA(                   | C_TEST                              |                       |                     |                                               |                                                      |                         |              |            |          |     |     |
| Catálogo         | os Bienes                        | Existencias                    |                                     |                       |                     |                                               |                                                      |                         |              |            |          |     |     |
| BYE -<br>Ingreso | Bienes<br>o de Bienes<br>ercicio | - Registro Acta Entre          | ega/Recepción - Reg                 | istro Acta Entrega/R  | ecepción            | 1                                             |                                                      |                         |              |            |          |     |     |
| A                | ctual                            | 2015                           |                                     |                       |                     |                                               |                                                      | 60                      |              | AAA        |          |     | 0   |
| Inst             | titución                         | 130 - 9999 M<br>0000 - P       | INISTERIO DE FINA<br>L'ANTA CENTRAL | ANZAS, MINISTERI      | O DE FINANZAS -     |                                               |                                                      |                         |              |            |          | 0   |     |
| Sel              | No de<br>Acta                    | Fecha<br>Elaboración           | Fecha<br>Aprobación                 | Fecha<br>Legalización | RUC<br>Beneficiario | Descripción                                   | No<br>Compromiso                                     | Monto<br>Compra         | Monto<br>IVA | Descuentos | Estado   | CON | REV |
| •                | 24                               | 13/05/2015                     | 15/05/2015                          |                       | 1790040275001       | REGISTRO DE COMPRA DE EQUIPOS<br>2 COPIADORAS | 1968                                                 | 224.00                  | 24.00        | 0.00       | APROBADO |     |     |
| 1000             |                                  |                                |                                     |                       |                     |                                               |                                                      | 224 00                  | 24.00        | 0.00       | -        | (a  |     |

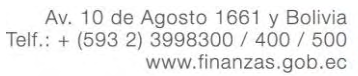

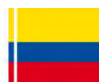

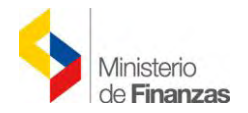

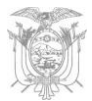

Una vez que se ha realizado correctamente el proceso de "*LEGALIZADO*", el sistema presenta un mensaje de confirmación: "*Operación Exitosa*".

El estado del acta cambia de "APROBADO" ha "LEGALIZADO":

| 20                 |                            |                                 | SISTEMA D                           | E ADMINISTRACI        | ÓN FINANCIERA       | a ByE                                         | Usuario                                            | : USR9500                   |              |            |            |     |     |
|--------------------|----------------------------|---------------------------------|-------------------------------------|-----------------------|---------------------|-----------------------------------------------|----------------------------------------------------|-----------------------------|--------------|------------|------------|-----|-----|
| ~                  | M                          | linisterio<br>e <b>Finanzas</b> | Des                                 | Inventir, innovar     | Transformarse       |                                               | Cambio<br>Avuda<br>Admini<br><u>Salir</u><br>EAPP1 | o Clave<br>stradores<br>13P |              |            |            |     |     |
| Catálogos          | s Bienes                   | Existencias                     | AMBIENTE L                          | DE PRUEBAS MAN        | ITENIMIENTO AC      | TUALIZADO AL 19 DE ABRIL D                    | DE 2015 BDD RAC                                    | _TEST                       |              |            |            | _   |     |
| BYE - I<br>Ingreso | <b>Bienes</b><br>de Bienes | s - Registro Acta Entre         | ega/Recepción - Reg                 | gistro Acta Entrega/F | Recepción           |                                               |                                                    |                             |              |            |            |     |     |
| Ejer               | rcicio<br>tual             | 2015                            |                                     |                       |                     |                                               | 0000                                               |                             |              |            |            |     | 0   |
| Insti              | tución                     | 130 - 9999 N<br>0000 F          | MINISTERIO DE FIN<br>PLANTA CENTRAL | ANZAS, MINISTERI      | IO DE FINANZAS -    |                                               |                                                    | 00                          | UV           | 900        |            |     | 0   |
| Sel                | No de<br>Acta              | Fecha<br>Elaboración            | Fecha<br>Aprobación                 | Fecha<br>Legalización | RUC<br>Beneficiario | Descripción                                   | No<br>Compromiso                                   | Monto<br>Compra             | Monto<br>IVA | Descuentos | Estado     | CON | REV |
| 0                  | 24                         | 13/05/2015                      | 15/05/2015                          | 15/05/2015            | 1790040275001       | REGISTRO DE COMPRA DE<br>EQUIPOS 2 COPIADORAS | 1968                                               | 224.00                      | 24.00        | 0.00       | LEGALIZADO | M   |     |
| Total              |                            |                                 |                                     |                       |                     |                                               |                                                    | 224.00                      | 24.00        | 0.00       |            |     |     |

**NOTA:** Para el caso de una transacción diferente a la *COMPRA*, el usuario no necesita realizar los pasos contenidos en el punto "**4.8**" de este manual. En lugar de regularizar el IVA, el usuario deberá "*Aprobar*" el Acta, antes de seguir con el proceso de "*Anexar*" y "*Legalizar el Acta*".

#### 4.11 Revertir Registro Contable

Se aplica la opción *"Revertir Registro Contable"* para revertir una acta que se encuentra en estado *"Aprobado" ó "Legalizado"*, inicia con la reversión del *Cur de Devengado y CUR RDP ó REG en el sistema eSIGEF*, para posteriormente en el Módulo de Bienes del Sistema de Bienes y Existencias, presionar el citado botón, con lo que el Acta cambiará a estado *"Reversado"*.

Para reversar aquellas actas de entrega recepcion por "COMPRA" que se encuentran en estado "APROBADO y CONTABILIZADO" ó "LEGALIZADO y CONTABILIZADO", se realizarán las siguientes validaciones:

Los bienes asociados al acta *NO* deben tener ningún tipo de movimiento dentro del sistema de bienes y existencias, de lo contrario el sistema presenta el siguiente mensaje:

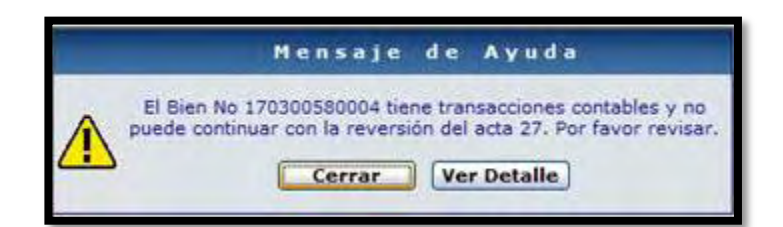

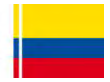

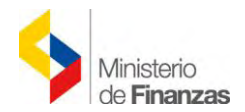

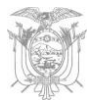

El CUR de Devengado y CUR RDP ó REG deben estar revertido o devueltos, caso contrario se emite el siguiente mensaje:

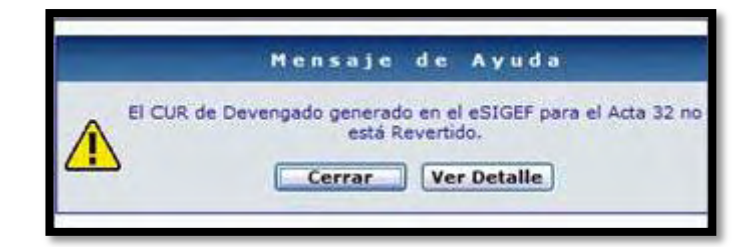

Debe confirmarse la acción y se puede consultar nuevamente la información contable a través del botón "**Consulta de Registro Contable"**; el acta de entrega – recepción se marca como "*REVERSADO*" y los *bienes asociados* al acta se pueden visualizar en estado "DESHABILITADO".

(Por cuestiones didacticas se realizó la reversión de otra Acta)

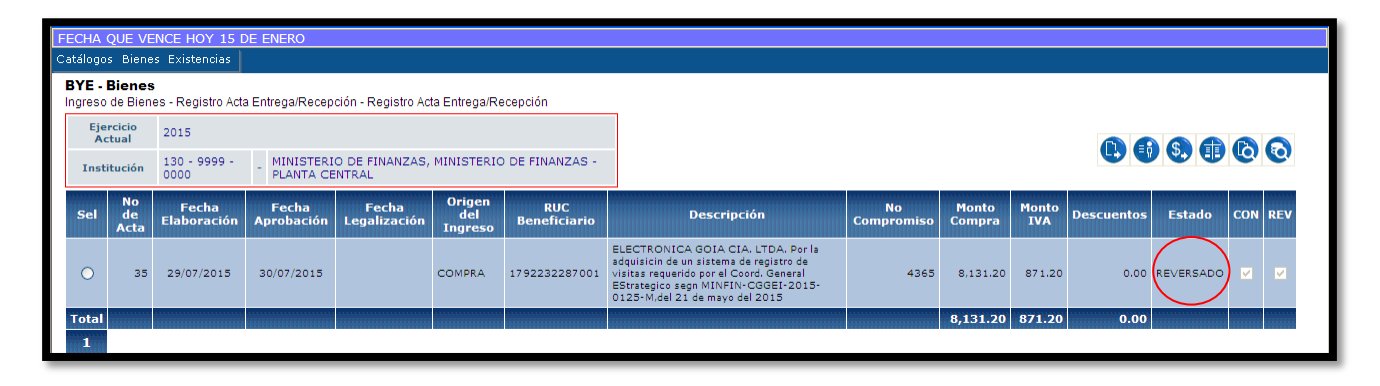

| <mark>24 c</mark><br>Cat | 4 del Banco del Pacifico así como actualizar en el SPRYN el costo de transferencia de \$0,10 - SE RECUERDA A LAS ENTIDADES QUE DESDE EL 4 DE ENERO DE 2016 ESTA HABILITADO EL TIPO DE MOVIMIENTO INGRES |                    |                          |                  |                                             |                              |           |                                                          |                                                                            |                          |                |                                    |                                     |                                     |           |                 |              |               |     |     |     |
|--------------------------|----------------------------------------------------------------------------------------------------|--------------------|--------------------------|------------------|---------------------------------------------|------------------------------|-----------|----------------------------------------------------------|----------------------------------------------------------------------------|--------------------------|----------------|------------------------------------|-------------------------------------|-------------------------------------|-----------|-----------------|--------------|---------------|-----|-----|-----|
| B                        | YE -                                                                                                    | - Biene<br>de Bier | <b>:S</b><br>nes - Regis | tro de Ing       | reso de Bienes                              | s - Registro de Ingreso de l | Bienes    |                                                          |                                                                            |                          |                |                                    |                                     |                                     |           |                 |              |               |     |     |     |
| Ejercicio<br>Actual      |                                                                                                    | 2015               | 2015                     |                  |                                             |                              |           |                                                          |                                                                            |                          |                |                                    |                                     |                                     |           |                 | 66           |               | A   |     |     |
|                          | Institución                                                                                                    |                    | 130 - 9999 -<br>0000     |                  | MINISTERIO DE FINANZAS, M<br>PLANTA CENTRAL |                              | INISTER:  | IO DE FINANZAS -                                         |                                                                            |                          |                |                                    |                                     |                                     |           |                 |              | •••           |     |     |     |
| 9                        | Sel (                                                                                                    | Código<br>Bien     | Código<br>Anterior       | Código<br>Origen | Id. Bien                                    | Serie                        | Tipo Bien | Nombre                                                   | Descripción                                                                | Fecha<br>Ingreso<br>Bien | Monto<br>Costo | Custodio                           | Bodega<br>Ingresó                   | Bodega<br>Actual                    | Ubicación | Tipo<br>Ingreso | Nro.<br>Acta | Estado        | НАВ | CON | сом |
|                          | •                                                                                                    | 5146070            |                          |                  | 700200050001                                | 5146070USACJKA14050043       | MUEBLES   | SISTEMAS PARA PROCESAMIENTO DE<br>DATOS/SISTEMA DE DATOS | Ingreso<br>mediante Acta<br>No. 35<br>SISTEMA DE<br>REGISTRO DE<br>VISITAS | 29/07/2015               | 7,571.20       | PATIÑO<br>AYALA<br>ELDER<br>XAVIER | BODEGA<br>DEL<br>EDIFICIO<br>MATRIZ | BODEGA<br>DEL<br>EDIFICIO<br>MATRIZ | DIRC.TICS | ACTA            | 3            | DESHABILITADO | )   |     | -   |
|                          | 0 :                                                                                                    | 5146069            |                          |                  | 700100290004                                | 5146069USAONKA14080562       | MUEBLES   | EQUIPO<br>ELECTRONICO/IMPRESORAS/IMPRESO<br>TERMICA      | Ingreso<br>mediante Acta<br>No. 35<br>IMPRESORA<br>TERMICA                 | 29/07/2015               | 560.00         | PATIÑO<br>AYALA<br>ELDER<br>XAVIER | BODEGA<br>DEL<br>EDIFICIO<br>MATRIZ | BODEGA<br>DEL<br>EDIFICIO<br>MATRIZ | DIRC.TICS | ACTA            | 35           | DESHABILITADO |     |     |     |

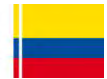